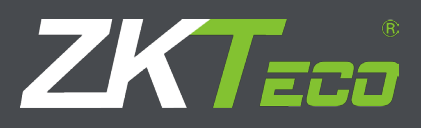

# USER MANUAL ZKTime.Net 3.0

Version: 1.0 Date: February, 2015

# 3 Before Use

# 3.1 Installation and Register

# 3.1.1 Installation

# • Note:

- (1) The demonstration figure below maybe different from your actual installation, the actual software installation shall prevail.
- (2) You must install .Net Framework 4.0 first. Otherwise, you cannot install this program. (**Tips:** The installation CD contents the .Net Framework 4.0 setup file. You can install it as required.)
- (3) If you have installed this program before, please uninstall it first, and restart your computer.
- (4) It is better to turn off all the other applications before installation, to avoid any conflict in installing procedure.
- (5) During the installation, the computer firewall software may prevent the service from this program, please selects "Allow all", or temporarily stops the firewall software before installation.

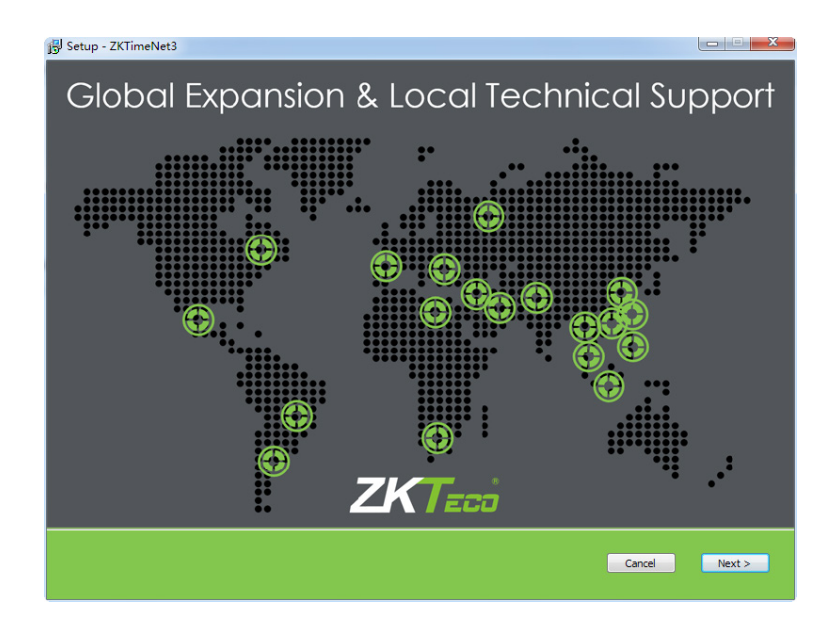

- 1. Put the installation CD into the CD driver, the installation program will run automatically.
- 2. Click [Next] button on the Installation Guide window to enter to the END-USER LICENSE AGREEMENT FOR THIS SOFTWARE window.

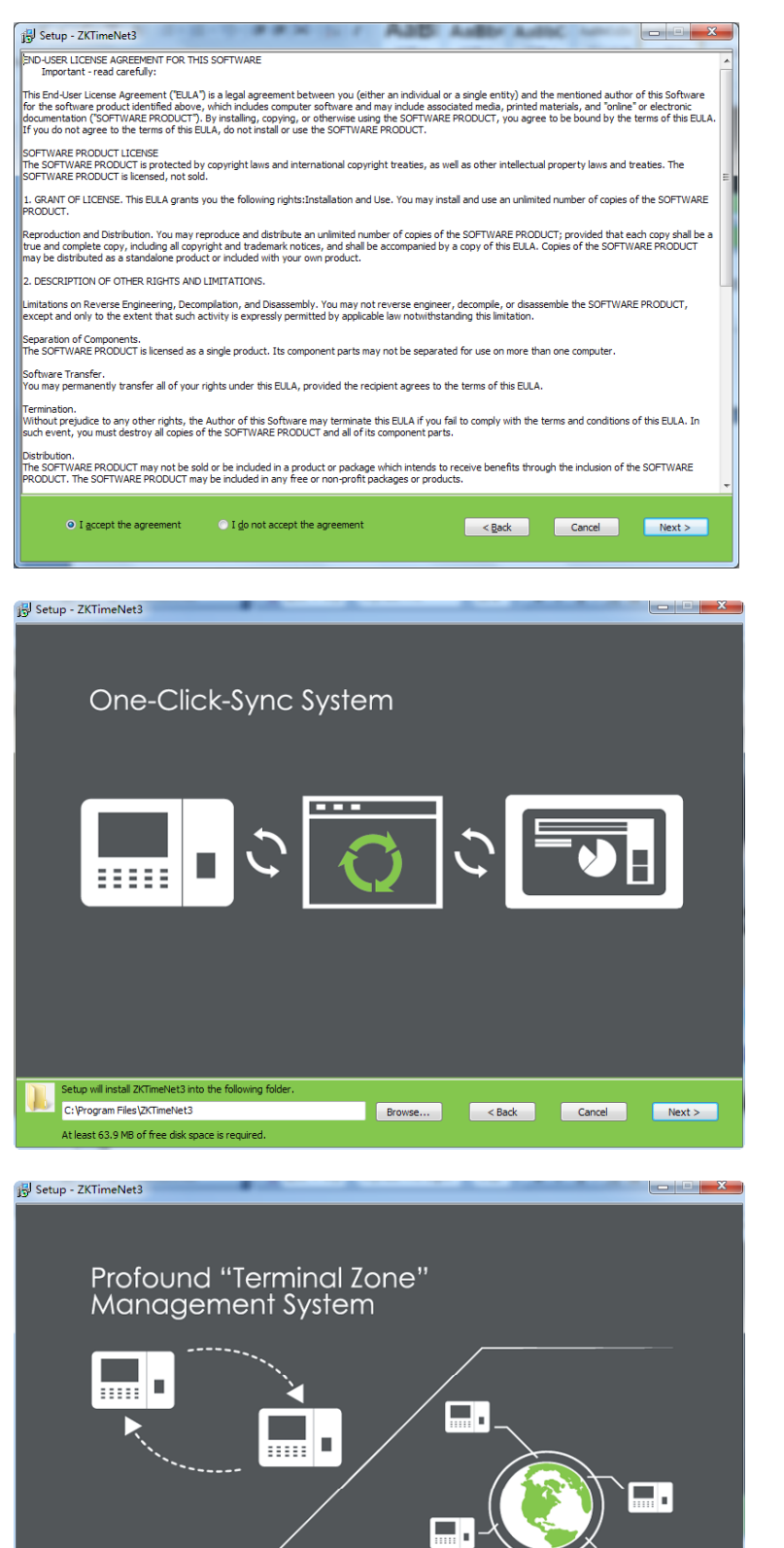

< Back Cancel

61.4 M

ZKTimeNet3 3.0.0.15
 Fingerprint reader driver

Next >

- Read the license carefully; select *l accept the agreement*, and then click [Next] button to enter to the Installation Path Setting window.
  - **Tips:** Click **[Cancel]** button to cancel the installation operation.

Click Browse... button, select the installation path in the pop-up window. Click [Next] button to enter to the Select Components window.

- 5. Ticking the component as required, and then click [Next] button to continue.
- Tips: 🗹 means selected.

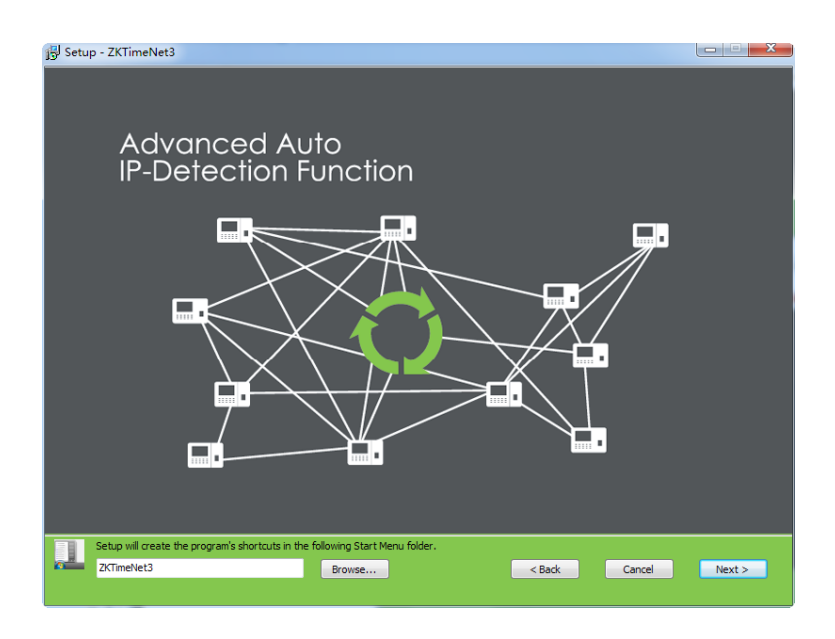

···· = 🕞

Cancel

Install

< Back

6. Click Browse... button, select the path for creating the program's shortcuts. Click [Next] button to enter to the Installation Confirmation window.

 Click [Install] button to continue with the installation; or click [Back] button, if you want to review the change of any setting.

- Note: If you selected the *Fingerprint reader driver* at **step 5**, the following window will pop-up.

Setup - ZKTimeNet3

Supports All ZKTeco Product Range

Ó

Click Install to continue with the installation, or click Back if you want to review or change any settings.

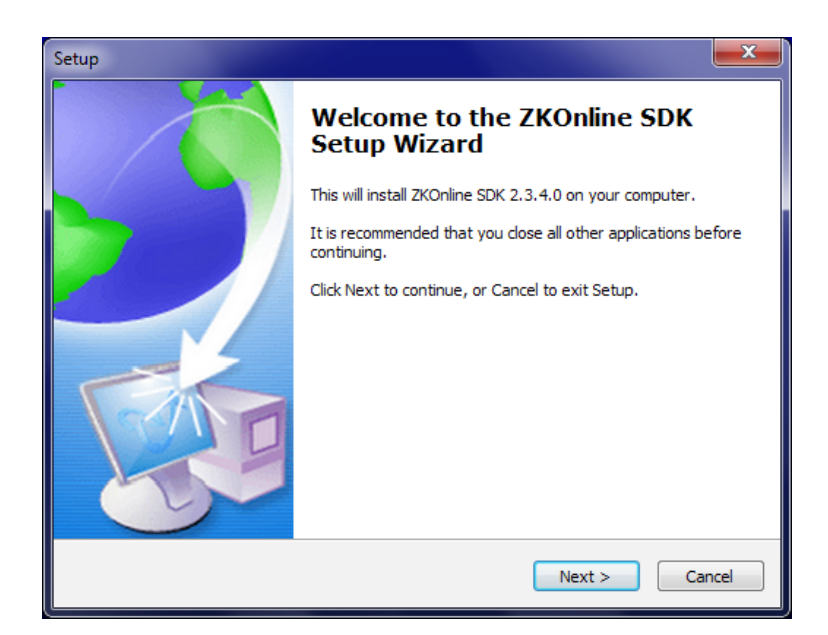

| Setup                                                                                     | ×      |
|-------------------------------------------------------------------------------------------|--------|
| Ready to Install<br>Setup is now ready to begin installing ZKOnline SDK on your computer. |        |
| Click Install to continue with the installation.                                          |        |
|                                                                                           |        |
|                                                                                           |        |
|                                                                                           |        |
|                                                                                           |        |
|                                                                                           |        |
|                                                                                           |        |
|                                                                                           |        |
| < <u>B</u> ack Install (                                                                  | Cancel |

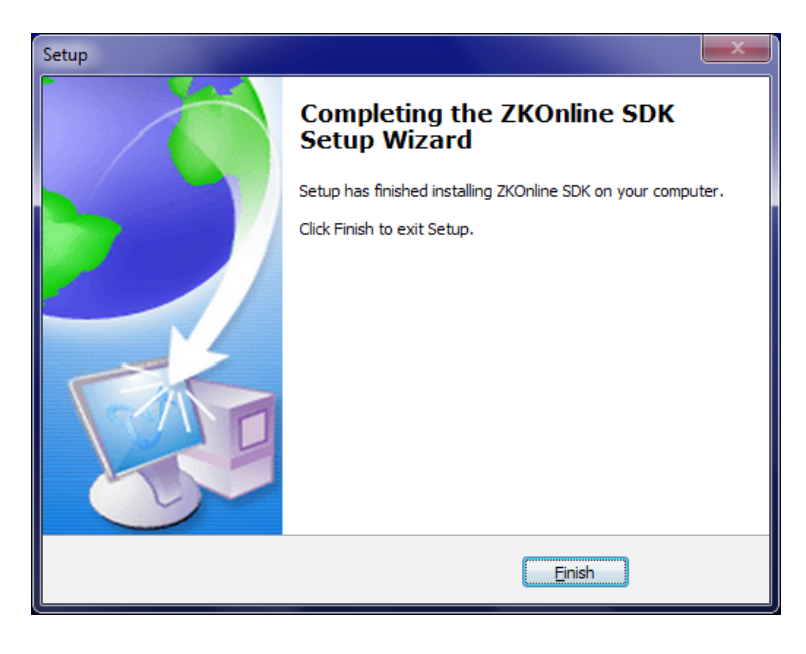

(1) Click [Next] button to enter to the Installation Confirm window.

(2) Click [Install] button to continue with the installation of *Fingerprint reader driver*.

(3) Click [Finish] button to close the setup window.

| 13 Secup - Zichinerecs |                                |        |
|------------------------|--------------------------------|--------|
| 20+ Time               | e Attendance Reports<br>REPORT |        |
| Completing the Z       | ZKTimeNet3 Setup Wizard        | Finish |
| ΖК                     | ZKTime.Net License             |        |
|                        | License Information            |        |
|                        |                                |        |

License License

- 8. After finishing the installation, the complete wizard window will pop-up.
  - Note: After successfully installing

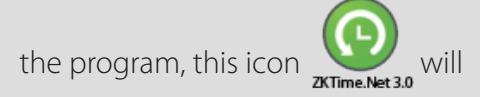

display. Double- clicks this icon to run ZKTime.Net 3.0 program.

9. Click [Finish] button, the Software Register window will pop-up.

# 3.1.2 Register

| ZK | ZKTime.Net License                               | $\otimes$ |
|----|--------------------------------------------------|-----------|
|    | License Information                              |           |
|    | Unique product code                              |           |
|    | D64C54-6546BA-AC735C-70B6AF-E5016E-67792D-173962 | Сору      |
|    | License Type                                     |           |
|    | Trial                                            |           |
|    | Expired Date                                     |           |
|    | No limit                                         |           |
|    | Limit Employees                                  |           |
|    | 5                                                |           |
|    | Linit Terminals                                  |           |
|    | 2                                                |           |
|    |                                                  |           |
|    | License                                          |           |
|    | License                                          |           |
|    | A                                                | Register  |
|    |                                                  |           |
|    | Ψ                                                |           |
|    |                                                  |           |
|    | Trial                                            | Cancel    |
|    |                                                  |           |

- In order to use the system appropriately, please install the authorized software.
- 1. Send the Unique product code to the software provider to get the Registration Code.

|                     | ZKTime.Net License             |            |
|---------------------|--------------------------------|------------|
|                     | License Information            |            |
| Unique product code |                                |            |
| D64C54-6546BA-AC73  | 5C-70B6AF-E5016E-67792D-173962 | Сору       |
| License Type        |                                |            |
| Trial               |                                |            |
| Expired Date        |                                |            |
| No limit            |                                |            |
| Limit Employees     |                                |            |
| 5                   |                                |            |
| Limit Terminals     |                                |            |
| 2                   |                                |            |
|                     | License                        |            |
| License             |                                |            |
| 0AD4D1-2964B4-1EFF  | 9B-F60728-04FE40-A455DE-C80634 | A Register |
|                     |                                | Ŧ          |
|                     | Trial                          | Cancel     |
|                     |                                |            |

| ZK                       | ZKTime.Net License       |           | $\otimes$ |
|--------------------------|--------------------------|-----------|-----------|
|                          | License Information      |           |           |
| Unique product code      |                          |           |           |
| D64C54-6546BA-AC735C-70B | 6AF-E5016E-67792D-173962 |           | Сору      |
| License Type             |                          |           |           |
| Advanced                 |                          |           |           |
| Expired Date             |                          |           |           |
| 03/02/2024               | ZK Information           | $\otimes$ |           |
| Limit Employees          |                          |           |           |
| 500                      |                          |           |           |
| Limit Terminals          |                          |           |           |
| 50                       | OK                       |           |           |
|                          | Ŭ.                       |           |           |
|                          | License                  |           |           |
| License                  |                          |           |           |
| 0AD4D1-2964B4-1EFF9B-F60 | 728-04FE40-A455DE-C80634 | A         | Register  |
|                          |                          |           |           |
|                          |                          | -         |           |
|                          |                          |           |           |
|                          |                          |           | Cancel    |
|                          |                          |           |           |

2. Enter the *Registration Code* in the License box.

- 3. Click [Register] button to register.
- 4. Click [OK] button to close the Information prompt box.

# 3.2 Uninstall

# • Method 1

If you are no longer using this software and wish to delete it, remove it as follows: Click [Start] > [All Programs] > [ZKTime.Net 3.0] > [Uninstall ZKTime.Net 3.0].

- Method 2
- 1. Exit the ZKTime.Net 3.0 program.
- Choose [Start] > [Control Panel] > [Uninstall a Program] > right-click [ZKTime.Net 3.0], and click [Uninstall] button.

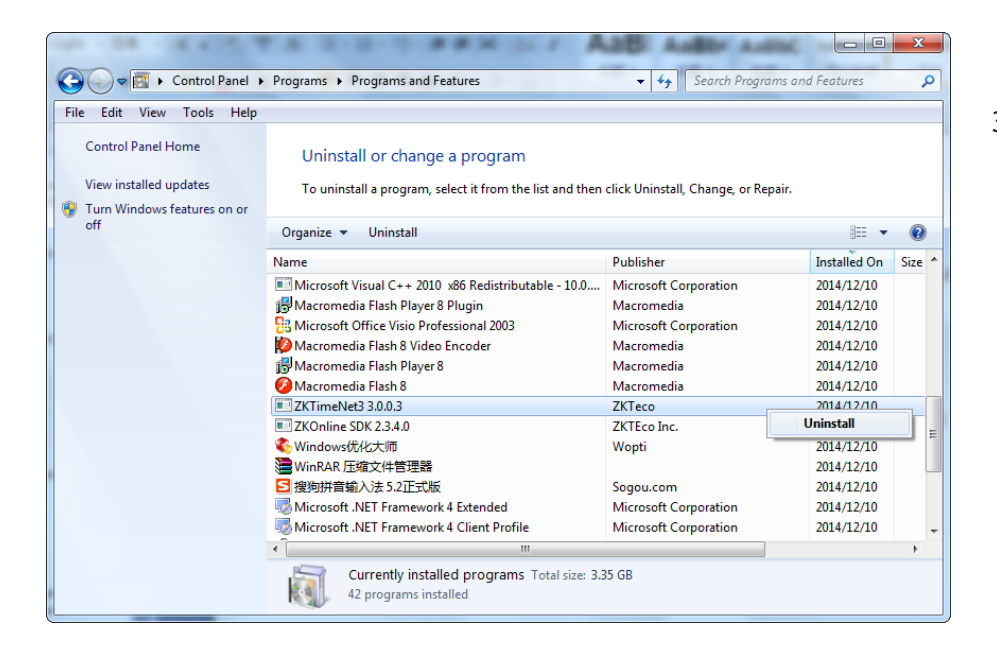

**3.** Click **[Yes]** to remove the ZKTime.Net 3.0 program.

# 3.3 Login

Double click the desktop shortcut, or choose [Start] > [Programs] > [ZKTime.Net 3.0] to pop-up the Login window.

| / | / | ZK Time. Net 3.0   | $\otimes$ |
|---|---|--------------------|-----------|
|   | * | User Name          |           |
|   | 8 |                    |           |
|   | 4 | Repeat Password    |           |
|   |   | User Email Address |           |
|   |   | Register           |           |

| ZK Time. Net 3.0 | 6 |
|------------------|---|
| Luser Name       |   |
| Password         |   |
| Remember me      |   |
| Forget password? |   |

- If you log in to the system for the first time (this means the system has no users), the system displays the register administrator interface. Type-in the User Name, Password, Repeat Password and User Email Address as required, and then click [Register] button to register user.
- 2. If you have previously logged in to the system, enter the correct registered User Name and Password. For more information about setting the User Name, Password, and user privilege (Role), please refer to <u>"4.4 User Management"</u>. Click [Login] button to log in to the system, or click [Quit] button to exit.

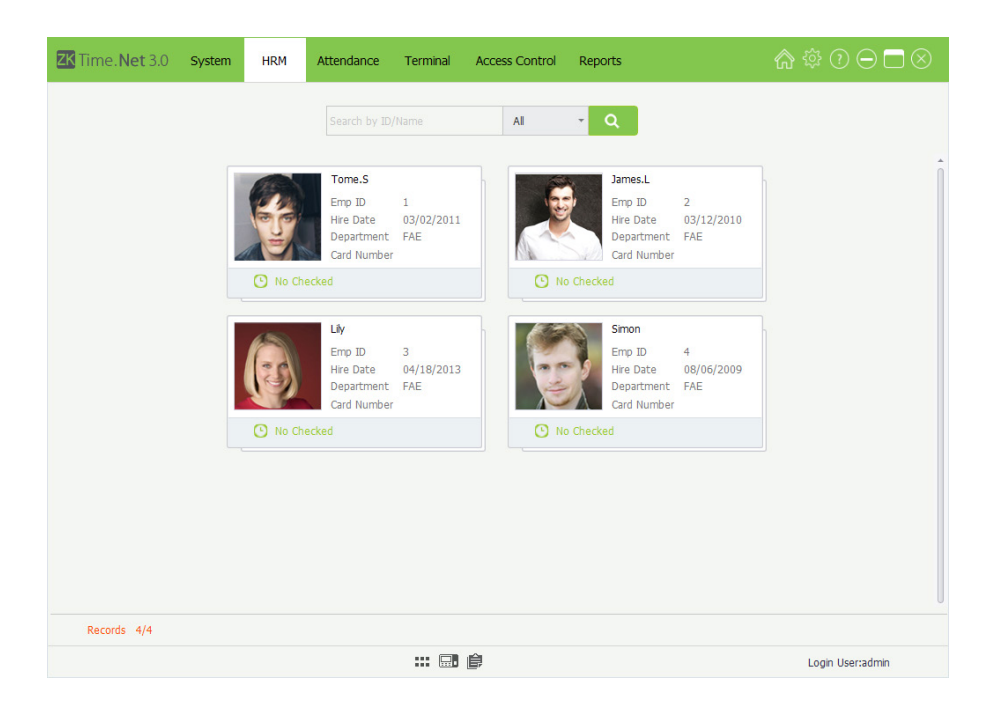

3. You can log in to different system interfaces based on different user privileges (Role). The administrator will enter to the Employee Card interface by default.

| <b>ZK</b> Time | .Net 3.0          | System     | HRM            | Attendance  | Terminal   | Access Co | ontrol | Reports       |               | ☆ ‡? ◯ ◯ ()      |  |
|----------------|-------------------|------------|----------------|-------------|------------|-----------|--------|---------------|---------------|------------------|--|
| Company        | Employee          | Pay C      | ode            |             |            |           |        |               |               |                  |  |
| Employee       | -                 | <b>Z</b> + | Add 🗎 Sa       | ave 🗊 Delet | e 🔄 Import | 🛃 Export  | 😨 Bato | h Update 🔻    |               |                  |  |
| Q Search       |                   | G          | eneral Setting | Enroll FP   | Others     |           |        |               |               |                  |  |
| Code           | Name              |            | Basic Into     |             |            |           |        |               |               |                  |  |
| ✓ 1<br>2       | Tome.S<br>James.L |            | Status         |             | Enable     |           |        |               | Size(200*200) |                  |  |
| 3              | Lily              |            | Emp ID         | 1           |            | *         |        |               |               | -                |  |
| 4              | Simon             |            | First Nam      | e 1         | ome        | •         |        | 6             | 14-           | -                |  |
|                |                   |            | Last Nam       | e S         |            |           |        |               | C Pla         |                  |  |
|                |                   |            | Departme       | ent F       | AE         | * *       |        |               | 10            | ۵                |  |
|                |                   |            | Hire Date      | 0           | 3/02/2011  | * *       |        |               | 0             |                  |  |
|                |                   |            | Salary Mo      | de S        | alary      | ٣         |        | A             | EA            |                  |  |
|                |                   |            | Terminal 3     | Zone H      | IQ         | Ψ.        |        |               |               |                  |  |
|                |                   |            | Privilege      | U           | lser       | Ŧ         |        | Email Address |               |                  |  |
|                |                   |            | Password       |             |            |           |        | Card Number   |               |                  |  |
|                |                   |            | FP Count       | 3           |            |           |        | Face Count    | 0             |                  |  |
|                |                   |            |                |             |            |           |        |               |               |                  |  |
| Records:4      |                   |            |                |             | Ê 🔜        | ê         |        |               |               | Login User:admin |  |

Note: Click III icon to view as Grid, and display the Employee Management interface.

# 3.4 User Interface and Main Menu

| K lime.Net 3.0 System             | HRM Attendance                    | Terminal Access Contro       | ol Reports       | ☆ ♡ ⊂ |
|-----------------------------------|-----------------------------------|------------------------------|------------------|-------|
| ×                                 |                                   | j e                          |                  |       |
| Config Sender Settings            | Role User Operat                  | on Logs Database             |                  |       |
| Basic Setting Data Transer Settin | ng                                |                              |                  |       |
| Records Download Options          | 2                                 |                              |                  |       |
| Records Download Options          |                                   |                              |                  |       |
| Delete the punches                | from the terminals after download | ng                           |                  |       |
| Auto download reco                | ds when ZKTime.Net start up       | Download r                   | ecords every 5 🌲 | Mins  |
| Date and Time Format              |                                   |                              |                  |       |
| Date and Time Format              |                                   |                              |                  |       |
| Date Format                       | HH:mm                             |                              |                  |       |
| ring ad fiff                      |                                   |                              |                  |       |
| Function options                  |                                   |                              |                  |       |
| Active Access Contro              |                                   | Active Email Push Report     |                  |       |
| Active Short Message              | •                                 | Active UDisk                 |                  |       |
| Active Work Code                  | ~                                 | Active Download Attendance F | Photo            |       |
| Calendar Type                     |                                   |                              |                  |       |
| Normal                            | 🔿 Iran                            |                              | 🔿 Arabia         |       |
|                                   |                                   |                              |                  | Save  |
|                                   |                                   |                              |                  | 5870  |

|   | Main Menu Bar:                                                                                                    |
|---|----------------------------------------------------------------------------------------------------|
| 1 | Provides <b>six</b> main functional menus of the system. The clear classification management and powerful functional structures help you to manage the staff attendance of your company smoothly. |
| 9 | The Secondary Menu Bar:                                                                                                    |
| 4 | Simplifies functions and helps you to perform operations more effectively.                                                                                                    |
| 3 | <b>Operation area:</b> Allows you to view and use various functions.                                                                                                    |
|   | Shortcut Icons:                                                                                                    |
| 4 | Allows you to perform operations conveniently, including fast access to navigation, system registration and checking of the system version.                                                       |
| • | Information Bar:                                                                                                    |
| 5 | Displays the Employee Card, Device Card, Report Card and the current Login User.                                                                                                    |

# • Main Menu and Function Instruction

The system menu bar lists all the operation options. The user can click different menus to select different

operations on the bar. If the user clicks one menu, the tiling submenu will display.

System Management: Allows you to manage the system's configuration, including Configuration, Sender Settings, Role and User management, Database management, and check the Operation Logs.

HRM (Human Resource Management): Sets *Company Structure*, types in *Employees*; and sets *Pay Code* for salary payment.

Attendance Setting: Sets attendance *Rule*, *Timetable* and *Shift*; *Schedule* (contains Temporary Schedule); does *Exception* setting, namely Vacation and Sick Leave setting.

**Device Maintenance:** Allows you to manage the attendance check device and the employee information and attendance records on the device; including *Device* management, *Area* setting, *Data Sync*; *SMS*, *Work Code* and *U Disk* management.

Access Control Management: Sets the parameters of the electronic locks and related access device. Including *AC Time Zone, AC Group, AC Unlock Combination* and *Employee AC Privilege* setting and *Upload AC Privilege*, and so on.

**Reports Management:** Allows you to process and manage reports by two categories: employee info and attendance record. You can calculate the attendance records by specifying the scope of employees and time, and output reports. You can import or export the attendance data as required by using a U Disk.

## Instruction of Shortcut Icons

#### 1. Home

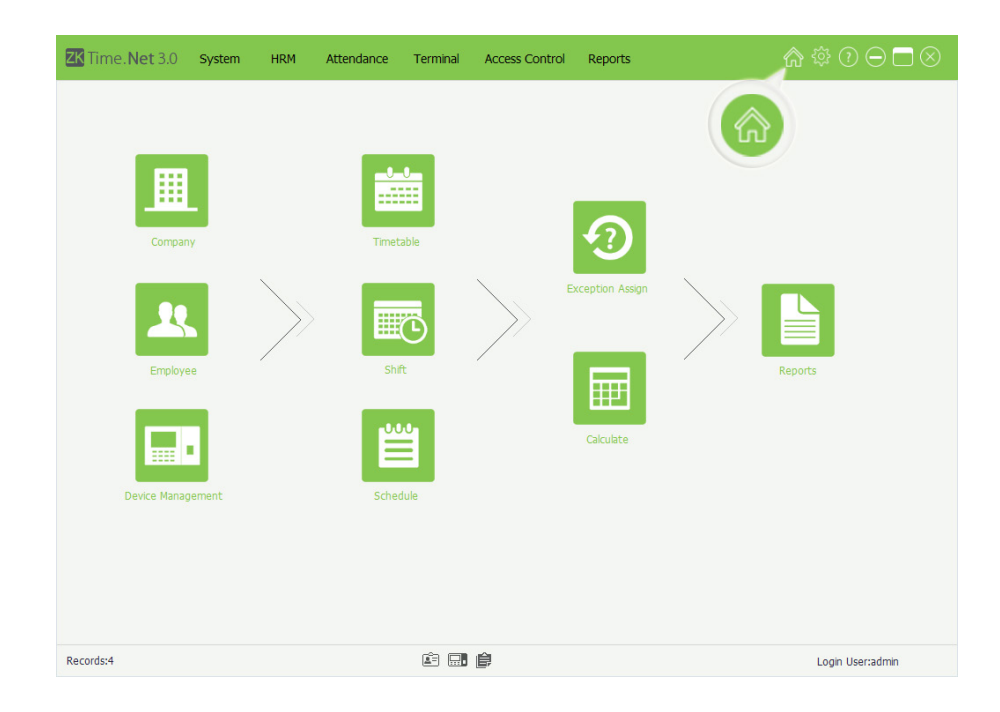

If you encounter any problem when performing operations in the system, you can click icon to return to the system navigation, which will help you to complete attendance management quickly.

## 2. License

For the specific operation method, please refer to <u>"3.1.2 Register"</u>.

#### 3. About

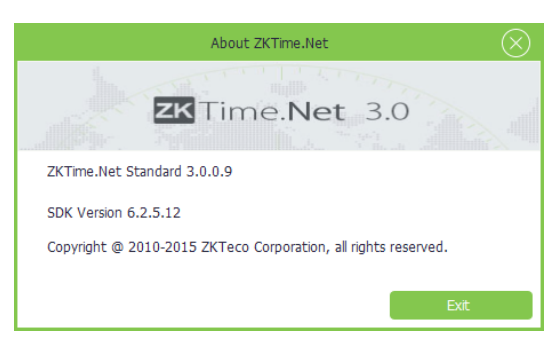

You can click [About] to check the system version.

#### Instruction of Information Bar

#### 1. Device Card

| ZK Time. Net 3.0 sy                                                               | /stem HRM                                                      | Attendance                                                                        | Terminal                                             | Access Control             | Reports |                   | <b>@</b> 🖗 🕐  | $\ominus \square \otimes$ |
|-----------------------------------------------------------------------------------|----------------------------------------------------------------|-----------------------------------------------------------------------------------|------------------------------------------------------|----------------------------|---------|-------------------|---------------|---------------------------|
|                                                                                   |                                                                |                                                                                   | P/Name                                               | All                        | • Q     |                   |               |                           |
| B1                                                                                | -                                                              | A1                                                                                | 1                                                    | 05                         |         |                   |               |                           |
| 🗸 Conn                                                                            | ected                                                          | 🍇 Dis                                                                             | connect                                              |                            |         |                   |               |                           |
| IP Address<br>Users<br>Fingerprints<br>Face templates<br>Records<br>Terminal Area | 192.168.1.39<br>0/10000<br>0/8000<br>0/0<br>0/300000<br>Zone_B | IP Address<br>Users<br>Fingerprints<br>Face templates<br>Records<br>Terminal Area | 192.168.1.18<br>2032038262<br>-367567711<br>0,<br>1, | 81<br>70<br>70<br>70<br>70 |         |                   |               |                           |
| Time                                                                              | Action                                                         | Terminal                                                                          |                                                      | Verify Mode                |         | User ID:<br>Name: |               |                           |
|                                                                                   |                                                                |                                                                                   |                                                      |                            |         | No image data     | No image data |                           |
|                                                                                   |                                                                |                                                                                   |                                                      |                            |         | User Photo        | Att Photo     |                           |
|                                                                                   |                                                                |                                                                                   |                                                      | ê                          |         |                   | Login Us      | er:admin                  |

Click icon, the system will enter to the **Device Card** interface automatically. An overview of added devices info and current connection status are shown.

|          | (                                          | $\otimes$ |
|----------|--------------------------------------------|-----------|
| 🔟 Clear  |                                            |           |
| Time     | Message                                    |           |
| 10:19:55 | Connecting to Terminal 192.168.1.39        |           |
| 10:19:55 | Connecting to Terminal 192.168.1.181       |           |
| 10:19:56 | Succeed to connect terminal(192.168.1.39). |           |
| 10:19:57 | Connecting to '192.168.1.181' failed.      |           |
|          |                                            |           |
|          |                                            |           |
|          |                                            |           |
|          |                                            |           |
|          |                                            |           |
|          |                                            |           |
|          |                                            |           |
|          |                                            |           |
|          |                                            |           |
|          |                                            |           |

The system will pop-up the prompt box, and display the connect procedure and status for all devices at the bottom right corner of the screen.

# 2. Employee Card

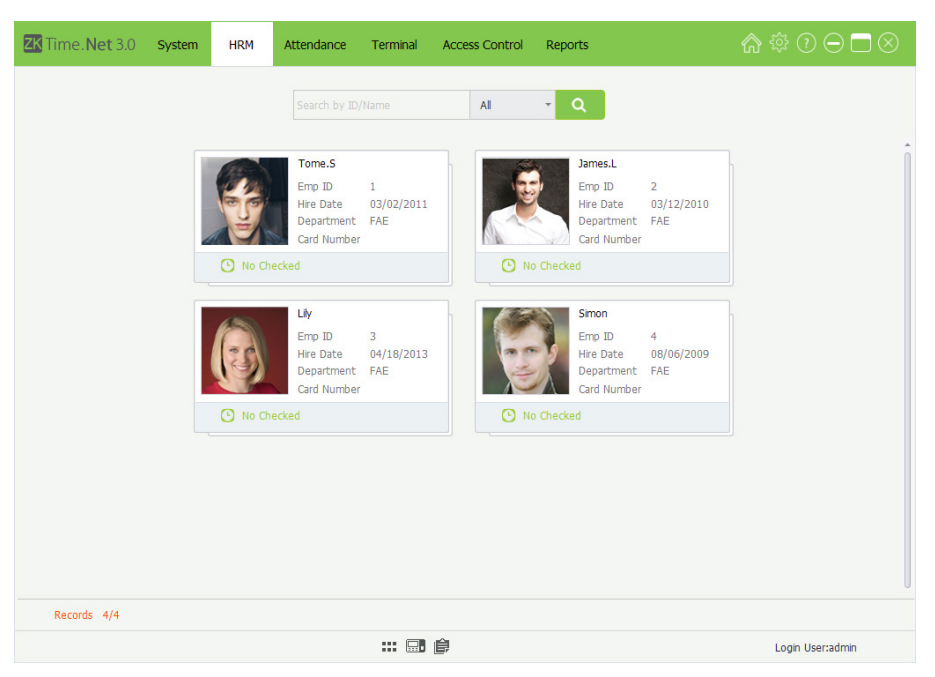

Click i i con, the system will enter to the **Employee Card** interface automatically.

# 3. Reports Card

| ZK Time.Net 3.0 sy | ystem HRM            | Attendance Termin | al Access Control | Reports         | ĥ                             | \$ ‡ ? ⊖ ⊡ ⊗     |
|--------------------|----------------------|-------------------|-------------------|-----------------|-------------------------------|------------------|
| Records Calculate  | Report               |                   |                   |                 |                               |                  |
| From               | 02/13/2015 -         | To 02/13/2015     | •                 | All             | <ul> <li>Employees</li> </ul> |                  |
|                    |                      |                   |                   |                 |                               |                  |
| Employee           | Employee Information | 1                 |                   |                 |                               |                  |
|                    |                      |                   |                   |                 |                               |                  |
| Transactions       | Daily Total          | TimeCard          | Total TimeCard    | Early Out       | Late Arrival                  | Absence          |
|                    |                      |                   | Ð                 |                 | 20                            |                  |
| Employee Shift     | Exception            | Hours Summary     | TimeCard List     | Attendance Card | Daily Attendance              | Monthly Summary  |
| Flexible Schedule  |                      |                   |                   |                 |                               |                  |
|                    |                      |                   |                   |                 |                               | Login User:admin |

Click i icon, the system will enter to the **Reports Card** interface automatically.

**Tips:** For the method of checking report, please refer to <u>"9.3 View Reports"</u>.

# 4 System Management

The System Management function contains adding system User (such as Company Manager, Registrar, Attendance Statisticians Allows, and so on); assigning role as required. Doing (System) Configuration, Sender Settings, check Operation Logs and Database Management, etc.

# 4.1 Configuration

| Sender Setting       Sender Setting         Secondary Setting       Data Transfer Setting         Records Download Options       Delete record(s) from the terminal after downloaded         Auto Download record(s) from the terminal after downloaded       Download record(s) every         Data Time Format       Time Format         Date Format       Time Format |  |
|----------------------------------------------------------------------------------------------------|--|
| Config     Sender Settings     Role     User     Operation Logs     Database       sic Setting     Data Transfer Setting                                                                                                    |  |
| Setting       Data Transfer Setting         Records Download Options         Delete record(s) from the terminal after downloaded         Auto Download record(s) from terminal(s) when ZKTime.net is on         Date and Time Format         Date Format         Time Format         MM/ddy/yyy         HH:rmm                                                          |  |
| Records Download Options         Delete record(s) from the terminal after downloaded         Auto Download record(s) from terminal(s) when ZKTime.net is on         Date and Time Format         Date Format         Time Format         MM/ddy/yyy         HH:mm                                                                                                    |  |
| Delete record(s) from the terminal after downloaded  Auto Download record(s) from terminal(s) when ZKTme.net is on Download records every  Date and Time Format Date Format Time Format HH/dd/yyyy HH:mm                                                                                                    |  |
| Auto Download record(s) from termina(s) when ZKTime.net is on     Download records every                                                                                                    |  |
| Date and Time Format Date Format Time Format Time Format Hitimm *                                                                                                    |  |
| Date and Time Format Date Format IMM/dd/yyyy  HH:mm                                                                                                    |  |
| Date Format Time Format MM/dd/yyyy * HH:mm *                                                                                                    |  |
| MM/dd/yyyy * HH:mm *                                                                                                    |  |
|                                                                                                    |  |
| Function options                                                                                                    |  |
| ✓ Active Access Control ✓ Active Email Push Report                                                                                                    |  |
| Active Short Message                                                                                                    |  |
| ✓ Active Work Code ✓ Active Download Attendance Photo                                                                                                    |  |
|                                                                                                    |  |
| Calendar Type                                                                                                    |  |
|                                                                                                    |  |
| Save                                                                                                    |  |
|                                                                                                    |  |
|                                                                                                    |  |
| i 🕞 🕞 📫 👘 Loois Horrados                                                                                                    |  |

Click [System] > [Config] to enter to the (System) Configuration interface.

# 1. Basic Setting

#### Records Download Options

**Delete record(s) from the terminal after downloaded:** If tick () this option, after downloading attendance records by *Download Records* operation, the system will delete the records in the devices automatically.

Auto Download record(s) from terminal(s) when ZKTime.net is on: If tick ( ) this option, after starting this software, the system will download records from the online devices which have been added into the program automatically.

• Download records every (Mins): If tick () and enable *Auto Download records when ZKTime.Net starts* to function, you can choose whether to tick ) and enable the *Download records every* function. The default time is 5 minutes, you can modify as required.

#### Date and Time Format

Set the system's Date and Time format. This format will decide the date and time's display way for the reports and software. You can set them as habits and required.

You can tick  $\bigcirc$  the option to enable the function as required.

#### • Calendar Type

Set the display type of calendar, the default type is *Normal*. You can select as *Iran* or *Arabia* calendar as required.

## 2. Data Transfer Setting

| K Time. Net 3.0              | System HRM             | Attendance Terminal | Access Control | Reports | ♠ ‡ ? ⊖ ⊐ ⊗      |
|------------------------------|------------------------|---------------------|----------------|---------|------------------|
| X 🔀                          |                        | 2 🛛                 |                |         |                  |
| Config Sender Settin         | gs Role U              | ser Operation Logs  | Database       |         |                  |
| asic Setting Data Transl     | fer Setting            |                     |                |         |                  |
| Transfer photo via           | Http                   |                     |                |         |                  |
| Photo directory              | F:\Program Files\ZKTin | neNet3\AttPhoto     |                |         |                  |
| Port                         | 80 ‡                   | Timezone            | UTC+08:00      | *       |                  |
| Add torminal t               |                        |                     |                |         |                  |
| Transaction                  | o system automatically |                     |                |         |                  |
| Real Time                    |                        |                     |                |         |                  |
| <ul> <li>Interval</li> </ul> | 1 🌲 (Uni               | ::Min)              |                |         |                  |
| O Times                      |                        | Ex:00:00;12:        | 00             |         |                  |
|                              |                        |                     |                |         |                  |
|                              |                        |                     |                |         |                  |
| WDMS Data Syn                | ic Setting             |                     |                |         |                  |
| Domain / ID                  | 102 169 12 52          | 8081 🌲              |                |         |                  |
| Domain/ 1P                   | 192.100.12.32          |                     |                |         |                  |
| Client Name                  |                        |                     |                |         |                  |
|                              |                        |                     |                |         | Save             |
|                              |                        |                     |                |         |                  |
|                              |                        |                     |                |         |                  |
|                              |                        | ii -                |                |         | Logia Userradmia |

Note: If tick () and enable the *Transfer photo via Http* function, after setting the following options correctly, the ZKTime. Net 3.0 program will download the attendance photos via Http from device automatically.

#### Transfer photo via Http

**Photo directory:** Click icon, select the photo storage path in the pop-up window.

Port: Enter the port number which has set in the ADMS menu of device.

Time zone: Click ▼ button, and select Time zone in the drop-down list.

Add Terminal to system automatically: If tick  $(\square)$  and enable this function, when the push device requests connection, the program will automatically add the device.

**Transaction:** Set the way for uploading attendance photo. Supports *Real Time, Interval* and *Times*. Choose and set as required.

• WDMS Data Sync Setting

Domain/IP, Port: Enter WDMS's Domain/IP address and Port NO.

Client Name: Enter the client name.

3. After setting, click [Save] button to save.

Note: If tick () and enable the WDMS Data Sync Setting function, after setting the following options correctly, the system will automatically synchronize the changed data to WDMS or ZKTime.Net 3.0.

# 4.2 Sender Settings\*

After setting the sender, the system will automatically send data to the user-defined email address, according to the selected data type.

1. Click [System] > [Sender Settings] to enter to the Sender Settings interface.

| ZK Time.Net 3.0   | System HRM        | Attendance | Terminal    | Access Control | Reports       | ♠ ‡ 0 ⊖ □ ⊗      |
|-------------------|-------------------|------------|-------------|----------------|---------------|------------------|
| × 7 ×             | 8                 | 2          | Ø           |                |               |                  |
| Config Sender Se  | ttings Role       | User Ope   | ration Logs | Database       |               |                  |
| Sender Info       | 7                 |            |             |                |               |                  |
| Email Address     | Nina.Lu@zkteco    | com        |             |                |               |                  |
| Password          | *****             |            |             |                |               |                  |
| Display Name:     | Nina.Lu           |            |             |                |               |                  |
| SMTP Server:      | smtp.zkteco.com   | n          |             |                |               |                  |
| Port              | 25                |            |             |                |               |                  |
|                   | Veed Creden       | tials      |             |                |               |                  |
|                   | Enabled SSL       |            |             |                |               |                  |
|                   |                   |            |             |                |               |                  |
|                   |                   |            |             | Te             | st Connection |                  |
| Send Data         |                   |            |             |                |               |                  |
| Send early out d  | ata automatically |            |             |                |               |                  |
| Send late data a  | utomatically      |            |             |                |               |                  |
| Y penu ausent dat | a automiducelly   |            |             | _              |               |                  |
|                   |                   |            |             |                | Save          |                  |
|                   |                   |            |             |                |               |                  |
|                   |                   |            |             |                |               |                  |
|                   |                   |            |             |                |               |                  |
|                   |                   |            |             |                |               |                  |
|                   |                   |            | ê 🔜         | Ê              |               | Login User:admin |
|                   |                   |            |             |                |               |                  |

#### Sender Info

Email Address: Enter the email address for receiving data.

**Password:** Enter the correct password of this email address, and click **[Test Connection]** button to check whether connects to the email server successfully.

Display Name, SMTP Server: Generate automatically via entering email address.

Port: The default value is 25, modify as required.

- Need Credentials, Enable SSL: Enable as required, tick () means enable the function.
- Send Data

Send early out data automatically, Send late data automatically, Send absent data automatically: Tick () and select the send data as required, multiple choices.

2. After setting, click [Save] button to save.

# 4.3 Role Management

During the daily use procedure, the administrator needs to assign different kinds of privilege users. To avoid the repeat setting up for each user, you can assign different kinds of roles. After that, assign the decent role directly to the user while adding user. There are six privilege modules, which are System, HRM, Attendance, Terminal, Access Control, and Reports.

Click **[System]** > **[Role]** to enter to the **Role management** interface. You can add, delete, edit and query roles as required.

| <b>ZK</b> Time | e. <mark>Net</mark> 3.0 | System |              | Attendan       | e Terminal     | Access Contro  | Reports  | ເດ ‡ ? ⊃ ⊐ ⊗     |
|----------------|-------------------------|--------|--------------|----------------|----------------|----------------|----------|------------------|
| X              | Xô                      | 3      |              | R              | Z              |                |          |                  |
| Config         | Sender Set              | tings  | Role         | User           | Operation Logs | Database       |          |                  |
| Role           |                         | Ē.     | + Add F      | 🖁 Save 📋 De    | ete            |                |          |                  |
| Administra     | ator                    |        | General      |                |                |                |          |                  |
|                |                         |        | Concia       |                |                |                |          |                  |
|                |                         |        | Role Nam     | Adminis        | trator         |                |          |                  |
|                |                         |        | Pomark       |                |                |                | <b>A</b> |                  |
|                |                         |        | Remark       |                |                |                |          |                  |
|                |                         |        |              |                |                |                |          |                  |
|                |                         |        |              |                |                |                | Y        |                  |
|                |                         |        | Custom       | LIDM Athend    | Terminal       | Assess Control | Banasta  |                  |
|                |                         |        | System       | HKM ALLENG     | ance Terminal  | Access Control | Reports  |                  |
|                |                         |        | A Syste      | em<br>onfia    |                |                |          | Î                |
|                |                         |        |              | Select         |                |                |          |                  |
|                |                         |        | $\checkmark$ | Update         |                |                |          |                  |
|                |                         |        | .⊿ _ Se      | ender Settings |                |                |          |                  |
|                |                         |        | ×            | Lodate         |                |                |          |                  |
|                |                         |        | A R          | ble            |                |                |          |                  |
|                |                         |        | $\checkmark$ | Select         |                |                |          |                  |
|                |                         |        | $\checkmark$ | Update         |                |                |          |                  |
|                |                         |        | $\checkmark$ | Delete         |                |                |          |                  |
|                |                         |        | ⊿ 🗌 U        | ser            |                |                |          |                  |
|                |                         |        | V            | Select         |                |                |          |                  |
|                |                         |        | V            | Update         |                |                |          |                  |
|                |                         |        |              | Delece         |                |                |          |                  |
|                |                         |        | A 0 0        | Select         |                |                |          |                  |
|                |                         |        | v<br>v       | Delete         |                |                |          |                  |
|                |                         |        | v<br>1       | Evnort         |                |                |          | Ψ                |
| Records:1      |                         |        |              |                | Ē.             |                |          | Login User:admin |

# Add Role

| ZK Time. Net 3.0 System | m HRM Att                                    | tendance Terminal                                | Access Contro          | l Reports | \$\$\$ \$\$ \$\$ \$\$ \$\$ \$\$ \$\$ |
|-------------------------|----------------------------------------------|--------------------------------------------------|------------------------|-----------|--------------------------------------|
| × ×                     | A L                                          |                                                  |                        |           |                                      |
| Config Sender Settings  | Role User                                    | Operation Logs                                   | Database               |           |                                      |
| Role                    | + Add 🗎 Save                                 | () Cancel                                        |                        |           |                                      |
| Administrator           | General<br>Role Name<br>Remark<br>System HRM | HR<br>Human Resource Mana<br>Attendance Terminal | ager<br>Access Control | Reports   |                                      |
|                         |                                              | Jpdate                                           |                        |           |                                      |
| Records:1               |                                              | Ē 🔜                                              | ê                      |           | Login User:admin                     |

- Note: The system has one role (Administrator) by default. This role has all privileges.
- 1. Click [Add] button to enter to the Add Role interface.
- 2. Set the general information and assign the privilege for role as required.
- General

Role Name, Remark: Enter the role name and remark info.

Assign Privilege

Tick (♥) and select privileges in the Privilege Type Tab; or directly tick (♥) and select the highest privilege to select all sub-privileges.

For example, if you tick () and select the highest privilege HRM, then the sub-privileges of HRM, such as Company, Employee, Pay Code, etc. will be selected automatically as shown above.

3. After setting, click [Save] button to save.

#### • Edit Role

| ZK Time. Net 3.0 Sy    | stem HRM A   | ttendance Terminal                                                                                            | Access Control    | Reports | @ ‡ 0 ⊖ ⊟ ⊗      |
|------------------------|--------------|----------------------------------------------------------------------------------------------------|-------------------|---------|------------------|
| X X                    | <b>A</b> 2   | L 🛛                                                                                                    |                   |         |                  |
| Config Sender Settings | Role Use     | er Operation Logs                                                                                             | Database          |         |                  |
| Ro'                    | + Add 🗎 Save | Delete                                                                                                    |                   |         |                  |
| Administrator          | General      |                                                                                                    |                   |         |                  |
| HR                     |              | 100                                                                                                    |                   |         |                  |
| Device Manager         | Kole Name    | EIX                                                                                                    |                   |         |                  |
|                        | Remark       | Human Resource Manager                                                                                        |                   | r.      |                  |
|                        | System HRM   | Attendance Terminal                                                                                           | Access Control Re | eports  |                  |
|                        |              | anagement<br>:<br>e<br>ecords<br>Termnal<br>load Photos<br>:<br>e<br>e<br>mployee<br>evice<br>:<br>sync<br>ta |                   |         | •                |
| Records:3              |              | É 📰                                                                                                    | ê                 |         | Login User:admin |

#### • Delete Role

| ZK Time. Net 3.0                           | System HRM                   | Attendance                                                                                                    | Terminal   | Access Contro  | l Reports | ເດ † 🖓 🗇 🗖 🛇     |
|--------------------------------------------|------------------------------|----------------------------------------------------------------------------------------------------|------------|----------------|-----------|------------------|
| Config Sender Settin                       | gs Role                      | L<br>User mera                                                                                                    | ation Logs | Database       |           |                  |
| R<br>Administrator<br>HR<br>Device Manager | + Add 🗎 General<br>Role Name | Save Delete                                                                                                    | ier        |                |           |                  |
|                                            | Remark                       |                                                                                                    |            |                | ×         |                  |
|                                            | System    A   Terminic       | Attendance<br>al<br>Attendance<br>al<br>Attendance<br>Attendance | Termnal    | Access Control | keports   |                  |
| Records:3                                  |                              |                                                                                                    | é 🗔        | Ê              |           | Login User:admin |

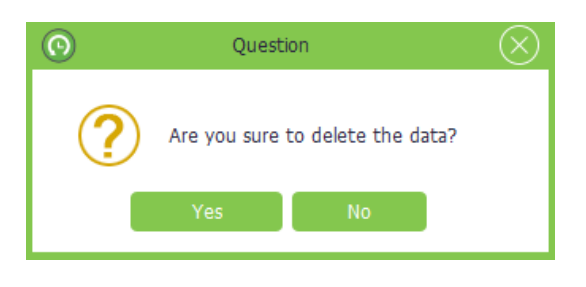

- Click and select the role in which you want to edit in the *Role* list on the *Role* Management interface.
- 2. Modify the role info as required.
- **Tips:** The specific operation method is the same as Add Role.
- 3. After setting, click [Save] button to save the role info.
- Click and select the role in which you want to delete in the *Role* list.
- 2. Click [Delete] button to pop-up the following Question box.
- 3. Click [Yes] button to delete the selected role.
- Note: The default role
   (Administrator) of the system
   cannot be deleted.

# 4.4 User Management

Add user and assign role (privilege) for system. Click [System] > [User] to enter to the User Management interface. You can add, delete, edit and query users as required.

# Add User

| <b>ZK</b> Time | .Net 3.0 Syste  | m HRM Attend | lance Terminal | Access Control | Reports | @ ‡ ? ⊖ □ ⊗      |
|----------------|-----------------|--------------|----------------|----------------|---------|------------------|
| ×              |                 | A 👗          | Z              |                |         |                  |
| Config         | Sender Settings | Role User    | Operation Logs | Database       |         |                  |
| User           |                 | + Add 🗎 Save | Cancel         |                |         |                  |
| admin          | + Add           | Lines Name   | 1              |                |         |                  |
|                |                 | Decreverd    | 1              |                |         |                  |
|                |                 | Fassword     |                |                |         |                  |
|                |                 | Role         | ✓ Administrato | r              |         |                  |
|                |                 | 1010         | HR             |                |         |                  |
|                |                 |              | Device Maria   | yei            |         |                  |
|                |                 |              |                |                |         |                  |
|                |                 |              |                |                |         |                  |
|                |                 | Remark       |                |                |         | A                |
|                |                 |              |                |                |         |                  |
|                |                 |              |                |                |         | <b>*</b>         |
|                |                 |              |                |                |         |                  |
|                |                 |              |                |                |         |                  |
|                |                 |              |                |                |         |                  |
|                |                 |              |                |                |         |                  |
|                |                 |              |                |                |         |                  |
|                |                 |              |                |                |         |                  |
| Records:1      |                 |              | é 🗔            |                |         | Login User:admin |

# 4.5 Operation Logs

The program will record all uses' operations logs automatically.

Then you can check as required.

| ZK Time.Net 3.0  | System HRM       | Attendance Terminal | Access Contro | l Reports                  | @ ‡ ? ⊖ ⊟ ⊗                           |
|------------------|------------------|---------------------|---------------|----------------------------|---------------------------------------|
| X 14             |                  | Ω 🚺                 |               |                            |                                       |
| Config Sender Se | ے معامل          | Jser Operation Logs | Database      |                            |                                       |
|                  |                  |                     |               |                            |                                       |
| Latest week      | Ŧ                | Delete logs before  | -             | Delete Creport             |                                       |
| User Name        | Date             |                     | -             | Message                    |                                       |
| admin            | 12/31/2014 17:28 |                     |               | Add a Terminal(1)          | î                                     |
| admin            | 12/31/2014 17:28 |                     |               | Add AC TimeZone(2)         |                                       |
| admin            | 12/31/2014 17:28 |                     |               | Add AC TimeZone(1)         |                                       |
| admin            | 12/31/2014 17:27 |                     |               | Login System               |                                       |
| admin            | 01/04/2015 19:02 |                     |               | Login System               |                                       |
| admin            | 01/04/2015 18:56 |                     |               | Add Role(Device Manager)   |                                       |
| admin            | 01/04/2015 18:56 |                     |               | Update Role(HR)            |                                       |
| admin            | 01/04/2015 18:56 |                     |               | Add Role(HR)               |                                       |
| admin            | 01/04/2015 18:48 |                     |               | Update Sender Settings     |                                       |
| admin            | 01/04/2015 17:16 |                     |               | Export employee            |                                       |
| admin            | 01/04/2015 15:44 |                     |               | Import 9 employee          |                                       |
| admin            | 01/04/2015 14:13 |                     |               | Update Rules information   |                                       |
| admin            | 01/04/2015 14:13 |                     |               | Update Rules information   |                                       |
| admin            | 01/04/2015 13:43 |                     |               | Update company information |                                       |
| admin            | 01/04/2015 11:02 |                     |               | Search employees's records |                                       |
| admin            | 01/04/2015 10:30 |                     |               | Update employee(Lily)      |                                       |
| admin            | 01/04/2015 10:30 |                     |               | Update employee(James.L)   |                                       |
| admin            | 01/04/2015 10:30 |                     |               | Update employee(James.L)   |                                       |
| admin            | 01/04/2015 10:29 |                     |               | Assign employee to Zone_B  |                                       |
| admin            | 01/04/2015 10:29 |                     |               | Assian employee to Zone A  | · · · · · · · · · · · · · · · · · · · |
|                  |                  | Ē.                  |               |                            | Login User:admin                      |

1. Click [Add] button to enter to the Add User interface.

User Name, Password, Email Address: Enter the user name, (login) password and email address for new user.

**Role:** By ticking () role in the *Role* list to assign privilege for user, single selection.

**Remark:** Enter the remarked info as required.

- 2. After setting, click [Save] button to save user info.
- Edit/Delete User
- Tips: The operation methods of editing/ deleting user are the same as editing/ deleting role. For the specific operation method, please refer to <u>"4.3 Role</u> <u>Management"</u>. Not repeating the description here.

Click [System] > [Operation Logs] to enter to the Operation Logs management interface.

| Latest week        |
|--------------------|
| Latest week        |
| Latest month       |
| Latest three month |

| Delete logs before | 🔽 🗎 Delete 🕼 Exp |     |        |       |         |        |     | Expo | ort |
|--------------------|------------------|-----|--------|-------|---------|--------|-----|------|-----|
|                    |                  |     | Friday | , Dec | ember   | 26, 20 | 14  |      |     |
|                    | 4                |     |        | Decer | mber, 2 | 2014   |     |      | ۲   |
|                    |                  | Sun | Mon    | Tue   | Wed     | Thu    | Fri | Sat  |     |
|                    |                  |     | 1      | 2     | 3       | 4      | 5   | 6    |     |
|                    |                  | 7   | 8      | 9     | 10      | 11     | 12  | 13   |     |
|                    |                  | 14  | 15     | 16    | 17      | 18     | 19  | 20   |     |
|                    |                  | 21  | 22     | 23    | 24      | 25     | 26  | 27   |     |
|                    |                  | 28  | 29     | 30    | 31      | 1      | 2   | 3    |     |
|                    |                  | 4   | 5      | 6     | 7       | 8      | 9   | 10   |     |

Filter and Check Operation Logs

Select query option to filter and display the operation logs as required.

- Delete Operation Logs
- Click the ▼ icon before [Delete] button, the date select box will pop-up.
- 2. Select date.
- (Tips: For the method of selecting date, please refer to <u>"1. Select Date</u>" in Appendix 1 Common Operations chapter.)
- 3. Click [Delete] button to delete all operation logs before the selected date.
- Note: It is irreversible once you have removed the Operation Logs, please operate carefully.

Click [Export] button to export operation logs. For the specific operation method, please refer to <u>"4. Export"</u> in *Appendix 1 Common Operations* chapter.

# 4.6 Database Management

**Export Operation Logs** 

Click [System] > [Database] to enter to the Database Management interface:

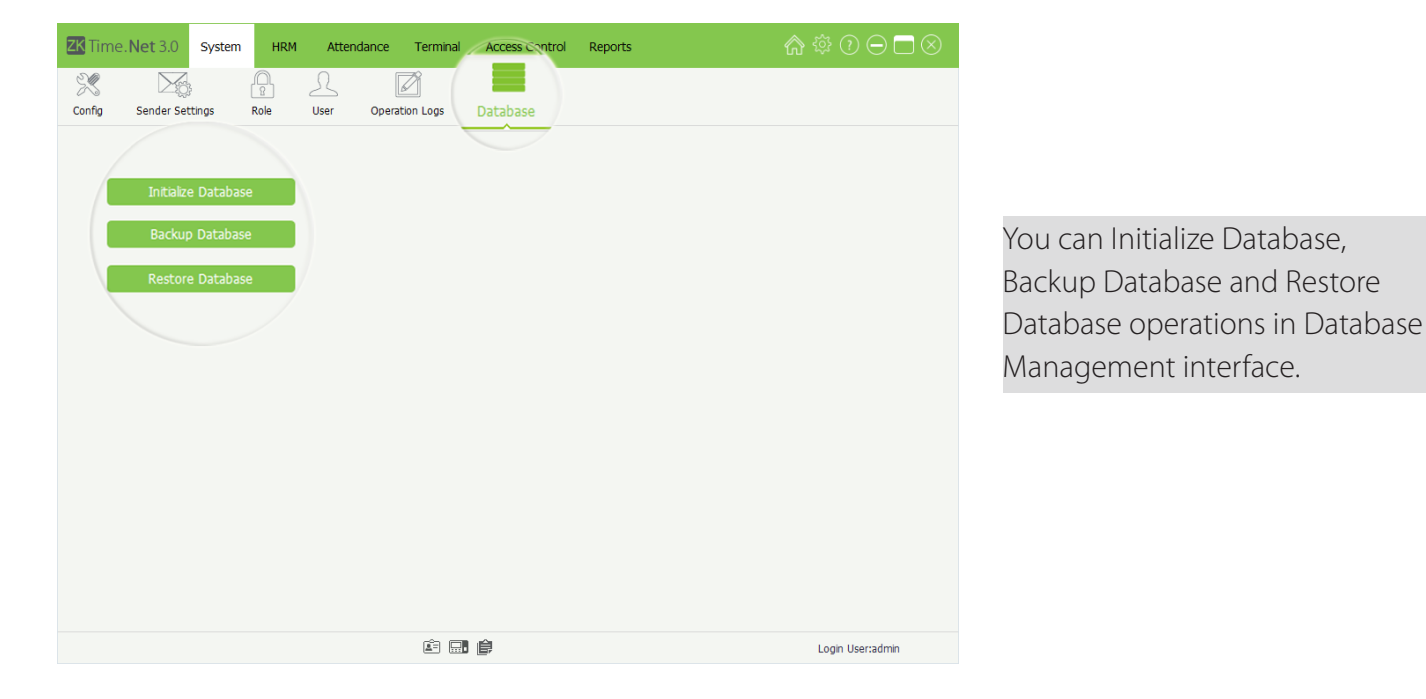

# 4.6.1 Initialize Database

This function can restore system to the original installment status, please operate carefully.

The specific operation is shown as below:

| Question     Previous Sure to initialize DB?     Yes                                                                                                    | <ol> <li>Click [Initialize Database]<br/>button, the Question prompt<br/>box will pop-up.</li> </ol> |
|----------------------------------------------------------------------------------------------------|----------------------------------------------------------------------------------------------------|
| Imme. Net 3.0       System       HRM       Attendance       Terminal       Access centrol       Reports       Image: Config Sender Settings       Image: Config Sender Settings       Image: Config Sender Sender Seting       Image: Config Sender Sender Sender Se | <ul> <li>Click [Yes] button to start initializing database operation.</li> </ul>                     |
|                                                                                                    | Note: Click [No] button to cancel operation.                                                         |
|                                                                                                    |                                                                                                    |
| 🖆 🔜 🎒 Login User:adm                                                                                                    | nin                                                                                                  |

# 4.6.2 Backup Database

In order to make sure the data security and to restore database, we suggest you to backup the database in a regular time.

The specific operation is showed as below:

- 1. Click [Backup Database] button, the Save As window will pop-up. Choose backup path and enter the backup file name in the File name bar.
- 2. Click [Save] button to start backing-up database operation, is shown as below:

- Notes:
- (1) Do not set the database backup path and the system installation path on the same drive.
- (2) Do not set the backup path under the root directory of a drive.

| Time.Net 3.0 System HRM Attendance Terminal Access Control Reports | @ ‡ 0 ⊖ ⊟ ⊗      |
|--------------------------------------------------------------------|------------------|
|                                                                    |                  |
| Config Sender Settings Role User Operation Logs Database           |                  |
|                                                                    |                  |
| testilites Database                                                |                  |
| Initialize Database                                                |                  |
| Backup Database 73% DallySummary                                   |                  |
| Restore Database                                                   |                  |
|                                                                    |                  |
|                                                                    |                  |
|                                                                    |                  |
|                                                                    |                  |
|                                                                    |                  |
|                                                                    |                  |
|                                                                    |                  |
|                                                                    |                  |
|                                                                    |                  |
|                                                                    |                  |
| é 🔜 🛊                                                              | Login User:admin |

Note: We suggest you to backup the database after building human resource record, adding terminal info and accessing control setting.

# 4.6.3 Restore Database

The specific operation is shown as below:

| Time.Net 3.0         System         HR | M Attendance Terminal Access control Reports | ♠ ‡ ? ⊝ ⊟ ⊗      |
|----------------------------------------|----------------------------------------------|------------------|
| × × A                                  | £ 🖉 📕                                        |                  |
| Config Sender Settings Role            | User Operation Logs Database                 |                  |
|                                        |                                              |                  |
| Initialize Database                    |                                              |                  |
| Backup Database                        |                                              |                  |
| Restore Database                       | 11% Role_Privilege                           |                  |
|                                        |                                              |                  |
|                                        |                                              |                  |
|                                        |                                              |                  |
|                                        |                                              |                  |
|                                        |                                              |                  |
|                                        |                                              |                  |
|                                        |                                              |                  |
|                                        | ē 🗐 🖨                                        | Login User:admin |

Click [Restore Database] button on the Database Management interface, the Open window will pop-up. Choose the backup file in which you want to restore; and click [Open] button to start restoring database operation.

# 5 Human Resource Management

Before using the attendance function, you should do the human resource management. The first part is Company Setting, namely, setting the company structure. The second part is employee management, namely, typing-in employee and assigning department for the system and managing employee as required. The third party is Pay Code setting.

# 5.1 Company Setting

| ZE Time. Net 3.0 System | m HRM Atten                                                                                                    | idance Terminal | Access Control | Reports                        | @ † 0 ⊖ □ ⊗                              |
|-------------------------|----------------------------------------------------------------------------------------------------|-----------------|----------------|--------------------------------|------------------------------------------|
| Company Employee P      | ay Code                                                                                                    |                 |                |                                |                                          |
| +                       | Basic Info<br>Name<br>City<br>Country<br>Fax<br>Email Address<br>State<br>Phone<br>Website<br>Postal Code<br>Address1<br>Address2 | Company         |                | Logo(270*145)<br>No image data | li li li li li li li li li li li li li l |
|                         |                                                                                                    | Ĕ               | É.             |                                | Login User:admin                         |

Click [HRM] > [Company] to enter to the Company Setting interface.

| ZK-Time Net 3.0 System | HRM Attend           | dance Terminal | Access Control | Reports        | \$\$\$ ? ⊖ □ ⊗   |
|------------------------|----------------------|----------------|----------------|----------------|------------------|
| Company Employee Pay 0 | Code                 |                |                |                |                  |
| +                      | Basic Info           |                |                |                |                  |
| Company                | Name                 | Company        | •              | Logo(270*145)  | ~                |
|                        | City<br>Country      |                | -              |                | <b>•</b>         |
|                        | Fax<br>Email Address |                |                | No image data  |                  |
|                        | State                |                |                |                |                  |
|                        | Phone<br>Website     |                |                | Show In Report |                  |
| 1                      | Postal Code          |                |                |                |                  |
|                        | Address1<br>Address2 |                |                |                |                  |
|                        |                      |                |                |                |                  |
|                        |                      |                |                |                | Save             |
|                        |                      |                |                |                |                  |
|                        |                      |                |                |                |                  |
|                        |                      | é 🗔            | ê              |                | Login User:admin |

# Set Company Info

The system supports you to modify the company's basic info and the name for the default department. Click **[Save]** button to save settings.

- **Tips:** Double-click the department name to enter to the modify interface, and then modify the name as required.
- Note: The parameter with \* means cannot be empty.

**Country:** Click▼ button, and then select country on the drop-down list.

Logo: Click i icon, doubleclick the LOGO file in the popup window, and then add LOGO for company.

 Note: The size of the LOGO file must be in the scope of 270\*145. Moreover, you can click in icon to delete the added LOGO.

Shown In Report: Tick () and select this option, the company's LOGO will display in the reports. Otherwise, it will not display.

#### Add Department

1. Click + icon to pop-up the Department Edit window is shown as below.

| De              | partment Edit | $\otimes$ |
|-----------------|---------------|-----------|
| Parent          | ZK 🔹          |           |
| Department Name | I             |           |
| Save            | Cancel        |           |

**Parent:** Click▼ button behind *Parent* parameter, and then select parent department for the new department.

Department Name: Enter the department name.

- 2. After setting, click [Save] button to save the department info.
- Edit Department

The operation method of editing department is the same as editing role. For the specific operation method, please refer to <u>"4.3 Role Management"</u>. Not repeating the description here.

Delete Department

| 0 | Question                                                                                                | $\otimes$ |
|---|----------------------------------------------------------------------------------------------------|-----------|
| ? | There are some employees in the department, are you sure remove these employee into default department? |           |
|   | Yes No                                                                                                  |           |

Click and the department in which you want to delete in the **Company** Structure list, and then click in icon:

- If there are no employees in this department, directly delete this department.
- If there are employees in this department, the **Question** prompt box will pop-up.

Click [Yes] button to remove these employees from the default department.

Click [No] button to cancel the delete operation.

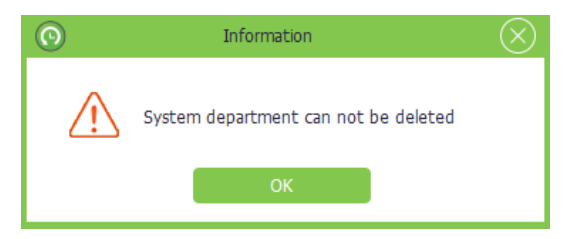

• Note: The default company and department are undeletable, but you can modify them as required.

# 5.2 Employee Management

Before using, you should add employee for system, or import employee info from other programs.

| ZK Time. Net 3.0 System | HRM Attendar             | ice Terminal Acces    | s Control Reports | ;             | @ ‡ 0 ⊖ ⊡ ⊗      |
|-------------------------|--------------------------|-----------------------|-------------------|---------------|------------------|
| Company Employee Pay C  | ode                      |                       |                   |               |                  |
| Employee +              | - Add 🗎 Save 🗎 D         | elete 🕒 Import 🕑 Expo | rt 🕞 Batch Update | <b>.</b>      |                  |
| Q Search by ID or name  | eneral Setting Enroll Fl | Others                |                   |               |                  |
| Code Name               | Basic Info               |                       |                   |               |                  |
|                         | Status                   | 🖌 Enable              |                   | Size(200*200) |                  |
|                         | Emp ID                   |                       | *                 |               |                  |
|                         | First Name               |                       | *                 |               | Î                |
|                         | Last Name                |                       |                   |               |                  |
|                         | Department               | FAE                   |                   | No image data |                  |
|                         | Hire Date                |                       | *                 |               |                  |
|                         | Salary Mode              | Salary                | Ŧ                 |               |                  |
|                         | Terminal Zone            |                       | •                 |               |                  |
|                         | Privilege                |                       | - Emai            | Address       |                  |
|                         |                          |                       |                   |               |                  |
|                         | Password                 | _                     | Card              | Number        |                  |
|                         | FP Count                 | U                     | Face              | Count 0       |                  |
|                         |                          |                       |                   |               |                  |
|                         |                          |                       |                   |               |                  |
| Records:0               |                          | é 🖬 🛊                 |                   |               | Login User:admin |

Click [HRM] > [Employee] to enter to the Employee Management interface.

You can add, delete, edit and query employees as required in this interface.

# 5.2.1 Add Employee

Add employee info, and enroll fingerprint and issue card as required.

The specific operation is shown as below:

| Employee<br>Code Name | HRM Attendan         | Ince Terminal Access Con | trol Reports  Batch Update  Size(200*20  No mage di  Email Address | <ul> <li>(小学校)</li> <li>(小学校)</li> <l< th=""><th>1. Click [Add] button<br/>to enter to the Add<br/>Employee interface</th></l<></ul> | 1. Click [Add] button<br>to enter to the Add<br>Employee interface    |
|-----------------------|----------------------|--------------------------|--------------------------------------------------------------------|----------------------------------------------------------------------------------------------------|-----------------------------------------------------------------------|
|                       | Password<br>FP Count | 0                        | Card Number<br>Face Count 0                                        |                                                                                                    | <ul> <li>Note: The parameter with * means canner be empty.</li> </ul> |
| Records:0             |                      | ú 🔜 🏟                    |                                                                    | Login User:admin                                                                                                    |                                                                       |

#### Basic Info

Status: Tick () and select *Enable*, means this employee is in-service, otherwise, means demission.

Emp ID: Enter employee ID, the setting range is 1~999999999, unrepeatable.

First Name, Last Name, Email Address: Enter employee's first name, last name and email address as required.

**Department:** Click ▼ button, and select the subordinate department in the drop-down department list.

Hire Date: Display the current date in default. Click ▼ button, and select hire date in the drop-down date box as required.

Salary Mode: Click ▼ button, and select the salary mode in the drop-down list, can select as Hours or Salary as required.

Terminal Zone: Click ▼ button, and select the subordinate (attendance) zone in the drop-down area list. For the Terminal Zone setting, please refer to <u>"7.2 Zone Setting</u>".

**Privilege:** Click ▼ button, and select privilege in the drop-down list. You can select as User, Enroller, Manager or Administrator as required.

Photo: Supports two kinds of method to add photo info for employee:

- Method 1: Click in icon, double-click and select file in the pop-up window, add photo for employee.
- Method 2: If the computer is connected with video camera, you can click con, and add photo for employee via camera photograph.

**Password:** Enter password as required. When the employee has password verification privilege, then he/ she can punch via password on the device.

Card: Enter the card No. to issue card for employee.

FP Count, Face Count: Display the enrolled count of fingerprint and face.

Others Setting

| ZK Time. Net 3.0 Syste | m HRM Attendance Termi                                             | nal Access Control Reports  | 🏠 🌣 🛈 🖯 🗖 🛇      |
|------------------------|--------------------------------------------------------------------|-----------------------------|------------------|
|                        | (P)                                                                |                             |                  |
| Company Employee P     | ay Code                                                            |                             |                  |
| Employee               | 🕂 Add 🖹 Save 🚫 Cancel 🗈 Imp                                        | ort 🔄 Export 🕞 Batch Update | •                |
| • •                    | General Setting Enroll FP Others                                   |                             |                  |
| Code Name              | Address                                                            |                             |                  |
|                        | City                                                               |                             | State            |
|                        | Country                                                            | <b>.</b>                    | Postal Code      |
|                        | Mobile Phone                                                       |                             | Fax              |
|                        | Address a                                                          | <b>•</b>                    |                  |
|                        | Emergency Contacts                                                 |                             |                  |
|                        | Name                                                               |                             | Address a)       |
|                        | Phone1                                                             |                             | Phone2           |
|                        | - Honey                                                            |                             |                  |
|                        | Additional                                                         |                             |                  |
|                        | Position                                                           |                             | SSN              |
|                        | Gender                                                             | <b>.</b>                    | Birthday 👻       |
|                        | Dimission Date                                                     | -                           | Reason           |
|                        | Payroll                                                            |                             | National ID      |
|                        |                                                                    |                             |                  |
| Records:0              | 1<br>1<br>1<br>1<br>1<br>1<br>1<br>1<br>1<br>1<br>1<br>1<br>1<br>1 |                             | Login User:admin |

Click **Others** tag to enter to the **Others** setting interface.

Set employee info as required.

- 2. After setting, click [Save] button to save employee info.
- Tips: The size of the employee photo must be in the scope of 200\*200. You can click m icon to delete the added employee photo.

# 5.2.2 Fingerprint Management

The program supports Terminal or FP Sensor to enroll fingerprint for employee.

## Enroll FP

Take enrolling fingerprint via terminal as an example to describe the specific operation of enrolling fingerprint.

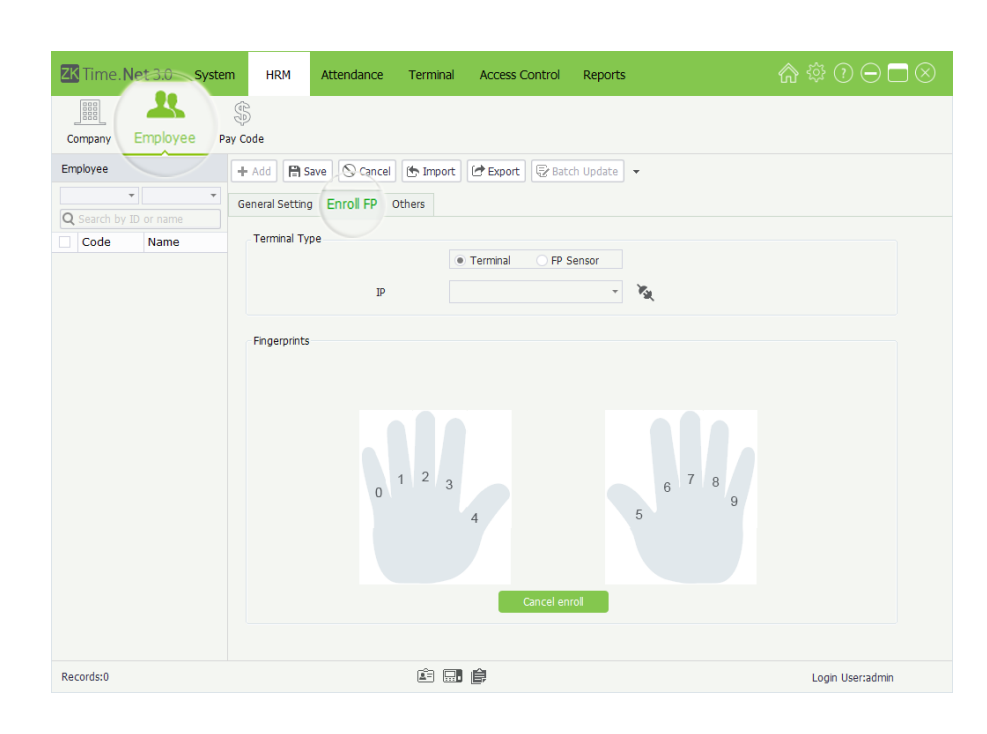

- Click and select employee in the Employee list, and click Enroll
   FP tag to enter to the Enroll
   Fingerprint interface.
- 2. Select the *Terminal Type* as **Terminal**.

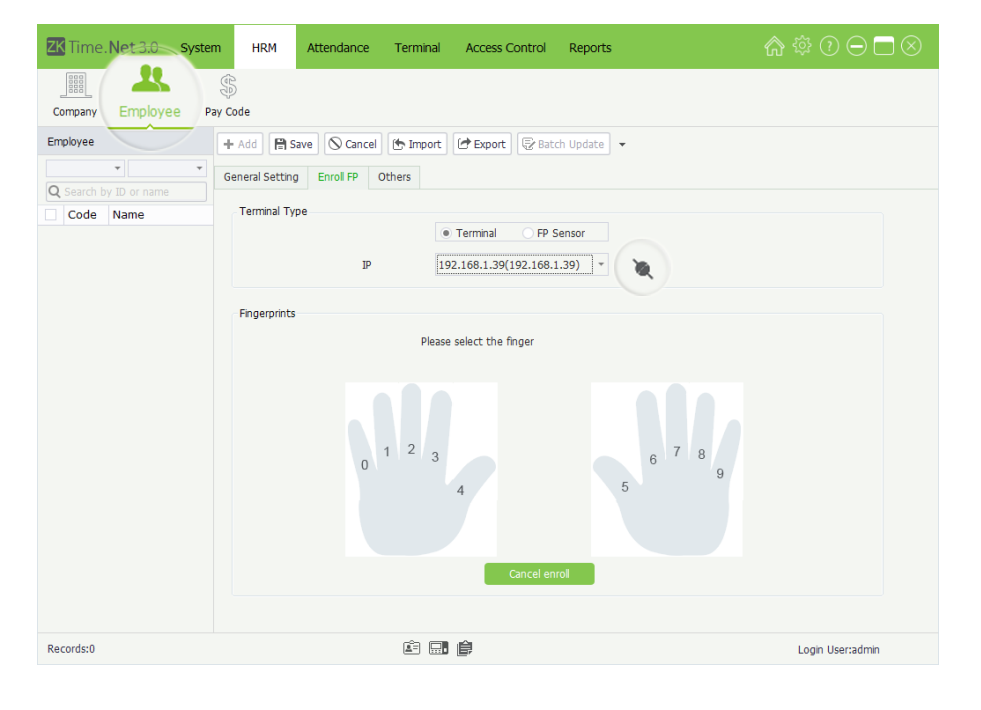

- Click ▼ button behind the Device, select the device in which will be used for enroll FP in the drop-down device list. Click ▲ icon to connect device. After successful connection, the interface will prompt Please select the finger.
- **Tips:** Tips: Tips: Ti
- Note: The selected device must have online enroll FP function, otherwise, you cannot do the enroll operation.

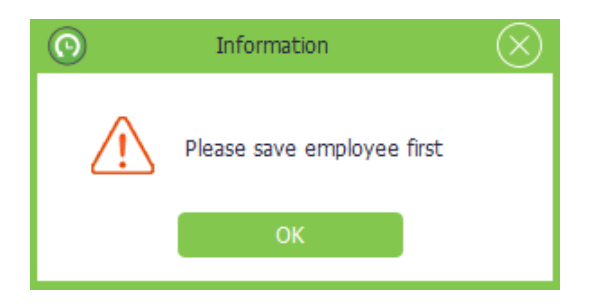

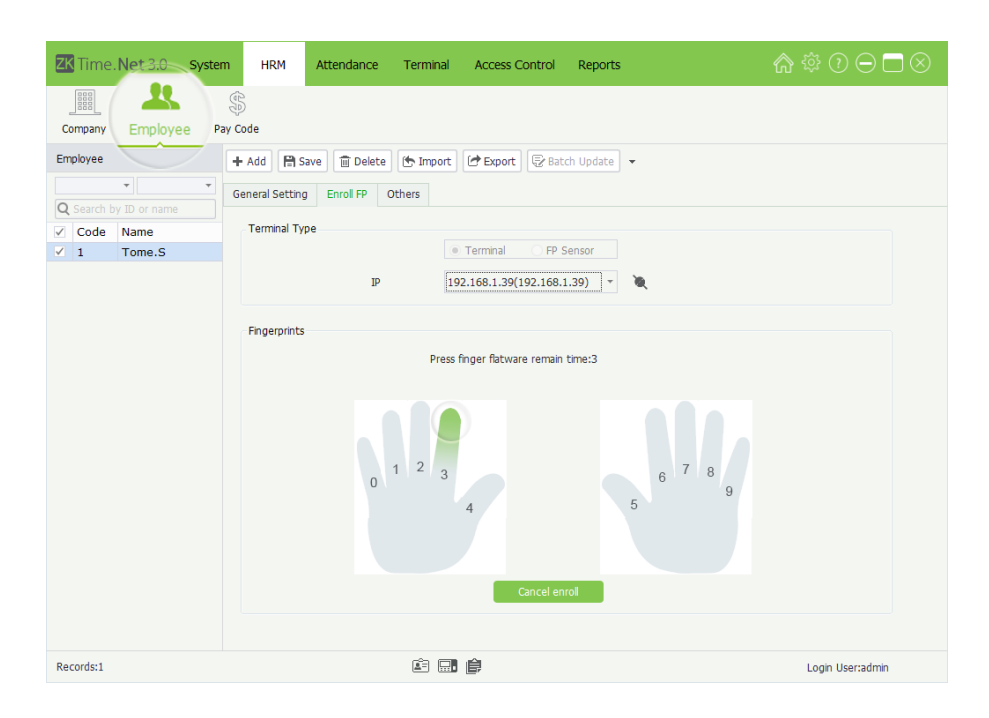

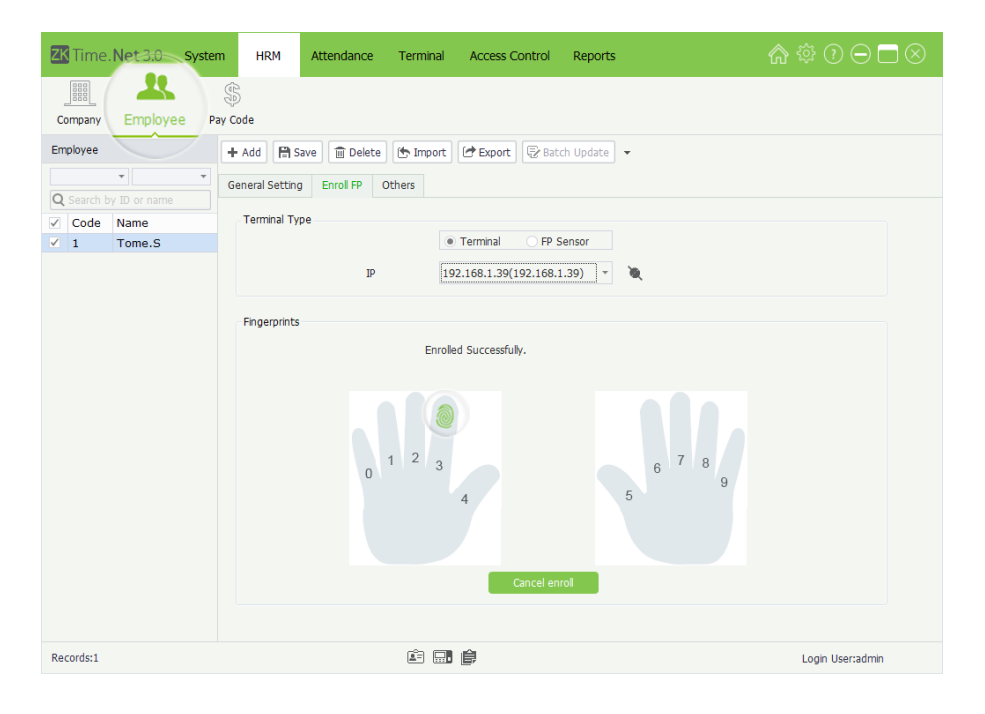

#### Tips:

- For the specific operation of adding device, please refer to <u>"7.1.1 Add Device</u>".
- (2) The device being used for enrolling FP must connect to the network, and make sure the network is unobstructed. Otherwise, you cannot enroll FP.
- 4. Click and select finger, the selected one will display in green.
- 5. Press the finger on the fingerprint collector correctly for three times.

When the fingerprint enrolls successfully, the interface will prompt Enrolled Successfully. The enrolled finger will display the green fingerprint pattern.

#### Notes:

- (1) You can repeat the step 4 and step 5 to enroll more fingerprints for employee.
- (2) After enrolling successfully, the system will save the enrolled FP info automatically.
- (3) You can click [Cancel enroll] button to cancel operation.

# • Delete FP

1. In the Enroll FP interface, click the enrolled finger, the Question box will pop-up.

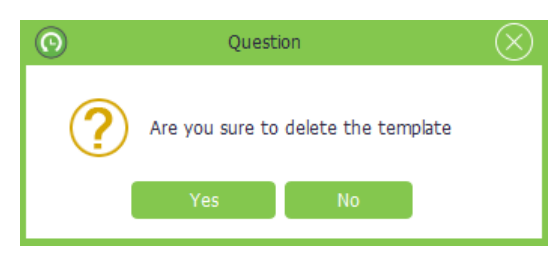

2. Click [Yes] button to delete the selected FP template, or click [No] button to cancel operation.

# 5.2.3 Employee Maintenance

- Edit Employee
- 1. Click and select employee in the Employee list.
- 2. Modify the employee info as required, and click [Save] button to save settings.
- Delete Employee
- 1. Click and select employee in the Employee list.
- 2. Click [Delete] button, the Question prompt box will pop-up.

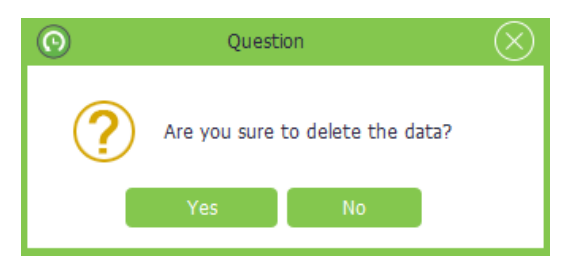

- 3. Click [Yes] button to delete the selected employee, or click [No] button to cancel operation.
- Import/Export Employee Info

**Import:** The system supports importing function to import employee info from other programs. For the specific operation, please refer to <u>"3. Import"</u> in *Appendix 1 Common Operations* chapter.

**Export:** The system supports exporting function to export employee info as Excel, Text or CSV format file. For the specific operation, please refer to <u>"4. Export"</u> in *Appendix 1 Common Operations* chapter.

• Batch Update

| ZK                                                                                                    | Time.N                     | let 3.0 Sys       | stem HRM                             | Attendance                                                 | Terminal          | Access Control | Reports                   |        | \$ ‡ 0 ⊖ ⊡ ⊗     |
|----------------------------------------------------------------------------------------------------|----------------------------|-------------------|--------------------------------------|------------------------------------------------------------|-------------------|----------------|---------------------------|--------|------------------|
| Cor<br>Emp                                                                                                    | npany<br>loyee<br>Search b | Employee          | Pay Code<br>+ Add A<br>General Setti | Save 🗍 🗇 Delete                                            | Timport<br>Others | 🕑 Export 🕞 Bat | ch Update +               |        |                  |
| ~                                                                                                    | Code                       | Name              | Basic Info                           |                                                            |                   |                |                           |        |                  |
| <ul><li></li><li></li></ul> | 1 2                        | Tome.S<br>James.L |                                      |                                                            | Ba                | tch Update     |                           | *200)  |                  |
| * *                                                                                                    | 4                          | Simon             | St<br>D<br>H<br>Si<br>T              | atus<br>epartment<br>re Date<br>alary Mode<br>erminal Zone |                   |                | *<br>*<br>*               | e data |                  |
|                                                                                                    |                            |                   | Passwo<br>FP Cour                    | rd nt O                                                    | <u>OK</u>         | Cancel         | Card Number<br>Face Count | 0      |                  |
| Reco                                                                                                    | rds:4                      |                   |                                      |                                                            | Ē.                | ê              |                           |        | Login User:admin |

- Tick ( ) and select multi employee in the *Employee* list, and click [Batch Update] button to pop-up the Batch Update window.
- 2. Batch update the employees' Department, Hire Date, Salary Mode, and Terminal Zone as required; and click [Save] button to save settings.

#### Delete Passwords/Delete Cards/Delete Fingerprints/Delete Faces

| Delete Passwords    |
|---------------------|
| Delete Cards        |
| Delete FingerPrints |
| Delete Faces        |

The software supports (batch) to delete passwords, cards fingerprints, and face operation.

Take **Delete Password** as an example to introduce the specific operation method.

|                      | $\otimes$                                                                                                |
|----------------------|----------------------------------------------------------------------------------------------------|
| 🔟 Clear              |                                                                                                    |
| Time                 | Message                                                                                                  |
| 10:59:09<br>10:59:11 | Batch clear 3 employee's password from terminal B1<br>Batch clear 3 employee's password from terminal B1 |
| ٠                    | 4                                                                                                    |

- 1. Select employee in the Employee list. (Multiple choices)
- Click ▼ behind [Batch Update] button and click and select Delete Passwords in the dropdown menu list. The system will delete the selected employees' password. The result will display in the pop-up window, is shown at the bottom right corner of the PC screen.

# 5.3 Pay Code

Define the type of salary payment which is used for payroll calculation.

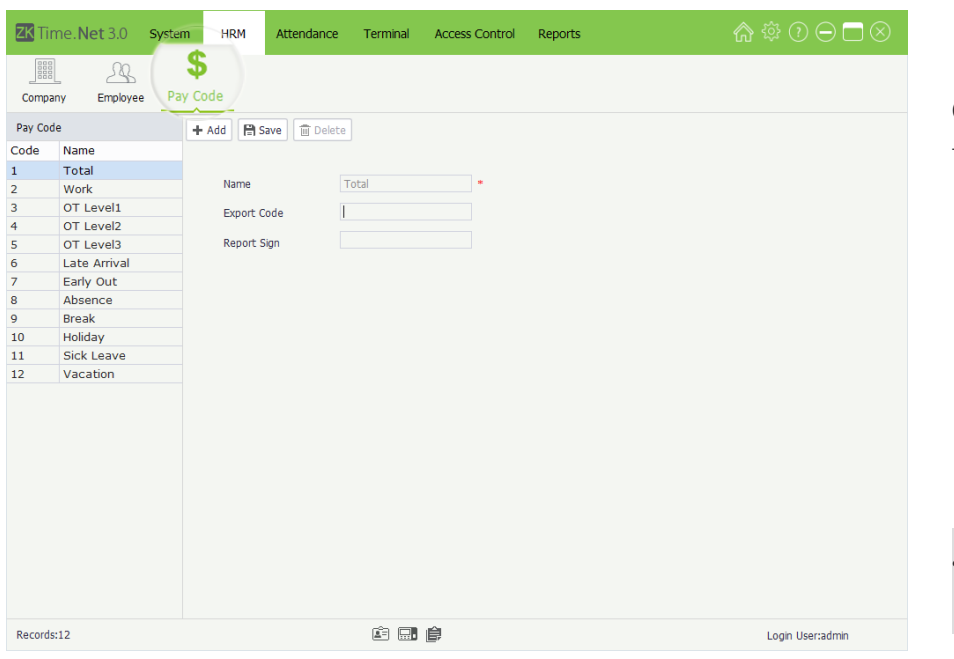

Click [HRM] > [Pay Code] to enter to the Pay Code setting interface.

- 1. Click [Add] button to enter to the Add Pay Code interface.
  - Note: The parameter with \* means cannot be empty.

## • Add Pay Code

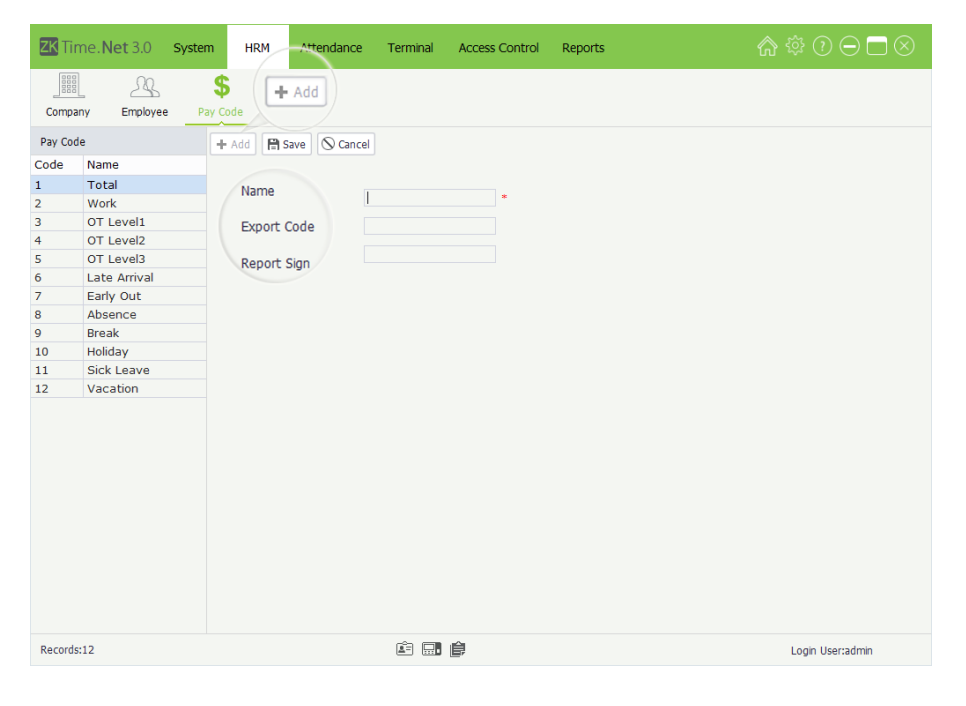

#### • Edit/Delete Pay Code

For the operation method of editing/deleting pay code, is the same as editing/deleting role. For the specific operation method, please refer to <u>"4.3 Role Management"</u>. Not repeating the description here..

Name: Enter the pay code name.

**Export Code, Report Sign:** Enter the export code and the report sign for this pay code.

- 2. After setting, click [Save] button to save info.
  - Note: The Pay Code which
    Export Code is greater than or
    equal to 11, will be used for Pay
    Code setting in the Exception
    Assign menu interface. For
    details, please refer to <u>"6.5</u>
    Exception Assign".

# 6 Attendance Management

To help enterprises performing information-based attendance management, this software implements automatic collection, statistics, and query of employee attendance data. This improves the management of human resource and facilitates the check-in of employees. This software enables the management personnel to collect statistics and check the employee attendance, and enables the management department to query and appraise the attendance of all departments, thus allowing enterprises to accurately acquire the employee attendance data.

The data exchange between the attendance device and the program has to be performed in advance to execute synchronous management of the attendance device and collect the employee attendance records saved on the attendance device. For the attendance device setting, please refer to <u>"7.1 Device Management"</u>.

The *Attendance* menu mainly achieves the following function: Attendance Rule setting, Timetable and Shift which are used for common attendance, Schedule (contents Temporary Schedule) and Exception Assign, etc.

# 6.1 Attendance Rule

The attendance system varies across companies, so you need to manually set attendance rules to ensure the accuracy of the final attendance calculation. The attendance rule setting is a major way to demonstrate a company's attendance system.

Click [Attendance] > [Rule] to enter to the Attendance Rule setting interface. Set as required, and click [Save] button to save settings.

| Time. Net 3.0  | System HRM      | Attendance Term     | inal Access Control | Reports             | ♠ ‡ ? ⊖ ⊐ ⊗      |
|----------------|-----------------|---------------------|---------------------|---------------------|------------------|
|                |                 | 52                  |                     |                     |                  |
| Rule Timetable | Shift Schedule  | Exception Assign    |                     |                     |                  |
| Company        | B Save          |                     |                     |                     |                  |
| ZK             |                 |                     | 10.00               |                     |                  |
|                | OT & Weekends S | etting Holiday Adva | anced Setting       |                     |                  |
|                | Weekends Setti  | ng                  |                     |                     |                  |
|                | Monday          | Tuesday             | Wednesday           | Thursday            |                  |
|                | Friday          | Saturday            | 🗹 Sunday            |                     |                  |
|                | Overtime(OT) S  | etting              |                     |                     |                  |
|                |                 | OT Level1 (H)       | OT Level2 (H)       | OT Level3 (H)       |                  |
|                | Monday          | 8 🌲                 | 11 ‡                | 14 🜲                |                  |
|                | Tuesday         | 8 🌲                 | 11 ‡                | 14 🖕                |                  |
|                | Wednesday       | 8 🌲                 | 11 🗘                | 14 🌲                |                  |
|                | Thursday        | 8 🌲                 | 11 🗘                | 14 🌲                |                  |
|                | Friday          | 8 ‡                 | 11 ‡                | 14 🌲                |                  |
|                | Saturday        | 8 🌲                 | 11 ‡                | 14 🐥                |                  |
|                | Sunday          | 1 ‡                 | 0 🖕                 | 0 🌩                 |                  |
|                | ☑ Weekends wo   | ork as O Work       | • OT Leveli         | OT Level2 OT Level3 |                  |
|                |                 | <u> A</u> =         |                     |                     | Login User:admin |

6.1.1 OT & Weekends Setting

| ZK Time.Net 3.0 | System HRM                           | Attendance             | Terminal     | Access Control | Reports       | ♠ ‡ ? ⊂ □ ⊗      |
|-----------------|--------------------------------------|------------------------|--------------|----------------|---------------|------------------|
|                 |                                      | 43                     | )            |                |               |                  |
| Rule            | Shift Schedule                       | Exception A            | ssign        |                |               |                  |
| Company         | 😭 Save                               |                        |              |                |               |                  |
| ZK              | OT & Weekends S                      | Setting Holiday        | Advanced Set | ting           |               |                  |
|                 | - Weekends Setti<br>Monday<br>Friday | ng Tuesday 🗹 Saturday  | Tim          | e 1            | Time 2        | Time 3           |
|                 | Overtime(OT) S                       | etting<br>OT Level1 (I | н)           | OT Level2 (H)  | OT Level3 (H) |                  |
|                 | Monday                               | 8 ‡                    |              | 11 ‡           | 14 🌲          |                  |
|                 | Tuesday                              | 8 ‡                    |              | 11 ‡           | 14 🌲          |                  |
|                 | Wednesday                            | 8 ‡                    |              | 11 🗘           | 14 🗘          |                  |
|                 | Thursday                             | 8 🗘                    |              | 11 🗘           | 14 🗘          |                  |
|                 | Friday                               | 8 🌲                    |              | 11 🗘           | 14 🗘          |                  |
|                 | Saturday                             | 8 ‡                    |              | 11 ‡           | 14 🖕          |                  |
|                 | Sunday                               | 1 \$                   |              | 0 \$           |               |                  |
|                 | ✓ Weekends wo                        | ork as OWork           | ( ®          | OT Leveli      | OT Level2 0   | T Level3         |
|                 |                                      |                        | ê 🖬 é        | )              |               | Login User:admin |

Click OT & Weekends Setting tag in the Attendance Rule setting interface, to enter to the OT & Weekends Setting interface.

## Weekends Setting

Select weekends based on the company's actual situation. (Multiple Choices)

• Overtime (OT) Setting

Set OT Levels 1, 2, and 3 to different lengths of work time.

#### Method of Overtime Level Calculation: (Calculated in subparagraph)

Assume that the values of T1 to T3 are specified as above. T represents the end point of working time.

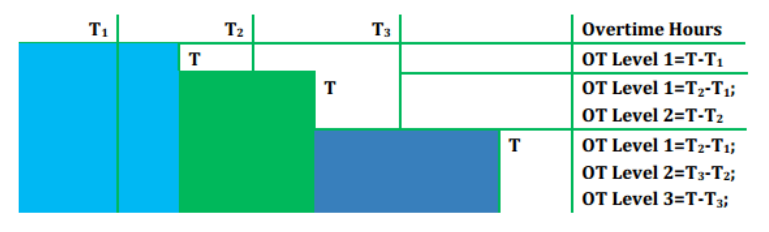

- If an employee's Actual daily working hours are greater than Time 1 but less than Time 2; then the overtime at OT Level 1 is the Actual daily working hours minus Time 1.
- If an employee's Actual daily working hours are greater than Time 2 but less than Time 3; then the overtime at OT Level 1 is the Time 2 minus Time 1; the overtime at OT Level 2 is the Actual daily working hours minus Time 2.
- If an employee's Actual daily working hours are greater than Time 3; then the overtime at OT Level 1 is the Time 2 minus Time 1; then overtime at OT Level 2 is Time 3 minus Time 2; the overtime of OT Level 3 is the Actual daily working hours minus Time 3.

The following example is used to explain how overtime is calculated by using the values which is specified in the preceding figure.

• If an employee works 9 hours a day, he/she has 1-hour overtime (9 minus 8) at OT Level 1.

- If the employee works 12 hours a day, he/she has a total of 4-hour overtime, 3-hour overtime (11 minus 8) at OT Level 1 and 1-hour overtime (12-11) at OT Level 2.
- If the employee works 15 hours one day, he/she has a total of 7-hour overtime, 3-hour overtime (11 minus 8) at OT Level 1, 3-hour overtime (14-11) at OT Level 2, and 1-hour overtime (15-14) at OT Level 3.

Weekends work as: Specifies how the work time on weekends is calculated. The work time on weekends can be included into the normal work time or one of the three types of overtime, whichever you select.

# 6.1.2 Holiday Setting

The required attendance time on holidays might differ from that on usual days. For ease of operation, the system provides Holiday setting which allows you to set the attendance time and rules for holidays. After a holiday is specified, the system will set attendance rules for the holiday and collect statistics and display the attendance records on the holiday.

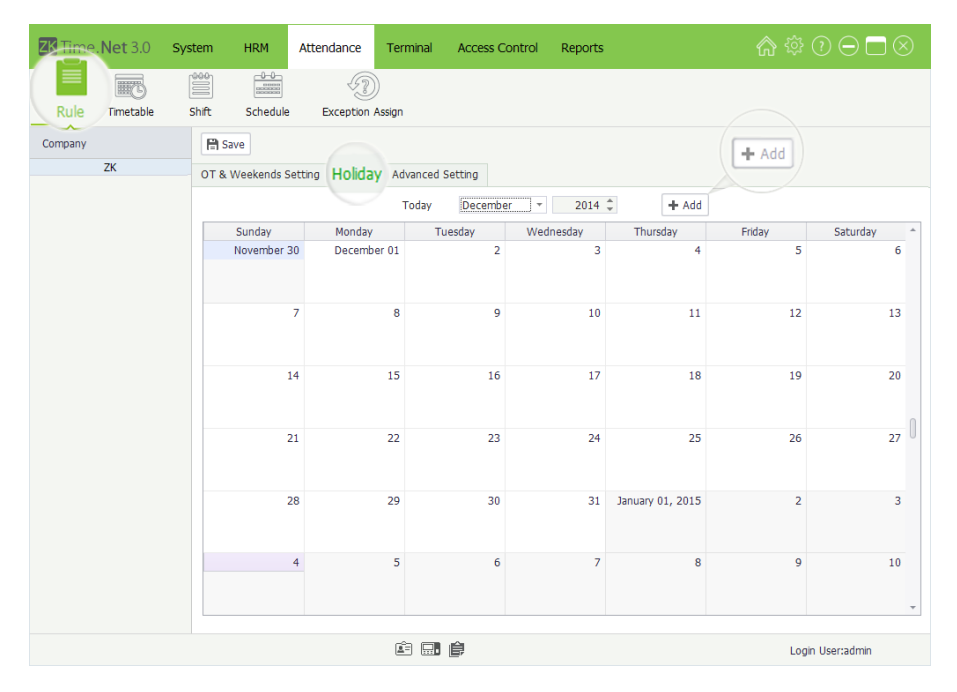

Click **Holiday** tag in the **Attendance Rule** setting interface to enter to the **Holiday** setting interface.

| add. | Holiday Edit    |           | $\otimes$ |
|------|-----------------|-----------|-----------|
| Nama | I=Jave M Delete |           |           |
| Name | Count Work Time |           |           |
|      | Work            | OT Level2 |           |
|      | OT Level1       | OT Level3 |           |
|      | Fixed Date      |           |           |
|      | O Cycle by Year |           |           |
|      | O Cycle by Date |           |           |
|      | Start From      | Ŧ         |           |
|      | Days            | 1 ‡       |           |
|      |                 |           |           |
|      |                 |           |           |
|      |                 |           |           |

# Click **[Add]** button to pop-up the **Holiday Edit** interface.

#### • Add Holiday

|       | Holiday Ed      | it           | $\otimes$ |
|-------|-----------------|--------------|-----------|
| + Add | 🛱 Save 🚫 Can    | cel          |           |
| Name  |                 |              |           |
|       | Count Wo        | rk Time      |           |
|       | Work            | OT Level2    |           |
|       | OT Level1       | OT Level3    |           |
|       | • Fixed Date    |              |           |
| 8     | O Cycle by Ye   | ar           |           |
|       | O Cycle by Date | te           |           |
|       | Start From      | 12/26/2014 - |           |
|       | Days            | 1 🖕          |           |
|       |                 |              |           |
|       |                 |              |           |
|       |                 |              |           |

# 1. Click [Add] button to enter to the Add Holiday interface.

Name: Enter the holiday name.

Count Work Time: You can select as Work, OT Level 1, OT Level 2 or OT Level 3 based on actual situation.

Circulation rules setting: You can select as Fixed Date, Cycle by Year or Cycle by Date as required.

-->When select as Fixed Date or Cycle by Year

Fixed Date: When select as *Fixed Date*, then this holiday will only apply to the selected date.

**Cycle by Year:** The holiday has a fixed date, such as the New Year's Day in on January 1th. You can set the holiday as Cycle by Year. After setting, the system will set this date as holiday automatically.

Start From: Click ▼ button, and then select the holiday start date in the drop-down date box.

**Days:** Supports manual input or by clicking  $\blacktriangle/\nabla$  to increase or decrease to set continuous days for holiday.

-->When select ad Cycle by Date

**Cycle by Date:** The holiday has no fixed date. Such as the Thanksgiving Day is on every 4th Thursday of November. Then you can set the holiday as *Cycle by Date*.

|               | Holiday Edit                                                                                                    | t                                                                                   |  |
|---------------|----------------------------------------------------------------------------------------------------|-------------------------------------------------------------------------------------|--|
| + Add         | 🖹 Save 🚫 Cance                                                                                                    | el                                                                                  |  |
| + Add<br>Name | Save     Save     Source     Source     Count Work     OT Level1     Fixed Date     Cycle by Yea     Ocycle by Date     Start From     Days | el<br>ay<br>k Time<br>OT Level2<br>OT Level3<br>r<br>e<br>Nov. * 4th * Thur.<br>1 ‡ |  |

Start From: Click ▼ button behind the Month, Week and Day one by one, and then select month, week and day in the drop-down list.

Days: Supports manual input or by clicking ▲/▼ to increase or decrease to set continuous days for holiday.

2. After setting, click [Save] button to save settings.

## • Edit/Delete Holiday

The operation methods of editing/deleting holidays are the same as editing/deleting the role. For the specific operation method, please refer to <u>"4.3 Role Management"</u>. Not repeating the description here.

# 6.1.3 Advanced Setting

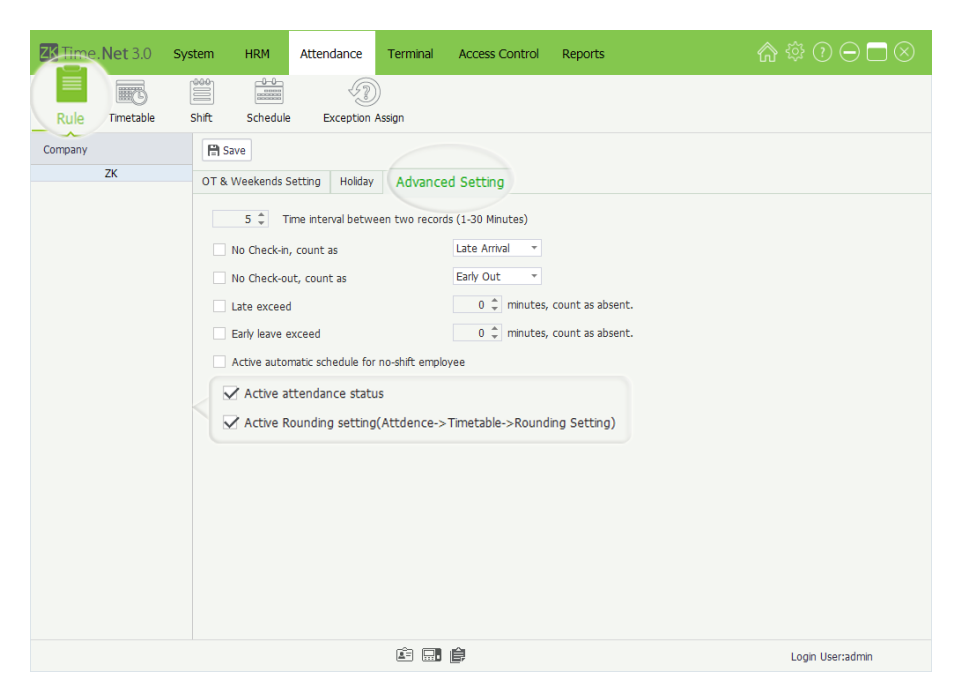

Click Advanced Setting tag in the Attendance Rule setting interface to enter to the Advanced Setting interface.

**Time interval between two records:** Sets the interval length for saving effective attendance record. The default length is **5** minutes. You can set this parameter as required. For example, if an employee punches at 08:30 a.m, his/her punch records in the following 5 minutes (08:30~08:35) are invalid and not stored in the attendance device. Similarly, the attendance device will save only the valid punch records according to this rule.

No check-in, count as Late Arrival / Absent: Tick ( ) and select this option, click ▼ button and select as *Late Arrival* or *Absent* in the drop-down list as required. Then no check-in employee will be counted as *Late Arrival* or *Absent*.

No check-out, count as Early Out / Absent: Tick ( ) and select this option, click ▼ button and select as *Early Out* or *Absent* in the drop-down list as required. Then no check-out employee will be counted as *Early Out* or *Absent*.
Late exceed \_ minutes, count as absent: The default value is 0 minute, you can modify as required. After ticking () and selecting this option, if the Check-In Time is 9 a.m, all punches after 9 a.m, will be counted as absent.

Early leave exceed \_ minutes, count as absent: The default value is 0 minute, you can modify as required. After ticking () and selecting this option, if the Check-Out Time is 18 p.m, all punches before 18 p.m, will be counted as absent.

Active automatic schedule for no-shift employee: After ticking () and selecting this option, the system will use the default shift to schedule for no-shift employee automatically.

Active attendance status: If tick () and select this option, the system will identify the attendance status of the attendance records downloaded from the device according to the preset attendance status on the device. If you do not select this option, the system will identify the attendance status of the attendance records downloaded from the device according to the odd and even numbers of the attendance records, where an odd number represents "Check-in' and an even number represents "Check-out". Specifically, the first attendance record is "Check-in", the second is "Check-out", the third is "Check-in", the fourth is "Check-out", and the like.

Active Round setting (Attendance > Timetable > Round Setting): By ticking () and selecting this option, to activate the Round Setting function, otherwise, to disable it.

### 6.2 Timetable Setting

You can set all timetables that may be used during the attendance procedure, and then set each option as required. Such as Check-In /Out Time, Late Arrival/Early Out time, Break and Rounding setting, etc.

Before shift setting, you must set all the timetables that might be used. Only after employees are assigned to shifts, you can collect and calculate employee attendance time based on the attendance parameters.

| ZK Time Net 3.0 Syste | em HRM Attendance          | Terminal Access Control | Reports            | @ ‡ 0 ⊖ ⊡ ⊗            |
|-----------------------|----------------------------|-------------------------|--------------------|------------------------|
| Rule Timetable        | ift Schedule Exception     | n Assign                |                    |                        |
| Timetable             | + Add 😭 Save 📋 Delete      | 2                       |                    |                        |
| Default               |                            |                         |                    |                        |
|                       | General Setting Rounding S | etting                  |                    |                        |
|                       | Timetable Name             | Default                 | Timetable Type     | Regular *              |
|                       | Regular Type               |                         |                    |                        |
|                       | Check-In Time              | 09:00 🇘                 | Check-Out Time     | 18:00 🌲                |
|                       |                            |                         | Color              |                        |
|                       | Active additional sett     | ing                     |                    |                        |
|                       | Check-In Start at          | 07:00 🌲                 | Check-Out Start at | 15:00 🌲                |
|                       | Check-In End at            | 11:00 🌲                 | Check-Out End at   | 22:00 🌲                |
|                       | Calculate As               | 540 🌲 (Mins)            | First Punch IN / L | ast Punch OUT function |
|                       | Late Arrival               | 0 🌲 (Mins)              | Early Out          | 0 🐥 (Mins)             |
|                       | Break                      |                         |                    |                        |
|                       | Break Name                 | Start Time End Time     | Management         |                        |
|                       |                            |                         |                    |                        |
|                       |                            |                         |                    |                        |
|                       |                            |                         |                    |                        |
| Records:1             |                            | é 🔜 é                   |                    | Login User:admin       |

Click [Attendance] > [Timetable] to enter to the Timetable setting interface.

The system has a timetable named *Default* by default. You can modify it as required, but undeletable.

#### 6.2.1 Add Timetable

- 1. Click [Add] button to enter to the Add Timetable interface.
- General Setting

Timetable Name: Enter the timetable name.

Timetable Type: Click ▼button and select timetable type (Regular or Flexible) in the drop-down list

-->When the Timetable Type is selected as Regular

The General Setting interface is shown as below:

| ZK Time.Net 3.0 s | ystem HRM Attendance           | Terminal Access Contro | l Reports               | @ ‡ 0 ⊖ □ ⊗               |
|-------------------|--------------------------------|------------------------|-------------------------|---------------------------|
| Rule              | Shift Schedule Exception       | n Assign               |                         |                           |
| Timetable         | + Add 🖹 Save 🛇 Cance           | el                     |                         |                           |
| Default           | General Setting Rounding S     | ietting                |                         |                           |
|                   | Timetable Name<br>Regular Type |                        | Timetable Type          | Regular *                 |
|                   | Check-In Time                  | 00:00 ‡                | Check-Out Time<br>Color | 00:00 \$                  |
|                   | Active additional set          | ting                   |                         |                           |
|                   | Check-In Start at              | 00:00 ‡                | Check-Out Start at      | 00:00 🌲                   |
|                   | Check-In End at                | 00:00 ‡                | Check-Out End at        | 00:00 ‡                   |
|                   | Calculate As                   | 0 🌲 (Mins)             | First Punch IN /        | / Last Punch OUT function |
|                   | Late Arrival                   | 0 🖕 (Mins)             | Early Out               | 0 🌲 (Mins)                |
|                   | Break                          |                        |                         |                           |
|                   | Break Name                     | Start Time End Tim     | ne Management           |                           |
| Records:1         |                                | é 🔜 🍦                  |                         | Login User:admin          |

#### • Regular Type

Check-In/Out Time: Set the Check-In and Check-Out time.

**Color:** Click icon, and select the display color for this timetable in the pop-up color box.

Active additional setting: If you want to manually modify the following parameters, tick () and select this option, and modify as required. Otherwise, use the default setting by unselecting it.

**Check-In Start at:** The default Check-In Start time is two hours before *Check-In* time. For example, the *Check-In* time is 08:00, and the system set 06:00 as *Check-In Start* time automatically. The *Check-In Start* time must be earlier or equal to *Check-In* time. All punches before *Check-In Start* time will be counted as invalid records.

**Check-In End at:** The default *Check-In End* time is two hours after *Check-In* time. For example, the *Check-In* time is 08:00, and the system will set 10:00 as the *Check-In End* time automatically.

• Note: The *Check-In End* time must be later or equal to the *Check-In* time plus allowable *Later Arrival* time. For example, the *Check-In* time is 09:00 and the allowable *Later Arrival* time is **5** minutes, then the *Check-In End* time must be later or equal to 09:05. All punches after the *Check-In End* time will be counted as invalid records.

**Check-Out Start at:** The default *Check-Out Start* time is two hours before *Check-Out* time. For example, the *Check-Out* time is 18:00, then the *Check-Out Start* time is 16:00. All punches before the *Check-Out Start* time will be counted as invalid records.

• Note: If allowable *Early Out* time is greater than **0** minute, then the *Check-Out Start* time must be earlier or equal to the *Check-Out* time minus the allowable *Early Out* time. For example, the *Check-Out* time is 18:00 and the allowable *Early Out* time is **5** minutes, then the *Check-Out Start* time must beearlier or equal to 17:55.

**Check-Out End at:** The default *Check-Out End* time is two hours after *Check-Out* time. For example, the *Check-Out* time is 18:00, and the system will set the *Check-Out End* time as 20:00 automatically.

• Note: The *Check-Out End* time must be later or equal to the *Check-Out* time. For example, the *Check-Out* time is 18:00, then the *Check-Out End* time must be later or equal to 18:00. All punches after the *Check-Out End* time will be counted as invalid records.

Calculate As: Generate automatically after setting Check-In and Check-Out time.

Late Arrival, Early Out: Set the allowable Late Arrival/Early Out Time. The unit is Minute.

**First Punch IN / Last Punch OUT function:** After ticking () and selecting this option, the system will only record the first and last effective punch records; other punch records will be considered as invalid records. The terminal will only store the effective punch records.

Break: Tick ( ) and select break in the Break list.

#### » Add Break

|       | $\frown$       |         |                     | $\otimes$ |
|-------|----------------|---------|---------------------|-----------|
| Break | 🕂 Add 😭 Save 🛇 | Cancel  |                     |           |
|       | Break Name     |         |                     |           |
|       | Start Time     | 00:00 ‡ | , Ahead to          | 00:00 ‡   |
|       | End Time       | 00:00 ‡ | , Delay to          | 00:00 🗘   |
|       | Break (Mins)   | 0 ‡     |                     |           |
|       | Auto Deduct    |         | O Must Check        |           |
|       | Early return   |         | 0 🌲 Mins forward to | Ŧ         |
|       | Break Exceed   |         | 0 🜲 Mins forward to | Ŧ         |
|       |                |         |                     |           |
|       |                |         |                     |           |

- (1) Click [Management] > [Add] to enter to the Add Break widow.
- (2) After setting, click [Save] button to save info.

Break Name, Start Time, Ahead to: Enter the name and set this break's start time and when the break can advance to.

End Time, Delay to: Set this break's end time and when the break can delay to.

Break (Mins): Generate automatically after setting Start Time and End Time.

Auto Deduct: If tick () and select this option, without punching, the system will deduct the break time from the work time automatically.

Must Check: If tick () and select this option, you must check before and end break.

**Early return\_ Mins forward to:** we means to active this function. Set the time as required. When comes back early before this time, then forward to *Work*, *OT Level 1*, *OT Level 2*, or *OT Level 3*.

**Break Exceed** \_ **Mins forward to:** we means to active this function. Set the time as required. When comes back exceeding this time, then forward to *Late Arrival*, *Early Out*, or *Absence*.

#### » Edit / Delete Break

The operation methods of editing/deleting break are the same as editing/deleting role. For the specific operation method, please refer to <u>"4.3 Role Management"</u>. Not repeating the description here.

-->When the Timetable Type is selected as Flexible

The General Setting interface is shown as below:

| ZK Time. Net 3.0 | System HRM Attendance Terminal Access Control Reports                                                                           | ♠ ‡ ? ⊃ ⊃ ⊗                   |
|------------------|----------------------------------------------------------------------------------------------------|-------------------------------|
| Rule             | Shift Schedule Exception Assign                                                                                                 |                               |
| Timetable        | + Add 🖹 Save 🚫 Cancel                                                                                                    |                               |
| Default          |                                                                                                    |                               |
|                  | General Setting Rounding Setting                                                                                                |                               |
|                  | Timetable Name A.M Timetable Type                                                                                               | Flexible -                    |
|                  | Flexible Type                                                                                                    |                               |
|                  | Daily Work Time 0 \$ (Mins) Color                                                                                               |                               |
|                  | Day Change At 00:00 \$ Only consider 1                                                                                          | îrst and last Records one day |
|                  | OT Level 1         Work Time Exceed         0 \$↓\$ (Mins)           OT Level 2         Work Time Exceed         0 \$↓\$ (Mins) |                               |
|                  | OT Level 3 Work Time Exceed 0 🗘 (Mins)                                                                                          |                               |
|                  |                                                                                                    |                               |
|                  |                                                                                                    |                               |
|                  |                                                                                                    |                               |
|                  |                                                                                                    |                               |
|                  |                                                                                                    |                               |
| Records:1        | ê 🖬 🏚                                                                                                    | Login User:admin              |

• Flexible Type

(Not to limit the Check-In and Check-Out time, but the time between Check-In and Check-Out need to be greater than or equal to *Daily Work Time*.)

**Daily Work Time:** Enter the daily work time, namely, the minimum time that employees have to work every day.

**Color:** Click icon, and select the display color for this timetable in the pop-up color box.

**Day Change at:** Set the day change time, namely, the end time of day's work time statistics. Fox example, the Day Change time is 23 o'clock; the work time after 23 o'clock, will be counted as the second day's work time.

Only consider first and last Records one day: After ticking () and selecting this option, the system will only record the first and last effective punch records; other punch records will be considered as invalid records. The terminal will only store the effective punch records.

OT Level 1/2/3 Work Time Exceed: Set and select as required. The specific operation is the same as <u>"6.1.1 OT &</u> <u>Weekends Setting</u>".

Rounding Setting

| Click Rounding Setting tag to enter to | the Rounding Setting interface: |
|----------------------------------------|---------------------------------|
|----------------------------------------|---------------------------------|

| ZK Time Net 3.0 | System HRM Attendar           | ice Terminal .        | Access Control Reports | 俞 ‡ ⑦ ⊖ □ ⊗      |
|-----------------|-------------------------------|-----------------------|------------------------|------------------|
| Rule Timetable  | Shift Schedule Exce           | otion Assign          |                        |                  |
| Default         | General Setting Roundin       | g Setting             |                        |                  |
|                 | Rounding Type<br>Regular Type | Regular -             |                        |                  |
|                 | Round Value<br>Round Down     | CheckIn<br>0 ¢<br>0 ¢ | Chack-Out              |                  |
| Records:1       |                               | é . é                 | 78                     | Login User:admin |

**Rounding Type:** There are two types of rounding, namely, Regular and Custom.

```
-->When the Rounding Type is selected as Regular
```

» Regular

**Check-In/Check-Out Round Value:** The minimum round-off unit of punch time. If the Round Value = 10, then takes 10 minutes as the minimum unit when counting the punch time.

**Check-In/Check-Out Round Down:** The rules of rounding down. When punch time is greater than or equal to the cutoff value, it gets rounded up; otherwise, it gets rounded down and not counted in the attendance time.

Assume that Check-In/Check-Out Round-Off Value = 10 minutes; Check-In/Check-Out Cutoff Value = 5 minutes.

For example, if an employee checks in at 08:02 and checks out at 17:55, his/her check-in time counts as 08:00 and check-out time as 18:00 after rounding-off. In other words, the period of 2 minutes after the requested check-in time is not recorded as Late Arrival, and the period of 5 minutes before the requested check-out time is not recorded as Early Out.

## -->When the Rounding Type is selected as Custom

The user can manually add rounding type as required.

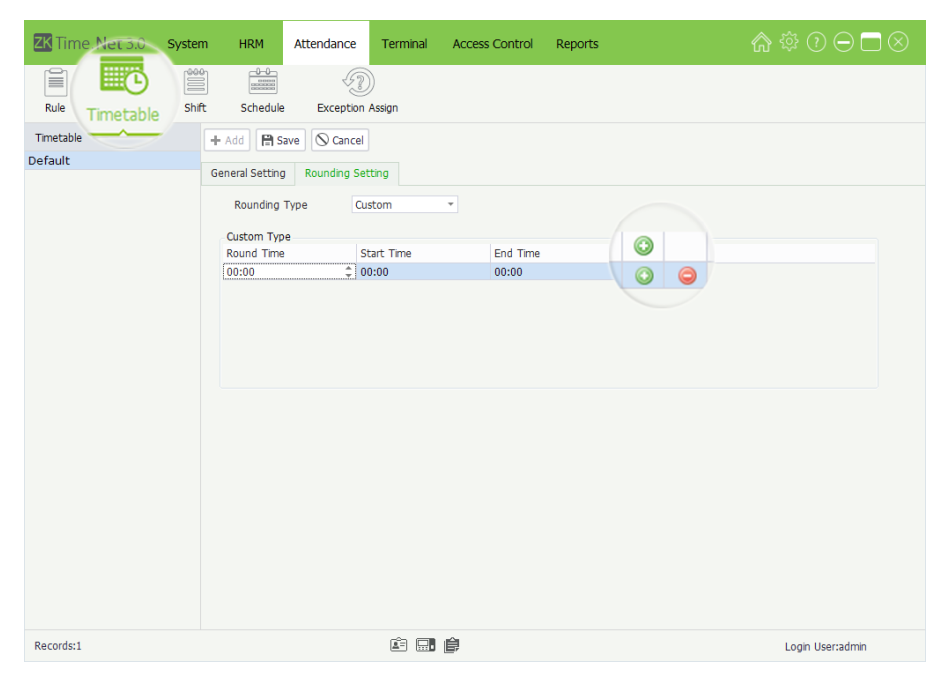

Click 💿 button to add rounding type, and then set the Round Time, Start Time and End Time as required.

The user-defined round rule must meet the following condition: Start Time  $\leq$  Round Time  $\leq$  End Time. Any attendance time in the range of Start Time to End Time will be recorded as the Round Time.

For example: The Round Time is set as 07:05; the Start Time is set as 07:00; the End Time is set as 07:10; then the punches between 07:00 and 07:10, will be recorded as 07:05.

## 6.2.2 Edit/Delete Timetable

The operation methods of editing/deleting timetable are the same as editing/ deleting role. For the specific operation method, please refer to <u>"4.3 Role Management"</u>. Not repeating the description here.

- Tips: Click O icon to delete the rounding type.
- Note: The Round Time cannot be set as Check-In or Check-Out Time. The round rule's Start and End Time must meet the either condition:
- (1) The rounding type's Start and End time are earlier than Check-In Time.
- (2) The rounding type's Start and End time are later than the Check-In Time and earlier than the Check-Out Time.
- (3) The rounding type's Start and End time are later than the Check-Out Time.
- 2. After setting, click [Save] button to save info.
- **Tips:** The default timetable cannot be deleted.

### 6.3 Shift Management

The Shift consists of one or more preset timetables according to a certain sequence and cycle, and is a preset work schedule. To monitor employee's time and attendance, you must set shifts first.

| ZK Time. Net 3.0 | System HRM Attendance    | Terminal Access Contr | rol Reports                 | ♠ ‡ ? ⊖ ⊟ ⊗                             |
|------------------|--------------------------|-----------------------|-----------------------------|-----------------------------------------|
| Rule Timetable   | Shift Schedule Exception | n Assign              |                             |                                         |
| Shift            | + Add 🗎 Save 🗎 Delete    | e (🖹 Assign           |                             |                                         |
| Default          | Basic Info               | Timetab               | le                          |                                         |
|                  | Shift Name Default       | Default(<br>A M(09)   | (09:00-18:00)               |                                         |
|                  | Start Date 06/30/2       | 2014 - P.M(12:        | 00-18:00)                   | -                                       |
|                  | Cycle Length Week        | Flexible              | (00-18:00)<br>(00:00-23:59) |                                         |
|                  | Cycle Value              | 1 ‡                   |                             |                                         |
|                  | 00 01 02 0               | 3 04 05 06 07 08 09   | 10 11 12 13 14 15 16 17     | ' 18 19 20 21 22 23 00 <u>*</u>         |
|                  | 06-30(Mon.)              |                       | Default(09:00-18:00)        |                                         |
|                  | 07-01(Tues.)             |                       | Default(09:00-18:00)        |                                         |
|                  | 07-02(Wed.)              |                       | Default(09:00-18:00)        |                                         |
|                  | 07-03(Thur.)             |                       | Default(09:00-18:00)        |                                         |
|                  | 07-04(Fri.)              |                       | Default(09:00-18:00)        |                                         |
|                  | 07-05(Sat.)              |                       |                             |                                         |
|                  | 07-06(Sun.)              |                       |                             | , i i i i i i i i i i i i i i i i i i i |
|                  | 4                        |                       |                             | → → + → +                               |
| Records:1        |                          | ri 🔜 🏚                |                             | Login User:admin                        |

Click [Attendance] > [Shift] to enter to the Shift Management interface. All shifts will be displayed in the Shift list.

• Click and select shift in the Shift list, the detailed timetable of the shift will be shown as the chart on the right.

The system has a shift named **Default** by default. You can modify it as required, but undeletable.

1. Click [Add] button to enter to the Add Shift interface.

**Note:** The parameter with \*, means cannot be empty.

## 6.3.1 Add Shift

| ZK Time   | e. Net 3.0 | Syster | m HRM                 |          | Atter | ndano | ce 🛛   | Ter   | mina   | 1  | Acc | ess C                     | ontro                             | bl                           | Rep                          | orts                    |    |    |    |    |    |    | ŝ  |      |       |       |    |    |   |
|-----------|------------|--------|-----------------------|----------|-------|-------|--------|-------|--------|----|-----|---------------------------|-----------------------------------|------------------------------|------------------------------|-------------------------|----|----|----|----|----|----|----|------|-------|-------|----|----|---|
|           | đ          |        |                       | 80       |       | <     | Ð      |       |        |    |     |                           |                                   |                              |                              |                         |    |    |    |    |    |    |    |      |       |       |    |    |   |
| Rule      | Timetable  | Shi    | ft Sched              | ule      | E     | Excep | tion A | ssign |        |    |     |                           |                                   |                              |                              |                         |    |    |    |    |    |    |    |      |       |       |    |    |   |
| Shift     |            |        | + Add                 | Sav      | eĆ    | Car   | ncel   | 1     | Assign |    |     |                           |                                   |                              |                              |                         |    |    |    |    |    |    |    |      |       |       |    |    |   |
| Default   |            |        | Basic Info            |          |       |       |        |       |        |    |     | Time                      | etabl                             | е                            |                              |                         |    |    |    |    |    |    |    |      |       |       |    |    |   |
|           | + Ad       | d      | Shift Nar<br>Start Da | ne<br>te |       | 01/0  | 4/201  | 5     | Ŧ      | •  |     | Defa<br>A.M<br>P.M<br>Day | ault()<br>(09:0<br>(12:0<br>(09:0 | 09:0<br>00-1<br>00-1<br>00-1 | 0-18<br>2:00<br>8:00<br>8:00 | 1:00)<br>1)<br>1)<br>1) |    |    |    |    |    |    |    |      |       |       |    |    |   |
|           |            |        | Cycle Lei             | ngtn     |       | vvee  | ĸ      |       | · •    |    |     | Flex                      | ible(                             | 0:0                          | 0-23                         | 8:59)                   |    |    |    |    |    |    |    |      |       |       |    |    |   |
|           |            |        | Cycle Va              | lue      |       |       |        |       | 1 .    |    |     |                           |                                   |                              |                              |                         |    |    |    |    |    |    |    |      |       |       |    |    |   |
|           |            |        |                       | 00       | 01    | 02    | 03     | 04    | 05     | 06 | 07  | 08                        | 09                                | 10                           | 11                           | 12                      | 13 | 14 | 15 | 16 | 17 | 18 | 19 | 20   | 21    | 22    | 23 | 00 |   |
|           |            |        | 01-04(Sun.)           |          |       |       |        |       |        |    |     |                           |                                   |                              |                              |                         |    |    |    |    |    |    |    |      |       |       |    |    |   |
|           |            |        | 01-05(Mon.)           |          |       |       |        |       |        |    |     |                           |                                   |                              |                              |                         |    |    |    |    |    |    |    |      |       |       |    |    |   |
|           |            |        | 01-06(Tues.)          |          |       |       |        |       |        |    |     |                           |                                   |                              |                              |                         |    |    |    |    |    |    |    |      |       |       |    |    |   |
|           |            |        | 01-07(Wed.)           |          |       |       |        |       |        |    |     |                           |                                   |                              |                              |                         |    |    |    |    |    |    |    |      |       |       |    |    |   |
|           |            |        | 01-08(Thur.)          |          |       |       |        |       |        |    |     |                           |                                   |                              |                              |                         |    |    |    |    |    |    |    |      |       |       |    |    |   |
|           |            |        | 01-09(Fri.)           |          |       |       |        |       |        |    |     |                           |                                   |                              |                              |                         |    |    |    |    |    |    |    |      |       |       |    |    |   |
|           |            |        | 01-10(Sat.)           |          |       |       |        |       |        |    |     |                           |                                   |                              |                              |                         |    |    |    |    |    |    |    |      |       |       |    |    | - |
|           |            |        | •                     |          |       |       |        |       |        |    |     |                           |                                   |                              |                              |                         |    |    |    |    |    |    |    |      |       |       |    | ∍⊦ |   |
| Records:1 |            |        |                       |          |       |       |        | ē     | à 6    |    | î,  |                           |                                   |                              |                              |                         |    |    |    |    |    |    |    | Logi | n Use | r:adm | in |    |   |

Set the parameters as required, the specific operation is shown as below:

Shift Name: Any characters, unrepeatable.

Start Date: Click ▼ button and select start date in the drop-down list.

**Cycle Length:** Click ▼button and select cycle length in the drop-down list. There are two options, Day and Week.

Cycle Value: Manually input or by clicking ▲/▼ button to increase or decrease the cycle value.

**Timetable:** Select timetable for this shift. Click and select timetable in the Timetable list, and drag it onto the corresponding date, is shown as above figure. For the timetable setting, please refer to <u>"6.2 Timetable Setting</u>".

| <b>ZK</b> Time | e. Net 3.0 | System | m HRM                            |                    | Atter | dan                  | ce                | Ter         | mina   | il  | Acc     | ess C                     | ontr                                        | ol                            | Rep                          | orts                   |    |    |    |    |    |    | â  |      |       |       |    |     |
|----------------|------------|--------|----------------------------------|--------------------|-------|----------------------|-------------------|-------------|--------|-----|---------|---------------------------|---------------------------------------------|-------------------------------|------------------------------|------------------------|----|----|----|----|----|----|----|------|-------|-------|----|-----|
| Rule           | Timetable  | Shi    | ft Scher                         |                    | E     | xcep                 | D<br>tion /       | )<br>Assign |        |     |         |                           |                                             |                               |                              |                        |    |    |    |    |    |    |    |      |       |       |    |     |
| Shift          |            | ~      | + Add                            | ) Sav              | e C   | Car                  | ncel              | 1           | Assigr | 1   |         |                           |                                             |                               |                              |                        |    |    |    |    |    |    |    |      |       |       |    |     |
| Default        |            |        | Basic Info                       |                    |       |                      |                   |             |        |     |         | Time                      | etabl                                       | e                             |                              |                        |    |    |    |    |    |    |    |      |       |       |    |     |
|                |            |        | Shift Na<br>Start Da<br>Cycle Le | me<br>ate<br>angth |       | Shift<br>12/0<br>Wee | A.M<br>1/20:<br>k | 14          | v<br>v | *   |         | Defa<br>A.M<br>P.M<br>Day | ault()<br>(09:)<br>(12:)<br>(09:)<br>ible() | 09:00<br>00-1<br>00-1<br>00-1 | D-18<br>2:00<br>8:00<br>8:00 | :00)<br>)<br>)<br>.59) |    |    |    |    |    |    |    |      |       |       |    |     |
|                |            |        | Cycle V                          | alue               |       |                      |                   |             | 1 0    |     |         |                           | 1010(                                       |                               | 0 20                         | ,                      |    |    |    |    |    |    |    |      |       |       |    |     |
|                |            |        | 67 610 11                        |                    |       |                      |                   |             |        | 0.0 | 07      |                           |                                             |                               |                              | 40                     | 40 |    | 45 |    | 47 | 10 | 10 |      |       |       |    |     |
|                |            |        |                                  | 00                 | 01    | 02                   | 03                | 04          | 05     | 06  | 07      | 08                        | 09<br>A M                                   | 10                            | 11<br>0-12                   | 12                     | 13 | 14 | 15 | 16 | 1/ | 18 | 19 | 20   | 21    | 22    | 23 | 00  |
|                |            |        | 12-01(Mon.)                      |                    |       |                      |                   |             |        |     |         |                           |                                             | (05.0                         |                              |                        |    |    |    |    |    |    |    |      |       |       |    |     |
|                |            |        | 12-02(Tues.)                     |                    |       |                      |                   |             |        |     |         |                           | A.M                                         | (09:0                         | 0-12                         |                        |    |    |    |    |    |    |    |      |       |       |    |     |
|                |            |        | 12-03(Wed.)                      |                    |       |                      |                   |             |        |     |         |                           | A.M                                         | (09:0                         | 0-12                         |                        |    |    |    |    |    |    |    |      |       |       |    |     |
|                |            |        | 12-04(Thur.)                     |                    |       |                      |                   |             |        |     |         |                           | A.M                                         | (09:0                         | 0-12                         |                        |    |    |    |    |    |    |    |      |       |       |    |     |
|                |            |        | 12-05(Fri.)                      |                    |       |                      |                   |             |        |     |         |                           | A.M                                         | (09:0                         | 0-12                         |                        |    |    |    |    |    |    |    |      |       |       |    |     |
|                |            |        | 12-06(Sat.)                      |                    |       |                      |                   |             |        |     |         |                           |                                             |                               |                              |                        |    |    |    |    |    |    |    |      |       |       |    |     |
|                |            |        | 12-07(Sun.)                      |                    |       |                      |                   |             |        |     |         |                           |                                             |                               |                              |                        |    |    |    |    |    |    |    |      |       |       |    | Ļ   |
|                |            |        | 4                                |                    |       |                      |                   |             |        |     |         |                           |                                             |                               |                              |                        |    |    |    |    |    |    |    |      |       |       |    | > + |
| Records:1      |            |        |                                  |                    |       |                      |                   | 2           | 36     |     | <u></u> |                           |                                             |                               |                              |                        |    |    |    |    |    |    |    | Logi | n Use | r:adm | in |     |

### 6.3.2 Shift Maintenance

#### • Edit Shift

| ZK Time. Net 3.0 s | /stem HRM    | A    | Attend | dance  | e     | Terr  | mina   | I. | Acc | ess (       | Contr         | ol         | Re           | ports        | 5   |      |      |    |    |    |    | බ  |      |       |        |     |     |
|--------------------|--------------|------|--------|--------|-------|-------|--------|----|-----|-------------|---------------|------------|--------------|--------------|-----|------|------|----|----|----|----|----|------|-------|--------|-----|-----|
| Rule Timetable     | Shift Schedu | ule  | Ð      | cepti  | Ion A | ssign |        |    |     |             |               |            |              |              |     |      |      |    |    |    |    |    |      |       |        |     |     |
| Shift              | + Add        | Save |        | j Dele | te    | (1) A | \ssigr |    |     |             |               |            |              |              |     |      |      |    |    |    |    |    |      |       |        |     |     |
| Default<br>CA.M    | Basic Info   |      |        |        |       |       |        |    |     | Tim         | etab          | le         |              |              |     |      |      |    |    |    |    |    |      |       |        |     |     |
| Shift P.M          | Shift Nam    | ne   | (      | Day    |       |       |        | •  |     | Def<br>A.M  | ault(         | 09:<br>00- | 00-1         | 18:00        | )   |      |      |    |    |    |    |    |      |       |        |     |     |
| Day                | Start Dat    | e    |        | 12/01  | /201  | 4     | Ŧ      |    |     | P.M         | (12:          | 00-        | 18:0         | 0)           |     |      |      |    |    |    |    |    |      |       |        |     |     |
| Elexible Shift     | Cycle Len    | ngth | ١      | Week   |       |       | Ŧ      |    |     | Day<br>Flex | (U9:<br>able( | 00-<br>00: | 18:0<br>00-2 | 00)<br>23:59 | )   |      |      |    |    |    |    |    |      |       |        |     |     |
|                    | Cycle Valu   | ue   |        |        |       | 1     | 1 ‡    |    |     |             |               |            |              |              |     |      |      |    |    |    |    |    |      |       |        |     |     |
|                    |              | 00   | 01     | 02     | 03    | 04    | 05     | 06 | 07  | 08          | 09            | 10         | 1            | 1 12         |     | 13   | 14   | 15 | 16 | 17 | 18 | 19 | 20   | 21    | 22     | 23  | 00  |
|                    | 12-01(Mon.)  |      |        |        |       |       |        |    |     |             |               | 1          |              | Day(         | 09: | 00-1 | 8:00 | )  |    |    |    |    |      |       |        |     |     |
|                    | 12.02(Tuos.) |      |        |        |       |       |        |    |     |             |               |            |              | Day(         | 09: | 00-1 | 8:00 | )  |    |    |    |    |      |       |        |     |     |
|                    | 12-02(1065.) |      |        |        |       |       |        |    |     |             |               |            |              |              |     |      |      |    |    |    | _  |    |      |       |        |     |     |
|                    | 12-03(Wed.)  |      |        |        |       |       |        |    |     |             |               |            |              | Day(         | 09: | 00-1 | 8:00 | )  |    |    |    |    |      |       |        |     |     |
|                    | 12-04(Thur.) |      |        |        |       |       |        |    |     |             |               |            |              | Day(         | 09: | 00-1 | 8:00 | )  |    |    |    |    |      |       |        |     |     |
|                    | 12-05(Fri.)  |      |        |        |       |       |        |    |     |             |               |            |              | Day(         | 09: | 00-1 | 8:00 | )  |    |    |    |    |      |       |        |     |     |
|                    | 12-06(Sat.)  |      |        |        |       |       |        |    |     |             |               |            |              |              |     |      |      |    |    |    |    |    |      |       |        |     |     |
|                    | 12-07(Sun.)  |      |        |        |       |       |        |    |     |             |               |            |              |              |     |      |      |    |    |    |    |    |      |       |        |     |     |
|                    | •            |      |        |        |       |       |        |    |     |             |               |            |              |              |     |      |      |    |    |    |    |    |      |       |        |     | ⇒ + |
| Records:5          |              |      |        |        |       | Â     | 3 6    |    | ¢,  |             |               |            |              |              |     |      |      |    |    |    |    |    | Logi | n Use | er:adn | nin |     |

- **Tips:** The Shift Cycle Period = Cycle Length \* Cycle Value.
- 2. After setting, click [Save] button to save. The added shift info will be displayed in the Shift list.
- Note: A shift is a cycling of a user-selected timetable in the user-defined cycle. The dates that are without any specified timetable are deemed as holidays. When arranging a schedule for employees, the user only needs to select the start and end time of the shift without specifying the working days or vacations. After selecting a shift, the system will determine on which day the employees need to work or taking time off according to the predefined cycle of the shift.
- Click and select shift in the Shift list to enter to the Edit Shift interface.
- 2. Modify the parameters as required, and click [Save] button to save the shift info.

| <b>ZK</b> Time. Net 3.0 | System HRM   | A    | ttendan | се           | Ter         | rmina  | ıl | Acc     | ess C       | Contro         | ol           | Rep          | orts      |       |       |     |      |    |    | බ  |     |       |       |     |    |
|-------------------------|--------------|------|---------|--------------|-------------|--------|----|---------|-------------|----------------|--------------|--------------|-----------|-------|-------|-----|------|----|----|----|-----|-------|-------|-----|----|
| Rule Timetable          | Shift        | lle  | Excep   | (1)<br>otion | )<br>Assign | I      |    |         |             |                |              |              |           |       |       |     |      |    |    |    |     |       |       |     |    |
| Shift                   | + Add        | Save | De      | elete        | (12)        | Assigr | 1  |         |             |                |              |              |           |       |       |     |      |    |    |    |     |       |       |     |    |
| Default                 | Basic Info   |      |         |              |             |        |    |         | Tim         | etabl          | e            |              |           |       |       |     |      |    |    |    |     |       |       |     |    |
| Shift A.M<br>Shift P.M  | Shift Nan    | ne   | Day     |              |             |        | •  |         | Defa<br>A.M | ault()<br>(09: | 09:0<br>00-1 | 0-18         | :00)<br>) |       |       |     |      |    |    |    |     |       |       |     |    |
| Day<br>Elovible Chift   | Start Dat    | e    | 12/0    | 01/20        | 14          | Ŧ      |    |         | P.M         | (12:0          | 00-1         | 8:00         | )         |       |       |     |      |    |    |    |     |       |       |     |    |
| Flexible Shirt          | Cycle Ler    | ngth | Wee     | ek           |             | Ŧ      |    |         | Day<br>Flex | (09:<br>ible(  | 00-1<br>00:0 | 8:00<br>0-23 | )<br>:59) |       |       |     |      |    |    |    |     |       |       |     |    |
|                         | Cycle Val    | ue   |         |              |             | 1 ‡    |    |         |             |                |              |              |           |       |       |     |      |    |    |    |     |       |       |     |    |
|                         |              | 00   | 01 02   | 03           | 04          | 05     | 06 | 07      | 08          | 09             | 10           | 11           | 12        | 13    | 14    | 15  | 16   | 17 | 18 | 19 | 20  | 21    | 22    | 23  | 00 |
|                         | 12-01(Mon.)  |      |         |              |             |        |    |         |             |                |              | 1            | Day(0     | 9:00- | 18:00 | )   |      |    |    |    |     |       |       |     |    |
|                         | 12-02(Tues.) |      |         |              |             |        |    |         |             |                |              | 1            | ay(0      | 9:00- | 18:00 | )   |      |    |    |    |     |       |       |     |    |
|                         | 12-03(Wed.)  |      |         |              |             |        |    |         |             |                |              | 1            | )ay(0     | 9:00- | 18:00 | )   |      |    |    |    |     |       |       |     |    |
|                         | 12-04(Thur.) |      |         |              |             |        |    |         |             |                |              | 1            | )ay(0     | 9:00- | 18:00 | )   |      |    |    |    |     |       |       |     |    |
|                         | 12-05(Fri.)  |      |         |              |             |        |    |         |             |                |              |              |           | P.M(  | 12:0  | 0-1 | 8:00 | )  |    |    |     |       |       |     |    |
|                         | 12-06(Sat.)  |      |         |              |             |        |    |         |             |                |              |              |           |       |       |     |      | T  |    |    |     |       |       |     |    |
|                         | 12-07(Sun.)  |      |         |              |             |        |    |         |             |                |              |              |           |       |       |     |      |    |    |    |     |       |       |     |    |
|                         | •            |      |         |              |             |        |    |         |             |                |              |              |           |       |       |     |      |    |    |    |     |       |       |     | ∍⊦ |
| Records:5               |              |      |         |              | (a          | È 6    |    | <u></u> |             |                |              |              |           |       |       |     |      |    |    |    | Log | n Use | r:adn | nin |    |

- Note: If you want to change the timetable used by date, you should click the select the timetable on the date, and then click [Delete] key (on the keyboard) to delete the old timetable. Finally click and select timetable in the Timetable list, and drag it onto the corresponding date.
- Click and select shift in the Shift list, and then click [Delete] button, the Question box will pop-up.
- Click [Yes] button to delete the selected shift, or click [No] button to cancel operation.
- Note: After deleting the shift info, the system will clear the schedules that are being used in this shift automatically.
- 1. Click and select shift in the Shift list.
- 2. Click [Assign] button, the Shift Assign window will pop-up.

Delete Shift

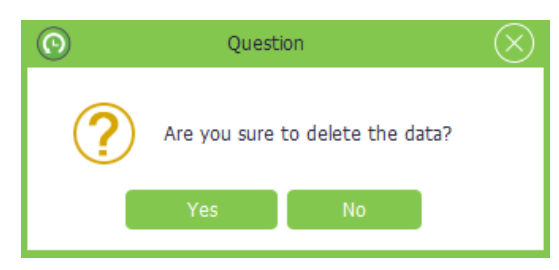

### 6.3.3 Shifts Assign Management

Assign shift for employee, namely, employee scheduling.

| ZK Time. Net 3.0 | System HRM A                | ttendance   | Terminal  | Access Control                          | Reports                       |                                  |     |      |    | ŵ    |      |         |        |    |     |
|------------------|-----------------------------|-------------|-----------|-----------------------------------------|-------------------------------|----------------------------------|-----|------|----|------|------|---------|--------|----|-----|
| Rule Timetable   | Schedule                    | Exception A | Assign    |                                         |                               |                                  |     |      |    |      |      |         |        |    |     |
| Shift            | + Add 🗎 Save                | Delete      | (" Assign |                                         |                               |                                  |     |      |    |      |      |         |        |    |     |
| Defait A.M       | Basic Info                  |             |           | Timetable                               |                               |                                  |     |      |    |      |      |         |        |    |     |
| Day              | Shift Name                  | Shift P.M   | •         | Default(09:<br>A.M(09:00-<br>P.M(12:00- | 00-18:00)<br>12:00)<br>18:00) |                                  |     |      |    |      |      |         |        |    |     |
| Flexible Shift   | Start Date                  | 12/01/201   | .4 *      | Day(00.00-                              | 18.00)                        |                                  |     |      |    |      |      |         |        |    |     |
|                  | Cycle Length<br>Cycle Value | Start       | 12/1/2014 | Shift Assign                            | 1/1/2020                      | <ul> <li>×</li> <li>×</li> </ul> |     |      |    |      |      |         |        |    |     |
|                  | 00                          | 01 02 Q     |           | r name                                  |                               |                                  | 15  | 16   | 17 | 18 1 | 9 20 | 21      | 22     | 23 | 00  |
|                  | 12-01(Mon.)                 | e-E         | III ZK    |                                         |                               |                                  | -18 | :00) |    |      |      |         |        |    |     |
|                  | 12-02(Tues.)                |             | FAE       | e.S                                     |                               |                                  | -18 | :00) |    |      |      |         |        |    |     |
|                  | 12-03(Wed.)                 | e           | Simor     | n<br>.cl                                |                               |                                  | -18 | :00) |    |      |      |         |        |    |     |
|                  | 12-04(Thur.)                |             | - Ily     |                                         |                               |                                  | -18 | :00) |    |      |      |         |        |    |     |
|                  | 12-05(Fri.)                 |             |           |                                         |                               |                                  | -18 | :00) |    |      |      |         |        |    |     |
|                  | 12-06(Sat.)                 |             | Save      |                                         | Cancel                        |                                  |     |      |    |      |      |         |        |    |     |
|                  | 12-07(Sun.)                 |             |           |                                         |                               |                                  |     |      |    |      |      |         |        |    |     |
|                  | 4                           |             |           |                                         |                               |                                  |     |      |    |      |      |         |        |    | 0 F |
| Records:5        |                             |             | ê 🖬 é     | Ì                                       |                               |                                  |     |      |    |      | Log  | jin Use | er:adm | in |     |

Start/End Date: Select the start and end date for shifting assign. •

**Employee:** Tick ( ) and select employee. (Multiple choice)

|       |           | Shift A | Assign |          | $\otimes$ |
|-------|-----------|---------|--------|----------|-----------|
| Start | 12/1/2014 | Ŧ       | End    | 1/1/2020 | -         |
| Q 1   |           |         |        |          |           |
|       | 2X<br>    | .S      |        |          |           |
|       | Save      |         |        | Cancel   |           |

Tips: For the method of selecting date, please refer to <u>"1. Select Date"</u> in *Appendix 1 Common Operations* chapter.

- Note:
- If tick (♥) and select department, directly select all employees in this department.
- (2) The system supports search employee via *Emp ID* or *Name*. Type in your query, and click **Q** button to search and select the corresponding employee info.
- **3.** After setting, click **[Save]** button to save. Right now, the system will schedule for the selected employee.

### 6.4 Employee Schedule

After ticking () and selecting Active automatic schedule for no-shift employee option in the Attendance Rule setting interface, the system will use the default shift to schedule for no-shift employee automatically.

If an employee is not assigned with any work schedule, the system cannot collect statistics on the employee's attendance. If an employee is not assigned with any shift, the system cannot determine whether the employee's attendance record is Check-In or Check-Out and also cannot collect the employee attendance data.

| 🖾 Tirrne.Net 3.0 System HPM Attendance Terminal Access Control Reports 🏠 🔅 🕐 💬 🗔 😣 |                                              |             |             |                    |             |             |      |                                       |  |  |  |  |  |
|------------------------------------------------------------------------------------|----------------------------------------------|-------------|-------------|--------------------|-------------|-------------|------|---------------------------------------|--|--|--|--|--|
| Pula Timatakia G                                                                   | a Shft Schodula Exception Assign             |             |             |                    |             |             |      |                                       |  |  |  |  |  |
| Rule Timetable 3                                                                   | Kule Imetable Snit Schedule Exception Assign |             |             |                    |             |             |      |                                       |  |  |  |  |  |
| Q Search by ID or name                                                             | <                                            | _           | >           | Temporary Schedule |             |             |      |                                       |  |  |  |  |  |
|                                                                                    | Sun.                                         | Mon.        | Tues.       | Wed.               | Thur.       | Fri.        | Sat. |                                       |  |  |  |  |  |
| FAE                                                                                | 30                                           | 1           | 2           | 3                  | 4           | 5           | 6    | Paycode                               |  |  |  |  |  |
| Simon                                                                              |                                              | 09:00-12:00 | 09:00-12:00 | 09:00-12:00        | 09:00-12:00 | 09:00-12:00 | OFF  | Timetable                             |  |  |  |  |  |
|                                                                                    | 7                                            | 8           | 9           | 10                 | 11          | 12          | 13   | · · · · · · · · · · · · · · · · · · · |  |  |  |  |  |
|                                                                                    | OFF                                          | 09:00-12:00 | 09:00-12:00 | 09:00-12:00        | 09:00-12:00 | 09:00-12:00 | OFF  | Assign                                |  |  |  |  |  |
|                                                                                    | 14                                           | 15          | 16          | 17                 | 18          | 19          | 20   | Clear                                 |  |  |  |  |  |
|                                                                                    | OFF                                          | 09:00-12:00 | 09:00-12:00 | 09:00-12:00        | 09:00-12:00 | 09:00-12:00 | OFF  |                                       |  |  |  |  |  |
|                                                                                    | 21                                           | 22          | 23          | 24                 | 25          | 26          | 27   |                                       |  |  |  |  |  |
|                                                                                    | OFF                                          | 09:00-12:00 | 09:00-12:00 | 09:00-12:00        | 09:00-12:00 | 09:00-12:00 | OFF  |                                       |  |  |  |  |  |
|                                                                                    | 28                                           | 29          | 30          | 31                 | 1           | 2           | 3    |                                       |  |  |  |  |  |
|                                                                                    | OFF                                          | 09:00-12:00 | 09:00-12:00 | 09:00-12:00        |             |             |      |                                       |  |  |  |  |  |
|                                                                                    | 4                                            | 5           | 6           | 7                  | 8           | 9           | 10   |                                       |  |  |  |  |  |
|                                                                                    |                                              |             |             |                    |             |             |      |                                       |  |  |  |  |  |
|                                                                                    | 🖆 🔜 🍺 Login Useradmin                        |             |             |                    |             |             |      |                                       |  |  |  |  |  |

Click [Attendance] > [Schedule] to enter to the Employee Schedule interface.

You can query and check employee schedule records, and assign temporary schedule for employee as required.

### 6.4.1 Query and Check Employee Schedule

Tick (IV) and select employee in the Company Structure list to check the employee's schedule.

To facilitate administrators to locate a employee quickly from a large number of employees, the system supports querying via *Emp ID* or *Name* to search and check employee schedule records.

| ZK Time. Net 3.0       | System   | HRM                        | Attendanc   | e Termina   | I Access C  |             | ♠ † ? ⊖ □ ⊗ |      |                    |  |  |
|------------------------|----------|----------------------------|-------------|-------------|-------------|-------------|-------------|------|--------------------|--|--|
| Timetable              | Shift    | Schedul                    | e Except    |             |             |             |             |      |                    |  |  |
| Q 2                    |          | C Today December * 2014 \$ |             |             |             |             |             |      | Temporary Schedule |  |  |
|                        |          | Sun.                       | Mon.        | Tues.       | Wed.        | Thur.       | Fri.        | Sat. |                    |  |  |
| FAE                    |          | 30                         | 1           | 2           | 3           | 4           | 5           | 6    | Paycode            |  |  |
| Simon                  |          |                            | 09:00-18:00 | 09:00-18:00 | 09:00-18:00 | 09:00-18:00 | 14:00-18:00 | OFF  | Timetable          |  |  |
|                        |          | 7                          | 8           | 9           | 10          | 11          | 12          | 13   | •                  |  |  |
|                        |          | OFF                        | 09:00-18:00 | 09:00-18:00 | 09:00-18:00 | 09:00-18:00 | 14:00-18:00 | OFF  | Assign             |  |  |
|                        |          | 14                         | 15          | 16          | 17          | 18          | 19          | 20   | Clear              |  |  |
|                        | 20<br>20 | OFF                        | 09:00-18:00 | 09:00-18:00 | 09:00-18:00 | 09:00-18:00 | 14:00-18:00 | OFF  |                    |  |  |
|                        |          | 21                         | 22          | 23          | 24          | 25          | 26          | 27   |                    |  |  |
|                        |          | OFF                        | 09:00-18:00 | 09:00-18:00 | 09:00-18:00 | 09:00-18:00 | 14:00-18:00 | OFF  |                    |  |  |
|                        |          |                            | 29          | 30          | 31          | 1           | 2           | 3    |                    |  |  |
|                        |          | OFF                        | 09:00-18:00 | 09:00-18:00 | 09:00-18:00 |             |             |      |                    |  |  |
|                        |          | 4                          | 5           | 6           | 7           | 8           | 9           | 10   |                    |  |  |
|                        |          |                            |             |             |             |             |             |      |                    |  |  |
| 🖻 🔜 🏟 Login Userradmin |          |                            |             |             |             |             |             |      |                    |  |  |

The specific operation method is shown as below:

- 1. Enter *Emp ID* or *Name* in the search bar.
- 2. Click Q button to search and display the corresponding employee's schedule record.

### 6.4.2 Temporary Schedule

#### Add Temporary Schedule

(If one (or several) employee needs to change his/her work hours temporarily, his/her shift can be arranged temporarily.)

| ZK Time. Net 3.0 | System                 | HRM    | Attendanc   | e Termina          | al Access C | Control Re  |             | @ ‡ ? ⊖ ⊟ ⊗ |           |  |  |  |
|------------------|------------------------|--------|-------------|--------------------|-------------|-------------|-------------|-------------|-----------|--|--|--|
| Î                |                        |        | Ą           |                    |             |             |             |             |           |  |  |  |
| Rule Timetable   | Shift                  | Schedu |             |                    |             |             |             |             |           |  |  |  |
| Q 2              |                        |        |             | Temporary Schedule |             |             |             |             |           |  |  |  |
| ⊡- <b>≣</b> ∰ ZK |                        | Sun.   | Mon.        | Tues.              | Wed.        | Thur.       | Fri.        | Sat.        |           |  |  |  |
| FAE              |                        | 30     | 1           | 2                  | 3           | 4           | 5           | 6           | Paycode   |  |  |  |
| Simon            |                        |        | 09:00-18:00 | 09:00-18:00        | 09:00-18:00 | 09:00-18:00 | 14:00-18:00 | OFF         | Timetable |  |  |  |
| James.L          |                        | 7      | 8           | 9                  | 10          | 11          | 12          | 13          |           |  |  |  |
|                  |                        | OFF    | 09:00-18:00 | 09:00-18:00        | 09:00-18:00 | 09:00-18:00 | 14:00-18:00 | OFF         | Assign    |  |  |  |
|                  |                        | 14     | 15          | 16                 | 17          | 18          | 19          | 20          | Clear     |  |  |  |
|                  |                        | OFF    | 09:00-18:00 | 09:00-18:00        | 09:00-18:00 | 09:00-18:00 | 14:00-18:00 | OFF         |           |  |  |  |
|                  |                        | 21     | 22          | 23                 | 24          | 25          | 26          | 27          |           |  |  |  |
|                  |                        | OFF    | 09:00-18:00 | 09:00-18:00        | 09:00-18:00 | 09:00-18:00 | 14:00-18:00 | OFF         |           |  |  |  |
|                  |                        | 28     | 29          | 30                 | 31          | 1           | 2           | 3           |           |  |  |  |
|                  |                        | OFF    | 09:00-18:00 | 09:00-18:00        | 09:00-18:00 |             |             |             |           |  |  |  |
|                  |                        | 4      | 5           | 6                  | 7           | 8           | 9           | 10          |           |  |  |  |
|                  |                        |        |             |                    |             |             |             |             |           |  |  |  |
|                  | 🗈 🔜 🏟 Login User:admin |        |             |                    |             |             |             |             |           |  |  |  |

1. Tick ( ) and select employee in the *Company Structure* list.

| <b>ZK</b> Time | e. Net 3.0            | System           | HRM                             | Attendanc          | e Termina   | al Acce   | ss Control Re  | ports       |      | @ ‡ 0 ⊖ □ ⊗      |  |  |  |  |
|----------------|-----------------------|------------------|---------------------------------|--------------------|-------------|-----------|----------------|-------------|------|------------------|--|--|--|--|
|                | G                     |                  |                                 |                    |             |           |                |             |      |                  |  |  |  |  |
| Rule           | Imetable              | Shift            | Shirt Schedule Exception Assign |                    |             |           |                |             |      |                  |  |  |  |  |
| Q Searc        |                       |                  | ۲                               | Temporary Schedule |             |           |                |             |      |                  |  |  |  |  |
| 🖃 🗊 ZK         |                       |                  | Sun.                            | Mon.               | Tues.       | Wed.      | Thur.          | Fri.        | Sat. |                  |  |  |  |  |
|                | FAE<br>🍒 Tome.S       |                  | 30                              | 1                  | 2           | 3         | 4              | 5           | 6    | Paycode     work |  |  |  |  |
| <u></u>        | Simon<br>R&D          |                  |                                 | 09:00-18:00        | 09:00-18:00 | 09:00-18: | 00 09:00-18:00 | 14:00-18:00 | ¢    | Timetable        |  |  |  |  |
|                | 🎿 James.L             |                  | 7                               | 8                  | 9           | 10        | 11             | 12          |      | A.M(09:00-14:00) |  |  |  |  |
|                |                       |                  | OFF                             | 09:00-18:00        | 09:00-18:00 | 09:00-18: | 00 09:00-18:00 | 14:00-18:00 |      | Assign           |  |  |  |  |
|                |                       |                  | 14                              | 15                 | 16          | 17        |                | 20          |      | Clear            |  |  |  |  |
|                |                       | 8<br>8<br>8<br>8 | OFF                             | 09:00-18:00        | 09:00-18:00 | 09:00-15  | 09:00-18:00    | 14:00-18:00 | OFF  |                  |  |  |  |  |
|                |                       |                  | 21                              | 22                 | 23          | 2         | 25             | 26          |      |                  |  |  |  |  |
|                |                       |                  | OFF                             | 09:00-18:00        | 09:00-18:00 | 09:0(10   | 09:00-18:00    | 14:00-18:00 | D    |                  |  |  |  |  |
|                |                       |                  | 28                              | 29                 | 30          | 31        | 1              | 2           |      |                  |  |  |  |  |
|                |                       |                  | OFF                             | 09:00-18:00        | 09:00-18:00 | 09:00-18: | 00             |             |      |                  |  |  |  |  |
|                |                       |                  | 4                               | 5                  | 6           | 7         | 8              | 9           | 10   |                  |  |  |  |  |
|                |                       |                  |                                 |                    |             |           |                |             |      |                  |  |  |  |  |
|                | 🗈 🔜 🆨 Login Useradmin |                  |                                 |                    |             |           |                |             |      |                  |  |  |  |  |

- 2. Select the year and month of the date when the employee needs a temporary schedule and then click and select date. (Click and hold the **Ctrl** key to select more.)
  - Note: Click [Today] button, it will turn to the current month, the red one is the current date.
- Tick (☑) and select Pay Code option, click ▼ button, and select the pay code for the temporary schedule in the drop-down list.
- 4. Click ▼ button under the
   Timetable option, and select
   the timetable for the temporary
   schedule in the drop-down list.
- 5. After setting, click [Assign] button to add temporary schedule for the selected employee.
- Note: After a temporary schedule is added on the day with a fixed schedule, the system will be subject to the temporary schedule for collecting employee attendance data.

| ZK Time. Net 3.0 Sys   | stem  | HRM                                  | Attendance  | Termina     | Access (             | Control Re         | ports              |       | $\bigotimes \odot \boxdot \odot \boxtimes \bigotimes$ |
|------------------------|-------|--------------------------------------|-------------|-------------|----------------------|--------------------|--------------------|-------|-------------------------------------------------------|
| Rule Timetable         | Shift | Schedule                             | Excepti     | On Assign   |                      |                    |                    |       |                                                       |
| Q Search by ID or name |       |                                      | _           | Today D     | ecember .            | 2014 🗘             |                    | >     | Temporary Schedule                                    |
| ⊡- <b>□</b>            | S     | Sun. Mon. Tues. Wed. Thur. Fri. Sat. |             |             |                      |                    |                    |       |                                                       |
| FAE                    | 3     | 30                                   | 1           | 2           | 3                    | 4                  | 5                  | 6     | ✓ Paycode<br>work                                     |
|                        |       |                                      | 09:00-18:00 | 09:00-18:00 | 09:00-18:00          | 09:00-18:00        | 14:00-18:00        | OFF   | Timetable                                             |
|                        |       | 7                                    | 8           | 9           | 10                   | 11                 | 12                 | 13    | A.M(09:00-14:00)                                      |
|                        | 0     | FF (                                 | 09:00-18:00 | 09:00-18:00 | 09:00-18:00          | 09:00-18:00        | 14:00-18:00        | OFF   | Assign                                                |
|                        | 1     | 14                                   | 15          | 16          | 17                   |                    |                    | 20    | Clear                                                 |
|                        | 0     | FF (                                 | 09:00-18:00 | 09:00-18:00 | 09:00-18:0           | 9:00-18:00         | 14:00-18:0         | OFF   |                                                       |
|                        | 2     | 21                                   | 22          | 23          | 24                   | 25                 | 26                 | 27    |                                                       |
|                        | 0     | FF                                   | 09:00-18:00 | 09:00-18:00 | 09:00-1 <sub>0</sub> | 9:00-14:00<br>work | 09:00-14:0<br>work | 0 DEE |                                                       |
|                        | 2     | 28                                   | 29          | 30          | 31                   | 1                  | 2                  | 3     |                                                       |
|                        | 0     | FF                                   | 09:00-18:00 | 09:00-18:00 | 09:00-18:00          |                    |                    |       |                                                       |
|                        |       | 4                                    | 5           | 6           | 7                    | 8                  | 9                  | 10    |                                                       |
|                        |       |                                      |             |             |                      |                    |                    |       |                                                       |
|                        |       |                                      |             | A .         |                      |                    |                    |       | Login User:admin                                      |

#### Clear Temporary Schedule

| ZK Time. Net 3.0 Syste      | m HRM                                     | Attendance  | e Termina   | I Access (              | Control Rej         | ports                   |      | @ † ? ⊖ □ ⊗         |  |  |  |  |  |
|-----------------------------|-------------------------------------------|-------------|-------------|-------------------------|---------------------|-------------------------|------|---------------------|--|--|--|--|--|
| Rule Timetable Shi          | Timetable Shift Schedule Exception Assign |             |             |                         |                     |                         |      |                     |  |  |  |  |  |
| Q Search by ID or name      | ۲                                         |             | Today D     | ecember *               | 2014 🗘              |                         | >    | Temporary Schedule  |  |  |  |  |  |
| ⊡- <b>□</b> , ZK            | Sun.                                      | Mon.        | Tues.       | Wed.                    | Thur.               | Fri.                    | Sat. |                     |  |  |  |  |  |
| ia - □■•[i FAE<br>□🎎 Tome.S | 30                                        | 1           | 2           | 3                       | 4                   | 5                       | 6    | ✓ Paycode<br>work ・ |  |  |  |  |  |
| Simon                       |                                           | 09:00-18:00 | 09:00-18:00 | 09:00-18:00             | 09:00-18:00         | 14:00-18:00             | OFF  | Timetable           |  |  |  |  |  |
|                             | 7                                         | 8           | 9           | 10                      | 11                  | 12                      | 13   | A.M(09:00-14:00) *  |  |  |  |  |  |
|                             | OFF                                       | 09:00-18:00 | 09:00-18:00 | 09:00-18:00             | 09:00-18:00         | 14:00-18:00             | OFF  | Assign              |  |  |  |  |  |
|                             | 14                                        | 15          | 16          | 17                      | 18                  | 19                      | 20   | Clear               |  |  |  |  |  |
|                             | OFF                                       | 09:00-18:00 | 09:00-18:00 | 09:00-18:00             | J.UU-10.0           | 14:00-18:00             | OFF  |                     |  |  |  |  |  |
|                             | 21                                        | 22          | 23          | 24                      | 25                  | 26                      | 27   |                     |  |  |  |  |  |
|                             | OFF                                       | 09:00-18:00 | 09:00-18:00 | 09:00-1a <mark>0</mark> | 09:00-14:00<br>work | -14:00 0(0-14:00<br>ork | OFF  |                     |  |  |  |  |  |
|                             | 28                                        | 29          | 30          | 31                      |                     | 2                       | 3    |                     |  |  |  |  |  |
|                             | OFF                                       | 09:00-18:00 | 09:00-18:00 | 09:00-18:00             |                     |                         |      |                     |  |  |  |  |  |
|                             | 4                                         | 5           | 6           | 7                       | 8                   | 9                       | 10   |                     |  |  |  |  |  |
|                             |                                           |             |             |                         |                     |                         |      |                     |  |  |  |  |  |
| 🗈 🔜 🏚 Login User:admin      |                                           |             |             |                         |                     |                         |      |                     |  |  |  |  |  |
|                             |                                           |             |             |                         |                     |                         |      |                     |  |  |  |  |  |
| Time.Net 3.0 Syste          | m HRM                                     | Attendance  | e Termina   | I Access (              | Control Rej         | ports                   |      | @\$\$\$?⊙⊡⊗         |  |  |  |  |  |

- 1. Click and select employee in the *Company Structure* list.
- 2. Select the year and month of the date when the employee needs to delete temporary schedule; and then click and select date. Click and hold the Ctrl key to select more.
- Note: Click [Today] button, it will turn to the current month, the red one is the current date.
- 3. Click [Clear] button to delete the employee's all temporary schedules within the selected date.

| Rule     | Timetable           | Shift | Schedu      | e Except    | Ion Assian  |                       |                      |                  |           |                    |
|----------|---------------------|-------|-------------|-------------|-------------|-----------------------|----------------------|------------------|-----------|--------------------|
| Q Search |                     |       |             |             | Today       | December              | 2014 🗘               |                  | >         | Temporary Schedule |
| — 🗊 zк   |                     | Sun.  | Mon.        | Tues.       | Wed.        | Thur.                 | Fri.                 | Sat.             |           |                    |
| FAE      |                     | 30    | 1           | 2           | 3           | 4                     | 5                    | 6                | Paycode   |                    |
|          |                     |       | 09:00-18:00 | 09:00-18:00 | 09:00-18:00 | 09:00-18:00           | 3:00 14:00-18:00 OFF |                  | Timetable |                    |
|          | 🎎 James.L<br>🎎 Lily |       | 7           | 8           | 9           | 10                    | 11                   | 12               | 13        | A.M(09:00-14:00)   |
|          |                     |       | OFF         | 09:00-18:00 | 09:00-18:00 | 09:00-18:00           | 09:00-18:00          | 14:00-18:00      | OFF       | Assign             |
|          |                     |       | 14          | 15          | 16          | 17                    | 18                   | 19               | 20        | Clear              |
|          |                     |       | OFF         | 09:00-18:00 | 09:00-18:00 | 09:00-18 <sup>.</sup> | J3.00-10.C           | 4:00-18:00       | OFF       |                    |
|          |                     |       | 21          | 22          | 23          | 2                     | 25                   | ?6               | 27        |                    |
|          |                     |       | OFF         | 09:00-18:00 | 09:00-18:00 | 09:00 TO              | 09:00-18:00          | 0/-14:00<br>vork | OFF       |                    |
|          |                     |       | 28          | 29          | 30          | 31                    |                      | 2                | 3         |                    |
|          |                     |       | OFF         | 09:00-18:00 | 09:00-18:00 | 09:00-18:00           |                      |                  |           |                    |
|          |                     |       | 4           | 5           | 6           | 7                     | 8                    | 9                | 10        |                    |
|          |                     |       |             |             |             |                       |                      |                  |           |                    |
|          |                     |       |             |             | r e         |                       |                      |                  |           | Login User:admin   |

### 6.4.3 OFF Setting

You can clear the schedule info and add OFF settings by adding temporary schedule. The specific operation method is shown as below:

| ZK Time. Net 3.0       | e. Net 3.0 System HRM Attendance Terminal Access Control Reports 🏠 🕸 🛈 👄 🗖 |              |             |             |             |             |      |                    |  |  |  |  |
|------------------------|----------------------------------------------------------------------------|--------------|-------------|-------------|-------------|-------------|------|--------------------|--|--|--|--|
| Î                      |                                                                            | <b>i</b> 4   | 2           |             |             |             |      |                    |  |  |  |  |
| Rule Timetable         | Shift Sche                                                                 | dule Excepti | ion Assign  |             |             |             |      |                    |  |  |  |  |
| Q Search by ID or name |                                                                            |              | Today [     | December -  | 2014 🗘      |             | >    | Temporary Schedule |  |  |  |  |
|                        | Sun.                                                                       | Mon.         | Tues.       | Wed.        | Thur.       | Fri.        | Sat. |                    |  |  |  |  |
| ⊖-⊡• FAE<br>           | 30                                                                         | 1            | 2           | 3           | 4           | 5           | 6    | Paycode            |  |  |  |  |
|                        |                                                                            | 09:00-14:00  | 09:00-14:00 | 09:00-14:00 | 09:00-14:00 | 09:00-14:00 | OFF  | Timetable          |  |  |  |  |
|                        | 7                                                                          | 8            | 9           | 10          | 11          | 12          | 13   | OFF                |  |  |  |  |
|                        | OFF                                                                        |              | 29:00-14:00 | 09:00-14:00 | 09:00-14:00 | 09:00-14:00 | OFF  | Assign             |  |  |  |  |
|                        |                                                                            | 15           |             | 17          | 18          | 19          | 20   | Clear              |  |  |  |  |
|                        | ) JFF                                                                      | 09:00-14:00  | 09:00-14    | 09:00-14:00 | 09:00-14:00 | 09:00-14:00 | OFF  |                    |  |  |  |  |
|                        | 21                                                                         | × 22         | 23          | 24          | 25          | 26          | 27   |                    |  |  |  |  |
|                        | Έ                                                                          | 09:00-14:00  | 09:0/*:00   | 09:00-14:00 | 09:00-14:00 | 09:00-14:00 | OFF  |                    |  |  |  |  |
|                        | 28                                                                         |              | 30          | 31          | 1           | 2           | 3    |                    |  |  |  |  |
|                        | OFF                                                                        | 09:00-14:00  | 09:00-14:00 | 09:00-14:00 |             |             |      |                    |  |  |  |  |
|                        | 4                                                                          | 5            | 6           | 7           | 8           | 9           | 10   |                    |  |  |  |  |
|                        |                                                                            |              |             |             |             |             |      |                    |  |  |  |  |
|                        | 🗈 📰 🎒                                                                      |              |             |             |             |             |      |                    |  |  |  |  |

| Time.Net 3.0 Syste     | m HRM                                          | Attendanc   | e Termina              | I Access C         | Control Re  | ports       |      | @ † ? ⊖ ⊟ ⊗ |  |  |  |  |  |
|------------------------|------------------------------------------------|-------------|------------------------|--------------------|-------------|-------------|------|-------------|--|--|--|--|--|
|                        |                                                |             |                        |                    |             |             |      |             |  |  |  |  |  |
| Rule Timetable Shi     | Rule Timetable Shift Schedule Exception Assign |             |                        |                    |             |             |      |             |  |  |  |  |  |
| Q Search by ID or name | <                                              |             | Today                  | Temporary Schedule |             |             |      |             |  |  |  |  |  |
| ⊡- <b>□</b>            | Sun.                                           | Mon.        | Tues.                  | Wed.               | Thur.       | Fri.        | Sat. |             |  |  |  |  |  |
| FAE                    | 30                                             | 1           | 2                      | 3                  | 4           | 5           | 6    | Paycode     |  |  |  |  |  |
| Simon                  |                                                | 09:00-14:00 | 09:00-14:00            | 09:00-14:00        | 09:00-14:00 | 09:00-14:00 | OFF  | Timetable   |  |  |  |  |  |
|                        | 7                                              | 8           | 9                      | 10                 | 11          | 12          | 13   | OFF         |  |  |  |  |  |
|                        | OFF                                            | 15          | 09:00-14:00            | 09:00-14:00        | 09:00-14:00 | 09:00-14:00 | OFF  | Assign      |  |  |  |  |  |
|                        | 1                                              |             |                        | 17                 | 18          | 19          | 20   | Clear       |  |  |  |  |  |
|                        | OFF                                            | OFF         | 09:00-1 <sub>1</sub> ) | 09:00-14:00        | 09:00-14:00 | 09:00-14:00 | OFF  |             |  |  |  |  |  |
|                        | 21                                             | 22          | 23                     | 24                 | 25          | 26          | 27   |             |  |  |  |  |  |
|                        | ΨE                                             | OFF         | 09:******              | 09:00-14:00        | 09:00-14:00 | 09:00-14:00 | OFF  |             |  |  |  |  |  |
|                        | 28                                             |             | 30                     | 31                 | 1           | 2           | 3    |             |  |  |  |  |  |
|                        | OFF                                            | 09:00-14:00 | 09:00-14:00            | 09:00-14:00        |             |             |      |             |  |  |  |  |  |
|                        | 4                                              | 5           | 6                      | 7                  | 8           | 9           | 10   |             |  |  |  |  |  |
|                        |                                                |             |                        |                    |             |             |      |             |  |  |  |  |  |
|                        | 🗈 🔜 🍃 Login Useradmin                          |             |                        |                    |             |             |      |             |  |  |  |  |  |

- 1. Tick (☑) and select employee in the *Company Structure* list.
- Tips: If tick (♥) and select department, directly select all employees in this department.
- 2. Select the year and month of the date when the employee needs to clear schedule, and click and select date. Press **Ctrl** key to select more.
- **Note:** Click **[Today]** button, it will turn to the current month, the red one is the current date.
- Click ▼ button under the Timetable option, and select OFF in the drop-down list.
- 4. Click [Assign] button to clear employee schedule for the selected date, and set the date as OFF.

## 6.5 Exception Assign

It is possible for the employee to apply for leave when he/she encounters serious problems. Due to different reason, applying for leave can be an automatic statistic in the system.

Click [Attendance] > [Exception Assign] to enter to the Exception Assign interface.

| ZK Time. Net 3.0    | ) System | HRM A           | Attendance Term  | inal Access Co | ontrol Reports |                  | 合 🌣      | $\bigcirc \boxdot \boxdot \bigotimes$ |
|---------------------|----------|-----------------|------------------|----------------|----------------|------------------|----------|---------------------------------------|
| Rule Timetab        | le Shift | Schedule        | Exception Assign |                |                |                  |          |                                       |
| Q Search by ID or r |          | Pay code Sick L | eave Fro         | m 00:00 ‡      | То 00:00       | \$               | E Assign |                                       |
|                     |          |                 |                  | Today          | December *     | 2014 🌲           |          |                                       |
|                     |          | Sunday          | Monday           | Tuesday        | Wednesday      | Thursday         | Friday   | Saturday 🔶                            |
|                     | •<br>-   | December 2      | 21 22            | 23             | 24             | 25               | 26       | 27                                    |
| Elia Liy            |          | 2               | 28 29            | 30             | 31             | January 01, 2015 | 2        | 3                                     |
|                     |          |                 | 4 5              | 6              | 7              | 8                | 9        | 10                                    |
|                     |          | 1               | 11 12            | 13             | 14             | 15               | 16       | 17                                    |
|                     |          | 1               | 18 19            | 20             | 21             | 22               | 23       | 24                                    |
|                     |          | 2               | 25 26            | 27             | 28             | 29               | 30       | 31                                    |
|                     |          |                 |                  |                |                |                  |          |                                       |
|                     |          |                 | Â=               |                |                |                  | Log      | jin User:admin                        |

- 1. Tick ( ) and select employee in the Company Structure list.
- Click ▼ button behind Pay code option, and select pay code in the drop-down list.
- Note: For the Pay Code's setting, please refer to <u>"5.3 Pay Code"</u>.
- 3. Select the year and month of the date when the employee needs to assign exception, and click and select date.

#### Add Exception

| ZK Time. Net 3.0             | System | HRM      | Atte   | endance     | Termi      | inal A | Access Co | ntrol   | Reports |                  | 合 🌣    | $\odot \boxdot \boxdot \otimes$ |
|------------------------------|--------|----------|--------|-------------|------------|--------|-----------|---------|---------|------------------|--------|---------------------------------|
| Rule Timetable               | Shift  | Schedul  | e      | Exception A | lssign     | _      |           |         |         |                  |        |                                 |
| <b>Q</b> Search by ID or nam | e <    | Pay code | Sick L | eave 🔻      |            | From   | 19:00     | ¢       | То      | 12:00 🗘          | Assign |                                 |
|                              |        |          |        |             |            | т      | oday      | Decembe | er v    | 2014 🌲           |        |                                 |
| Tomo S                       |        | Sunday   |        | Monda       | у          | Tue    | sday      | Wedn    | esday   | Thursday         | Friday | Saturday ^                      |
| Simon                        |        | Novemb   | er 30  | Decem       | ber 01     |        | 2         |         | 3       | 4                | 5      | 6                               |
| i 🛄 🚄 Liy                    |        |          | 7      |             | 8          |        | 9         |         | 10      | 11               | 12     | 13                              |
|                              | 14     |          | 15     |             |            | 16     |           | 17      | 18      | 19               | 20     |                                 |
|                              |        |          | 21     |             | 22         |        | 23        |         | 24      | 25               | 26     | 27                              |
|                              |        |          | 28     |             | 29         |        | 30        |         | 31      | January 01, 2015 | 2      | 3                               |
|                              |        |          | 4      |             | 5          |        | 6         |         | 7       | 8                | 9      | 10                              |
|                              |        |          |        |             | rî:        |        |           |         |         |                  |        | aia Usaara dania                |
|                              |        |          |        |             | <u>a</u> - |        | ŧ         |         |         |                  | LO     | gin User:admiñ                  |

- Note: Click [Today] button, it will turn to the current month, the red one is the current date.
- 4. Set the exception's start and end time.
  - **Tips:** From indicates start, while To indicates end.

| ZK Time. Net 3.0 s     | ystem HRM At     | tendance Termin       | al Access Co | ntrol Reports |                  | 合 🌣      | $\bigcirc \boxdot \boxdot \otimes$ |
|------------------------|------------------|-----------------------|--------------|---------------|------------------|----------|------------------------------------|
| Rule Timetable         | Shift Schedule   | Exception Assign      |              |               |                  |          |                                    |
| Q Search by ID or name | Pay code Sick Le | ave T From            | 09:00 \$     | To 12:00      | \$               | E Assign |                                    |
|                        |                  |                       | Today        | December -    | 2014 🌲           |          |                                    |
| Tomo S                 | Sunday           | Monday                | Tuesday      | Wednesday     | Thursday         | Friday   | Saturday ^                         |
| Simon<br>R&D           | November 30      | December 01           | 2            | 3             | 4                | 5        | 6                                  |
| 📶 🤽, Liy               | ĺ                | 8<br>9:00 AM 12:00 PI | 9            | 10            | 11               | 12       | 13                                 |
|                        | 14               |                       | 16           | 17            | 18               | 19       | 20                                 |
|                        | 21               | . 22                  | 23           | 24            | 25               | 26       | 27                                 |
|                        | 28               | 29                    | 30           | 31            | January 01, 2015 | 2        | 3                                  |
|                        | 4                | 5                     | 6            | 7             | 8                | 9        | 10                                 |
|                        |                  | i i                   |              |               |                  | Logi     | n User:admin                       |

5. Click [Assign] button to add exception for the selected employee. After assigning the exception successfully, the interface is shown as left figure.

#### • Delete Exception

| ZK Time. Net 3.0 System        | n HRM Atter             | idance Termin    | al Access Co | ntrol Reports        |                  | 合 🕸      | $\bigcirc \bigcirc \square \otimes$ |  |  |  |  |  |  |
|--------------------------------|-------------------------|------------------|--------------|----------------------|------------------|----------|-------------------------------------|--|--|--|--|--|--|
|                                |                         | 1                |              |                      |                  |          |                                     |  |  |  |  |  |  |
| Rule Timetable Shif            | t Schedule E            | Exception Assign |              |                      |                  |          |                                     |  |  |  |  |  |  |
| Q Search by ID or name         | Pay code Vacation       | ▼ From           | 09:00 \$     | To 18:00             | *                | E Assign |                                     |  |  |  |  |  |  |
|                                | Today December - 2014 🗘 |                  |              |                      |                  |          |                                     |  |  |  |  |  |  |
| Tome S                         | Sunday                  | Monday           | Tuesday      | Wednesday            | Thursday         | Friday   | Saturday ^                          |  |  |  |  |  |  |
| Simon<br>R&D<br>Simon<br>Simon | November 30             | December 01      | 2            | 3                    | 4                | 5        | 6                                   |  |  |  |  |  |  |
| Liy                            | 7                       | 8                | 9            | 10                   | 11               | 12       | 13                                  |  |  |  |  |  |  |
|                                | g                       | 0:00 AM 12:00 PI |              |                      |                  |          |                                     |  |  |  |  |  |  |
|                                |                         |                  |              |                      |                  |          |                                     |  |  |  |  |  |  |
|                                | 14                      | 15               | 1            | 1<br>0:00 AM 6:00 PM | 18               | 19       | 20                                  |  |  |  |  |  |  |
|                                | 21                      | 22               | 23           |                      | 25               | 26       | 27                                  |  |  |  |  |  |  |
|                                | 28                      | 29               | 30           | 31                   | January 01, 2015 | 2        | 3                                   |  |  |  |  |  |  |
|                                | 4                       | 5                | б            | 7                    | 8                | 9        | 10                                  |  |  |  |  |  |  |
|                                |                         | <u>a</u> -       |              |                      |                  | Logi     | n User:admin                        |  |  |  |  |  |  |

- 1. Tick ( ) and select employee in the *Company Structure* list.
- 2. Select the year and month of the date when the employee needs to delete exception, and click and select date.
- Note: Click [Today] button, it will turn to the current month, the red one is the current date.

# 7 Terminal Maintenance

The system needs to add device to achieve attendance function. Before downloading or uploading data from (to) the Device; you should connect the device to the system, input the related parameter, ensure that the communication between device and PC has established. After creating connection successfully, uploading or downloading data is available. In addition, you can check all kinds of reports as required.

The **Terminal Maintenance** mainly contents *Device Management*, *Area Setting*, *Data Sync*, *U Disk Management*, *Work Code Setting*, and *SMS Management*, etc.

### 7.1 Device Management

Set the communication parameters of the device. The system can communicate with the device properly only when communication parameters are configured correctly, including the parameter settings in the system and the device. After communication succeeds, you can view the information on the connected device and perform remote monitoring of the device and upload and download.

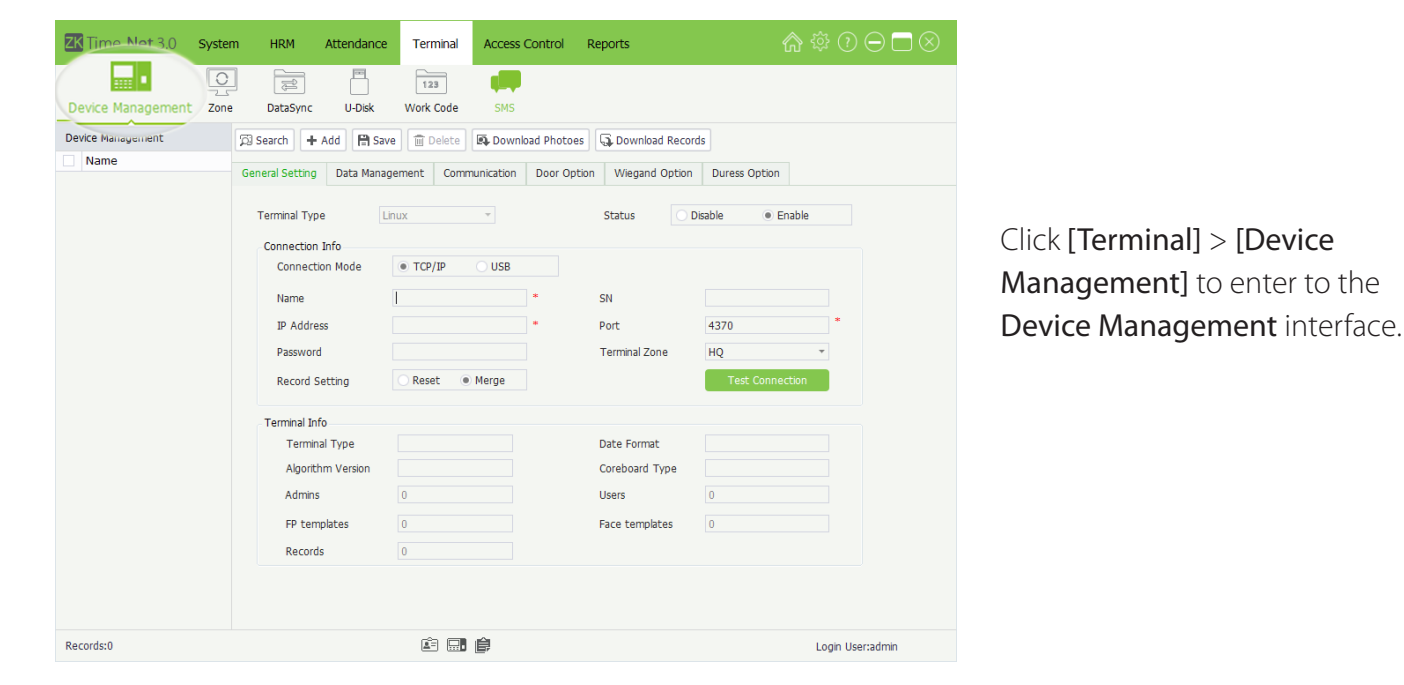

#### 7.1.1 Add Device

There are two kinds of methods to add device, namely, Manually Add and Automatically Add.

Sync Employee Information: Sync the employee info between the program and the terminal.

Sync Fingerprint Template: Sync the fingerprint template between the program and the terminal. ☑ Indicates selected.

Sync Face Template: Sync the facet template between the program and the terminal. 🗹 Indicates selected.

**Overwrite previous information after download:** When staff information in the software and device is not the same during data synchronization. If the function is enabled, the employee information in the device will overwrite the information in the software. Vice versa, if the function is disabled, the employee information in the software will overwrite the information in the device.

Upload Workcode: Upload the work code settings to the selected device.

Upload Employee Photo: Upload employee photo to the selected device.

Upload Message: Upload message to the selected device.

The system will pop-up the following window to display the procedure and result of data sync:

| 💼 Clear  |                                                   |  |  |  |  |  |  |  |  |
|----------|---------------------------------------------------|--|--|--|--|--|--|--|--|
| Time     | Message                                           |  |  |  |  |  |  |  |  |
| 12:20:19 | Process data which being synced                   |  |  |  |  |  |  |  |  |
| 12:20:19 | No active terminal in terminal zone HQ            |  |  |  |  |  |  |  |  |
| 12:20:19 | Connecting to Terminal A1(192.168.1.181)          |  |  |  |  |  |  |  |  |
| 12:20:19 | 19 Connecting to Terminal B1(192.168.1.39)        |  |  |  |  |  |  |  |  |
| 12:20:21 | Begin download employee from B1(192.168.1.39)     |  |  |  |  |  |  |  |  |
| 12:20:21 | Get 4 employees from B1(192.168.1.39)             |  |  |  |  |  |  |  |  |
| 12:20:21 | Begin download template from B1(192.168.1.39)     |  |  |  |  |  |  |  |  |
| 12:20:22 | Connecting to 'A1(192.168.1.181)' failed.         |  |  |  |  |  |  |  |  |
| 12:20:22 | Get 0 templates from B1(192.168.1.39)             |  |  |  |  |  |  |  |  |
| 12:20:24 | Begin upload employee to B1(192.168.1.39)         |  |  |  |  |  |  |  |  |
| 12:20:24 | Begin upload template to B1(192.168.1.39)         |  |  |  |  |  |  |  |  |
| 12:20:24 | Upload employees:2,Fingers:2,Faces:0 to terminalB |  |  |  |  |  |  |  |  |
|          |                                                   |  |  |  |  |  |  |  |  |
| •        | 4 III                                             |  |  |  |  |  |  |  |  |

### 7.4 U Disk Management

Import /export attendance records, employee info, employee photo, and attendance photo via U Disk.

|                              | $\underline{\otimes}$                              |  |  |  |  |  |  |  |  |  |
|------------------------------|----------------------------------------------------|--|--|--|--|--|--|--|--|--|
| Select Terminal Type         |                                                    |  |  |  |  |  |  |  |  |  |
| B&W Screen      Color Screen | <ul><li>Algorithm 9</li><li>Algorithm 10</li></ul> |  |  |  |  |  |  |  |  |  |
| Import from:H:\              | ок                                                 |  |  |  |  |  |  |  |  |  |

- Plug in the U Disk containing data, and click [Terminal] > [U Disk], the Select Terminal Type window will pop-up.
- 2. Select *terminal type* and *algorithm version* as the actual condition.

| ZK Time. Net 3.0  | System HRM    | Attendance Termi | al Access Control | Reports | ☆ ‡ 0 ⊖ □ ⊗      |
|-------------------|---------------|------------------|-------------------|---------|------------------|
|                   |               | 123              | ç                 |         |                  |
| Device Management | Zone DataSync | U Disk Work Co   | de SMS            |         |                  |
| Work Code         | 🕂 Add 🗎 Sa    | ve 🛇 Cancel      |                   |         |                  |
| Code Name         |               |                  |                   |         |                  |
|                   | Code          | 1                | *                 |         |                  |
|                   | Name:         |                  |                   |         |                  |
|                   | Description   |                  |                   | *       |                  |
|                   |               |                  |                   |         |                  |
|                   |               |                  |                   |         |                  |
|                   |               |                  |                   |         |                  |
|                   |               |                  |                   |         |                  |
| Records:0         |               | <u> </u>         |                   |         | Login User:admin |

**Code:** The terminal automatically allocates the code starting from 1 for every user in sequence. Supports manually input, but unrepeatable.

Name, Description: Enter the name and description for this work code.

### 7.6 SMS Management

SMS is similar to notice. The SMS includes Public SMS and Personal SMS.

The operator can edit the notice content in advance and make it into SMS displayed on the screen. Specifics the time range for SMS display, selects terminal zone and employee as required. (**Tips:** Only when the *Message Type* is *Personal*, you should select employee.)

- Note:
- (1) You should consider the employees' possible attendance time range before setting the SMS's start and end time, to ensure that the employee can check the SMS.
- (2) The SMS will send out to all terminals in the selected zone automatically. If *Public* SMS is set, then in the effective time, all employees in the device can check the SMS before/after punching. If the *Personal* SMS is set, then in the effective time, the selected employee can check the SMS after successful attendance.

#### Add Work Code

- 1. Click [Add] button to enter to the Add Work Code interface.
- Note: The parameter with\*, means cannot be empty.
- 2. After setting, click [Save] button to save settings.
- Edit/Delete Work Code
- The operation methods of editing/deleting work code are the same as editing/deleting role. For the specific operation method, please refer to <u>"4.3 Role</u> <u>Management"</u>. Not repeating the description here.

| ZK Time. Net 3.0  | System HRM Attendand | ce Terminal Access Control | Reports | ເດ ﷺ ⑦ ⊖ 🗖 ⊗     |
|-------------------|----------------------|----------------------------|---------|------------------|
| Device Management | Zone DataSync U Disk | 123<br>Work Code           |         |                  |
| SMS               | 🕂 Add 🗎 Save 🗊 De    | ete                        |         |                  |
| Code Title        |                      |                            |         |                  |
|                   | Message Type         | Public *                   |         |                  |
|                   | Title                | *                          |         |                  |
|                   | From                 | ▼ 12:00 A ↓ *              |         |                  |
|                   | То                   | ▼ 12:00 A ↓ *              |         |                  |
|                   | Description          |                            | A       |                  |
|                   |                      |                            | *       |                  |
|                   | Terminal Zone        | zone1 *                    |         |                  |
|                   |                      |                            |         |                  |
|                   |                      |                            |         |                  |
|                   |                      |                            |         |                  |
|                   |                      |                            |         |                  |
|                   |                      |                            |         |                  |
|                   |                      |                            |         |                  |
|                   |                      |                            |         |                  |
|                   |                      |                            |         |                  |
|                   |                      |                            |         |                  |
|                   |                      |                            |         |                  |
| Records:0         |                      | é 🔜 🛊                      |         | Login User:admin |
|                   | IC.                  |                            |         |                  |

Click [Terminal] > [SMS] to enter to the SMS Management interface.

Add SMS

| ZK Time. Net 3.0  | System HRM    | Attendance       | Terminal         | Access Control | Reports | ♠ ‡ 0 ⊖ ⊟ ⊗      |
|-------------------|---------------|------------------|------------------|----------------|---------|------------------|
| Device Management | Zone DataSync | U Disk           | 123<br>Work Code | SMS            |         |                  |
| SMS               | + Add 🗎       | Save Save Cancel |                  |                |         |                  |
| Code Title        |               |                  |                  |                |         |                  |
|                   | Message       | Туре Ри          | ublic            | ÷ *            |         |                  |
|                   | Title         |                  |                  | *              |         |                  |
|                   | From          | 12               | 2/26/2014        | ▼ 12:00 A 🗘 *  |         |                  |
|                   | То            | 12               | 2/31/2014        | * 11:59 PI 🌲 * |         |                  |
|                   | Descriptio    | n                |                  |                | *       |                  |
|                   |               |                  |                  |                |         |                  |
|                   |               |                  |                  |                | ¥       |                  |
|                   | Terminal 2    | Zone H           | Q                | Ŧ              |         |                  |
|                   |               |                  |                  |                |         |                  |
|                   |               |                  |                  |                |         |                  |
|                   |               |                  |                  |                |         |                  |
|                   |               |                  |                  |                |         |                  |
|                   |               |                  |                  |                |         |                  |
|                   |               |                  |                  |                |         |                  |
|                   |               |                  |                  |                |         |                  |
|                   |               |                  |                  |                |         |                  |
|                   |               |                  |                  |                |         |                  |
|                   |               |                  |                  |                |         |                  |
| Records:0         |               |                  | Ê.               | Ê              |         | Login User:admin |
|                   |               |                  |                  |                |         |                  |

1. Click [Add] button to enter to the Add SMS interface.

- The parameter with \*, means cannot be empty.
- **Note:** The start time must be earlier than the end time.
- Note: The program will send out the SMS to all terminals in the selected zone.

Title: Enter the message's title.

Personal) in the drop-down list.

From, To: Set the start/end date and time for the message.

Message Type: Click ▼ button and select message type (Public or

**Description:** Enter the description for the message.

Terminal Zone: Click ▼ button, and then select zone in the drop-down list.

| ZK Time. Net 3.0  | System | HRM                                                                                        | Attendance                               | Terminal                                                                                 | Access Control                                                                                                    | Reports |           | ♠ ‡ 0 ⊖ ⊟ ⊗      |
|-------------------|--------|--------------------------------------------------------------------------------------------|------------------------------------------|------------------------------------------------------------------------------------------|----------------------------------------------------------------------------------------------------|---------|-----------|------------------|
|                   |        |                                                                                            |                                          | 123<br>Work Code                                                                         |                                                                                                    |         |           |                  |
| Device Management | Zone . | DataSync                                                                                   | U Disk                                   | Work Code                                                                                | 5M5                                                                                                    |         |           |                  |
| Code Title        | +      | Add Hin Sa<br>Message Ty<br>Title<br>From<br>To<br>Description<br>Terminal Zc<br>Recipient | pe i I I I I I I I I I I I I I I I I I I | Personal<br>Irthday Wish<br>2/26/2014<br>2/31/2014<br>Happy Birthday<br>Kone_A<br>Emp ID | <ul> <li></li> <li></li> <li></li> <li></li> <li></li> <li></li> <li></li> <li></li> <li></li> <li></li> <li></li> <li>Name</li> </ul> |         | Employees | ]•               |
| Records:0         |        |                                                                                            |                                          | É .                                                                                      | lê                                                                                                    |         |           | Login User:admin |

-->When the Message Type is selected as Personal

\_ \_ \_ \_ \_ \_ \_ \_ \_ \_

**Recipient:** Set the recipient for the message.

| Set Rece         | evier 🚫 |
|------------------|---------|
| QI               |         |
| CHARACTER STREET |         |
| ОК               | Cancel  |

- (1) Click [Employee] to pop-up the Set Receiver window.
- (2) Tick () and select employee, multiple choices.

# 8 Access Control Management\*

Access control option is to set user's open door time zone, control lock and related device's parameters.

To unlock, the enrolled employee must accord with the following conditions:

- 1. The current unlock time should be in the effective time of user time zone or group zone.
- 2. The group in which the user belongs to must be in an unlock combination (or in the same unlock combination with other groups, but the door can be unlocked only when all the groups in this combination pass verification).

### 8.1 AC Time Zone Setting

Click [Access Control] > [AC Time zone] to enter to the AC Time Zone Setting interface:

| ZK Tin                | ne. <b>Net</b> 3.0 | System | HRM         | Atte  | endance       | Termina | Acces      | s Control | Report | 5        |     |       | 合 🕸    |              | $\square \otimes$ |
|-----------------------|--------------------|--------|-------------|-------|---------------|---------|------------|-----------|--------|----------|-----|-------|--------|--------------|-------------------|
| 7 L                   | 5 🗗                | £      | 8           |       | Ŀ             |         | ŕ          | ]         |        |          |     |       |        |              |                   |
| ACTime                | zone ACGro         | up i   | ACUnlockCon | nb    | Emp ACPrivile | ege     | Upload ACP | rivilege  |        |          |     |       |        |              |                   |
| + Aou 🗎 Save 🚊 Delete |                    |        |             |       |               |         |            |           |        |          |     |       |        |              |                   |
|                       |                    | S      | unday       | M     | londay        | Tu      | Jesday     | Wednesday |        | Thursday |     |       | Friday | Saturday     |                   |
| NO.                   | Name               | Start  | End         | Start | End           | Start   | End        | Start     | End    | Start    | End | Start | End    | Start        | End               |
|                       |                    |        |             |       |               |         |            |           |        |          |     |       |        |              |                   |
|                       |                    |        |             |       |               |         |            |           |        |          |     |       | Log    | jin User:adn | nin               |

AC time zone is used to set the effective door open time. You can set the AC reader to be valid in a specified time zone only, and you can also set a normal open (NO) time zone of the door. AC time zone can be used to set the access control right to allow the user to only access the specified door (including AC group and unlock combination settings) in the specified time zone.

The system implements access control according to the AC time zone setting.

The whole system can define **50** time zones.

Every time section is the effective time zone within 24 hours every week. Every time section format is **HH:MM-HH:MM**, namely, accurate to minute.

If *End time* is smaller than *Start time*, such as 23:57~23:56, then the whole day is forbidden.

#### Effective time zone for user unlocking: 00:00~23:59 (it is effective section) or *End time* is later than *Start time*, e.g. 08:00~23:59.

#### • Add AC Time Zone

| ZK Time. Net 3. | 0 System  | HRM                | Attendance   | Terminal | Access Co | ontrol Repo | ts    |         |       | 合 🕸    |             |         | 1. Click [Add] button to enter to                                                  |
|-----------------|-----------|--------------------|--------------|----------|-----------|-------------|-------|---------|-------|--------|-------------|---------|------------------------------------------------------------------------------------|
| Ŀ               | <u>Be</u> | 2<br>Clipic shComb | Sg.          |          | ارمان م   |             |       |         |       |        |             |         | the Add AC Time Zone interface.                                                    |
| + Add   Save    | Delete    | comockcomo         | Emp Acetimie | iye o    |           | ye.         |       |         |       |        |             |         |                                                                                    |
|                 | Su        | nday               | Monday       | Tue      | esday     | Wednesday   | Т     | hursday | F     | Friday | S           | aturday |                                                                                    |
| NO. Name        | Start     | End                | Start End    | Start    | End St    | tart End    | Start | End     | Start | End    | Start       | End     |                                                                                    |
|                 |           |                    |              |          |           |             |       |         |       |        |             |         | <b>2.</b> After setting, click <b>[Save]</b> button to save the AC Time Zone info. |
|                 |           |                    |              | â        |           |             |       |         |       | Log    | in User:adr | min     |                                                                                    |
|                 |           |                    |              |          |           |             |       |         |       |        |             |         |                                                                                    |

Name: Enter the AC Time Zone's name.

Start and End Time: Set the Start and End time for each time interval within a week.

(Tips: Select *00*, and then press the numeric key to enter the time. In additional, the Start time must be earlier than the End time.)

#### • Edit/Delete AC Time Zone

The operation methods of editing/deleting AC Time Zone are the same as editing/deleting role. For the specific operation method, please refer to 4.3 Role Management. Not repeating the description here.

### 8.2 AC Group Setting

Group function can divide users into groups and combine different groups to different unlock combinations, which making group management of Access control more convenience.

AC group defines which door or door combination can be opened in a specific time zone after users pass verification. The system allows you to authorize the members of the specified one or more AC groups to open a door or door combination through employee AC Privilege setting

#### Click **[Access Control]** > **[AC Group]** to enter to the **AC Group** Setting interface:

| ZK Time.Net 3.0 System | HRM        | Attenda | ance Termi  | nal Access C    | Control R | Reports        | ĥ              | > ‡ ? ⊃ ⊂ S       |
|------------------------|------------|---------|-------------|-----------------|-----------|----------------|----------------|-------------------|
|                        | ß          |         | So          | (A)             |           |                |                |                   |
| ACTimezone ACGroup AC  | UnlockComb | Emp     | ACPrivilege | Upload ACPrivil | lege      |                |                |                   |
|                        | + Add      | 🗎 Save  | Delete      |                 |           |                |                |                   |
| B1(192,168,1,39)       | NO.        | Name    | Timezone1   | Timezone2       | Timezone  | 3 Verify Style | Holiday Effect | Terminal          |
| _ 、 ,                  | 1 -        | Group1  |             |                 |           | FP/PW/RF/FACE  |                | A1(192,168,1,142) |
|                        | 2          | Group2  |             |                 |           | FP/PW/RF/FACE  |                | A1(192,168,1,142) |
|                        | 3          | Group3  |             |                 |           | FP/PW/RF/FACE  |                | A1(192.168.1.142) |
|                        | 4          | Group4  |             |                 |           | FP/PW/RF/FACE  |                | A1(192.168.1.142) |
|                        | 5          | Group5  |             |                 |           | FP/PW/RF/FACE  |                | A1(192.168.1.142) |
|                        |            |         |             |                 |           |                |                |                   |
|                        |            |         | Â=          |                 |           |                |                | Login User:admin  |
|                        |            |         | _           |                 |           |                |                | -                 |

#### Add AC Group

| ACTIMEERONE ACCIOUP<br>ACCIOUP<br>ACCIOUP | ZK Time. Net | t 3.0 s     | ystem | HR      | м    | Attenda | ance Te     | erminal | Access C       | ontrol | Report | s             | Ĝ              | \$ ‡ 0 ⊖ ⊡ ⊗     |
|----------------------------------------------------------------------------------------------------|--------------|-------------|-------|---------|------|---------|-------------|---------|----------------|--------|--------|---------------|----------------|------------------|
| ACTmezone ACCioup ACInhi mo Ema ACPrivilege Upload ACPrivilege<br>ACTmezone ACCioup ACInhi mo Ema ACPrivilege Upload ACPrivilege<br>ACTmezone ACCioup ACInhi mo Ema ACPrivilege Upload ACPrivilege<br>ACTmezone ACCioup ACInhi mo Ema ACPrivilege Upload ACPrivilege<br>ACTmezone ACCioup ACInhi mo Ema ACPrivilege Upload ACPrivilege<br>ACTmezone ACCioup ACInhi mo Ema ACPrivilege Upload ACPrivilege<br>ACCioup ACInhi mo Ema ACPrivilege Upload ACPrivilege<br>ACCioup ACInhi mo Ema ACPrivilege Upload ACPrivilege<br>ACCioup ACInhi mo Ema ACPrivilege Upload ACPrivilege<br>ACCioup ACInhi Mame Timezone ACPrivilege Upload ACPrivilege<br>ACCioup ACInhi Mame Timezone ACPrivilege<br>ACCioup ACINA ACINA ACINA ACINA ACINA ACINA ACINA ACINA ACINA ACINA<br>ACCioup ACINA ACINA                                                                                                    |              | 1           |       | ß       |      |         | Se          |         | (P)            |        |        |               |                |                  |
| Image: Solution of the second second seco                                                                                                    | ACTimezone   | ACGroup     | ACL   | Jnlo-1- | `~mb | Emp     | ACPrivilege | Up      | load ACPrivile | ege    |        |               |                |                  |
| Bit (192,1601,139)         Nu         Name         Tmezone1         Tmezone2         Trezone3         Verify Style         Holday Effect         Terminal           1         Group1         Trezone3         FP/PW/RF/FACE         B1(192,168,1.39)         B1(192,168,1.39)                                                                                                    | - 4 Zone_A   | .168.1.142) | (     | + A     | dd   | 🖹 Save  | 🗊 Delete    |         |                |        |        |               |                |                  |
| Bite         Croup1         FP/PW/RF/FACE         B1(192.168.1.39)           2         Group2         FP/PW/RF/FACE         B1(192.168.1.39)           3         Group3         FP/PW/RF/FACE         B1(192.168.1.39)           4         Group4         FP/PW/RF/FACE         B1(192.168.1.39)           6         FP/PW/RF/FACE         B1(192.168.1.39)         FP/PW/RF/FACE                                                                                                    | ⊡-\48 Zone_B | 168 1 39)   |       | NG.     |      | Name    | Timezone1   | Tir     | nezone2        | Timez  | one3   | Verify Style  | Holiday Effect | Terminal         |
| 2         Group2         FP/PW/RF/FACE         B1(192.168.1.39)           3         Group3         FP/PW/RF/FACE         B1(192.168.1.39)           4         Group4         FP/PW/RF/FACE         B1(192.168.1.39)           6         FP/PW/RF/FACE         B1(192.168.1.39)           6         FP/PW/RF/FACE         B1(192.168.1.39)                                                                                                    |              | 10011100)   |       | 1       |      | Group1  |             |         |                |        |        | FP/PW/RE/FACE |                | B1(192,168,1,39) |
| 3         Group3         FP/PW/RF/FACE         B1(192.168.1.39)           4         Group4         FP/PW/RF/FACE         B1(192.168.1.39)           6         FP/PW/RF/FACE         B1(192.168.1.39)                                                                                                    |              |             |       | 2       |      | Group2  |             |         |                |        |        | FP/PW/RE/FACE |                | B1(192.168.1.39) |
| 4         Group4         FP/PW/RF/FACE         B1(192.168.1.39)           Group5         FP/PW/RF/FACE         B1(192.168.1.39)           6         FP/PW/RF/FACE         B1(192.168.1.39)                                                                                                    |              |             |       | 3       |      | Group3  |             |         |                |        |        | EP/PW/RE/EACE |                | B1(192,168,1,39) |
| Group5 FP/PW/RF/FACE B1(192.168.1.39)<br>6 FP/PW/RF/FACE B1(192.166.1.39)                                                                                                    |              |             |       | 4       |      | Group4  |             |         |                |        |        | FP/PW/RF/FACE |                | B1(192.168.1.39) |
| 6 • FP/PW/RF/FACE B1(192.168.1.39)                                                                                                    |              |             |       | -       |      | Group5  |             |         |                |        |        | FP/PW/RF/FACE |                | B1(192.168.1.39) |
|                                                                                                    |              |             | - (   | 6       | Ŧ    |         |             |         |                |        |        | FP/PW/RF/FACE |                | B1(192.168.1.39) |
|                                                                                                    |              |             |       |         |      |         |             |         |                |        |        |               |                |                  |
| 🖆 🔜 🎒                                                                                                    |              |             |       |         |      |         | (           | ê 🔜     | Ê              |        |        |               |                | Login User:admin |

Name: Enter the AC Group's name.

Verify Style: Click ▼button and then select verified style in the drop-down list.

**Holiday Effect:** Tick () and select this option, means the AC Group is effective during the holiday; otherwise, the AC Group is invalid.

#### Notes:

- (1) The AC Group name is unrepeatable.
- (2) The system does not allow existence of two AC groups having the same combination of time zone and door.
- **Tips:** The system supports to set different AC Group for different terminals.
- Click and select device in the Device list, and then click [Add] button to enter to the Add AC Group interface.

Time Zone: Click ▼ button, and then select the AC Time Zone for the AC Group. The effective unlock time is the sum of the Time Zone 1, 2, and 3. (For example, *Time Zone 1* is from 9 to 12 o'clock; *Time Zone 2* is from 11 to 15 o'clock; *Time Zone* 3 is from 16 to 19 o'clock; then the effective unlock time of this AC Group is from 9 to 15 o'clock and 16 to 19 o'clock.)

2. After setting, click [Save] button to save the AC Group settings.

#### Edit/Delete AC Group

The operation methods of editing/deleting AC Group are the same as editing/deleting role. For the specific operation method, please refer to <u>"4.3 Role Management"</u>. Not repeating the description here.

### 8.3 AC Unlock Combination Setting

AC groups can be put into different unlock combinations to enable multiple authentication and improve access control security. An unlock combination can consist of a maximum of five AC groups.

Click [Access Control] > [AC Unlock Comb] to enter to the AC Unlock Combination Setting interface:

| ZK Time.Ne                                       | et 3.0      | System HPM  | Attendance                       | Terminal  | Access Control   | Reports |         | ŝ       | \$ ? ⊖ ⊂ ⊗        |
|--------------------------------------------------|-------------|-------------|----------------------------------|-----------|------------------|---------|---------|---------|-------------------|
| R                                                | - Fts       | 76)         | So                               |           | (p)              |         |         |         |                   |
| ACTimezone                                       | ACGroup     | ACUplockCom | Emp ACPrivile                    | ae Up     | load ACPrivilege |         |         |         |                   |
| - (2) Zone_A<br>A1(192<br>- (2) Zone_B<br>B1(192 | 2.168.1.142 | NO.         | Name                             | Group 1   | Group 2          | Group 3 | Group 4 | Group 5 | Terminal          |
|                                                  |             | 1           | <ul> <li>Combination1</li> </ul> | 1(Group1) |                  |         |         |         | A1(192.168.1.142) |
|                                                  |             | 2           | Combination2                     |           |                  |         |         |         | A1(192.168.1.142) |
|                                                  |             | 3           | Combination3                     |           |                  |         |         |         | A1(192.168.1.142) |
|                                                  |             | 4           | Combination4                     |           |                  |         |         |         | A1(192.168.1.142) |
|                                                  |             | 5           | Combination5                     |           |                  |         |         |         | A1(192.168.1.142) |
|                                                  |             | 6           | Combination6                     |           |                  |         |         |         | A1(192.168.1.142) |
|                                                  |             | 7           | Combination7                     |           |                  |         |         |         | A1(192.168.1.142) |
|                                                  |             | 8           | Combination8                     |           |                  |         |         |         | A1(192.168.1.142) |
|                                                  |             | 9           | Combination9                     |           |                  |         |         |         | A1(192.168.1.142) |
|                                                  |             | 10          | Combination10                    |           |                  |         |         |         | A1(192.168.1.142) |
|                                                  |             |             |                                  |           |                  |         |         |         |                   |
|                                                  |             |             |                                  | Ê.        | Ê                |         |         |         | Login User:admin  |

**Tips:** The system supports to set different AC Unlock Combination for different terminals.

#### AC Unlock Combination Setting

| Time.Net 3.0 System | HRM          | Attendance    | Terminal   | Access Control  | Reports |         | <u>م</u> | \$ 0 ⊖ □ ⊗        |
|---------------------|--------------|---------------|------------|-----------------|---------|---------|----------|-------------------|
| L Ba                | 6            | Ŀ             |            | Î.              |         |         |          |                   |
| ACTimezone ACGroup  | ACUnlockComb | Emp ACPrivile | ege Upl    | oad ACPrivilege |         |         |          |                   |
| ⊡ ∰ Zone_A<br>      | R Save       | _             |            |                 |         |         |          |                   |
| B1(192,168,1,39)    |              | Name          | Group 1    | Group 2         | Group 3 | Group 4 | Group 5  | Terminal          |
| <u> </u>            | 1            | Combination 1 | 1(Group1)  |                 |         |         |          | A1(192,168,1,142) |
|                     | <u> </u>     | Combination2  | 1(0,000)1) |                 |         |         |          | A1(192.168.1.142) |
|                     | 3            | Combination3  |            |                 |         |         |          | A1(192.168.1.142) |
|                     | 4            | Combination4  |            |                 |         |         |          | A1(192.168.1.142) |
|                     | 5            | Combination5  |            |                 |         |         |          | A1(192.168.1.142) |
|                     | 6            | Combination6  |            |                 |         |         |          | A1(192.168.1.142) |
|                     | 7            | Combination7  |            |                 |         |         |          | A1(192.168.1.142) |
|                     | 8            | Combination8  |            |                 |         |         |          | A1(192.168.1.142) |
|                     | 9            | Combination9  |            |                 |         |         |          | A1(192.168.1.142) |
|                     | 10           | Combination10 |            |                 |         |         |          | A1(192.168.1.142) |
|                     |              |               |            |                 |         |         |          |                   |
|                     |              |               | É 🔜        | ê               |         |         |          | Login User:admin  |

- Tick () and select device in the *Device* list, the system will automatically filter and display the device's AC Unlock Combination info based on the selected device.
- 2. Click and select combination in the *AC Unlock Combination* list to enter to the edit interface.

| ZK Time. Ne | t 3.0 Sys   | tem HRM      | Attendance    | Terminal  | Access Control   | Reports |         | 命       | ‡?⊙⊃⊡⊗           |
|-------------|-------------|--------------|---------------|-----------|------------------|---------|---------|---------|------------------|
| Ŀ           | Eq.         | G            | Ŀ             |           | [p]              |         |         |         |                  |
| ACTimezone  | ACGroup     | ACUnlockComb | Emp ACPrivi   | lege Up   | load ACPrivilege |         |         |         |                  |
|             | .168.1.142) | Save         |               |           |                  |         |         |         |                  |
| B1(192      | .168.1.39)  | NO.          | Name          | Group 1   | Group 2          | Group 3 | Group 4 | Group 5 | Terminal         |
|             |             | 1            | Combination1  | 1(Group1) |                  |         |         |         | B1(192,168,1,39) |
|             |             | 2            | Combination2  | 0(none)   |                  |         |         |         | B1(192,168,1,39) |
|             |             | 3            | Combination3  | 1(Group1) |                  |         |         |         | B1(192.168.1.39) |
|             |             | 4            | Combination4  | 2(Group2) |                  |         |         |         | B1(192.168.1.39) |
|             |             | 5            | Combination5  | 3(Group3) |                  |         |         |         | B1(192.168.1.39) |
|             |             | 6            | Combination6  | 5(Group5) |                  |         |         |         | B1(192.168.1.39) |
|             |             | 7            | Combination7  |           |                  |         |         |         | B1(192.168.1.39) |
|             |             | 8            | Combination8  |           |                  |         |         |         | B1(192.168.1.39) |
|             |             | 9            | Combination9  |           |                  |         |         |         | B1(192.168.1.39) |
|             |             | 10           | Combination10 |           |                  |         |         |         | B1(192.168.1.39) |
|             |             |              |               |           |                  |         |         |         |                  |
|             |             |              |               | é 💷       | Ê                |         |         |         | Login User:admin |

**3.** Click the Group cell, and select AC Group in the drop-down list.

4. After setting, click [Save] button to save info.

### 8.4 Employee AC Privilege Setting

The Employee AC Privilege Setting function supports setting AC Privilege for each employee. It contains AC Group, Time Zone and Verify Mode setting, etc.

If you set the AC Group, you can add unlock person for the AC Group via Employee AC Privilege menu.

Click [Access Control] > [Emp AC Privilege] to enter to the Employee AC Privilege Setting interface:

| ZK Time. Net 3.0 sy | stem HRM Attendance     | Terminal Access Control         | Reports                 | ♠ ‡ 0 ⊖ ⊟ ⊗                    |
|---------------------|-------------------------|---------------------------------|-------------------------|--------------------------------|
| L L                 | <b>F </b>               | [f]                             |                         |                                |
| ACTimezone ACGroup  | ACUnlockComb Emp ACPriv | Upload ACPrivilege              |                         |                                |
| A1(192.168.1.142)   |                         | User                            |                         | Unauthori                      |
|                     | Emp ID Name             | Group Group Timezo<br>Privilege | ne1 Timezone2 Timezone3 | Terminal Employee Verify Style |
|                     |                         |                                 |                         |                                |
|                     |                         |                                 |                         |                                |
|                     |                         |                                 |                         |                                |
|                     |                         |                                 |                         |                                |
|                     |                         |                                 |                         |                                |
|                     |                         |                                 |                         |                                |
|                     |                         |                                 |                         |                                |
|                     |                         |                                 |                         |                                |
|                     |                         |                                 |                         |                                |
|                     |                         |                                 |                         |                                |
|                     |                         |                                 |                         |                                |
|                     |                         |                                 |                         |                                |
|                     |                         | É 🔜 🛊                           |                         | Login User:admin               |

#### • Employee AC Privilege Setting

| Add Employe                                                                                                    | e Access Control Privilege                                                                               | $\otimes$ |
|----------------------------------------------------------------------------------------------------|----------------------------------------------------------------------------------------------------|-----------|
| Employees                                                                                                    | Other Options                                                                                            |           |
| Image: Constraint of the second second se | Deauthorize privilege User Group Privilege AcGroup Verify Mode Timezone1 Timezone2 Timezone3 Verify Mode |           |
| Confirm                                                                                                    | Apply the privilege to other terminal of zone Cancel                                                     |           |

 Click and select device in the *Device* list, and click [Add] button to pop-up the Add Employee Access Control Privilege window.

**Deauthorize privilege:** If tick ( ) this option, then the selected one will not have unlock privilege.

--->When the selected employee nonuse the Group Privilege

Verify Type: Click ▼ button and select verify type in the dropdown list.

Time Zone 1, 2, 3: Click ▼ button and select the effective unlock time zone in the drop-down list. The effective unlock time is sum of time zone 1, 2, and 3.

| >When the selected e                                                      | mployee use the Group Privile                                                             | ege       |
|---------------------------------------------------------------------------|-------------------------------------------------------------------------------------------|-----------|
| Add Empl                                                                  | oyee Access Control Privilege                                                             | $\otimes$ |
| Employees<br>Q Search by ID or name<br>FAE<br>FAE<br>Simon<br>R&D<br>Lily | Other Options Deauthorize privilege User Group Privilege AcGroup Verify Mode Group Verify |           |
|                                                                           | Apply the privilege to other terminal of zone                                             |           |
| Confirm                                                                   | Cancel                                                                                    |           |

(For example, *Time Zone 1* is from 9 to 12 o'clock; *Time Zone 2* is from 11 to 15 o'clock; *Time Zone 3* is from 16 to 19 o'clock; then the effective unlock time of this AC Group is from 9 to 15 o'clock and 16 to 19 o'clock.)

- 2. Tick () and select employee in the Employee list, multiple choices.
- 3. According to the actual condition to set the parameters in the **Other Options** box.

#### User Group Privilege: ( ) Indicates selected.

4. After setting, click [Save] button to save.

AC Group: Click ▼ button and select AC Group for the selected employee.

Verify Mode: Click ▼ button and select verified mode in the drop-down list.

Apply the privilege to other terminal of zone: If tick () and select this option, apply the AC Privilege settings to the device selected in *Step 1*.

#### » The Quick Guide about Add unlock employee for AC Group

| ZK Time.Ne | t 3.0 s     | ystem                                                                                                    | HRM     | Attendance      | Terminal  | Access Co                                | ontrol Re | ports     |           | â        | \$\$ () (             | $\exists \square \otimes$ |
|------------|-------------|----------------------------------------------------------------------------------------------------|---------|-----------------|-----------|------------------------------------------|-----------|-----------|-----------|----------|-----------------------|---------------------------|
|            |             | ACU                                                                                                    |         | Emp. ACPrivi    | eae Upi   | 이 아이 아이 아이 아이 아이 아이 아이 아이 아이 아이 아이 아이 아이 | iae       |           |           |          |                       |                           |
| Cone_A     | .168.1.142) |                                                                                                    | + Add ( | 🛛 Edit 🗎 î Dele | te        |                                          |           |           |           |          |                       |                           |
| B1(192     | .168.1.39)  |                                                                                                    | Emp ID  | Name            | Group     | User<br>Group<br>Privilege               | Timezone1 | Timezone2 | Timezone3 | Terminal | Unauthori<br>Employee | Verify Style              |
|            |             |                                                                                                    | [ 1 ]   | Tome.S          | 1(Group1) | <b>V</b>                                 |           |           |           | B1(192.1 |                       | Group Verify              |
|            |             | ration of the second second second second second second second second second second second second second second |         |                 |           |                                          |           |           |           |          |                       |                           |
|            |             |                                                                                                    |         |                 | Ê 🔜       | ê                                        |           |           |           |          | Login User:           | admin                     |

- **Tips:** When the employee uses the group privilege, then this employee's effective unlock time is the timetable set in the selected AC Group.
- Tick ( ) and select employee in the *Employee* list, multiple choices.
- 2. Tick () and select User Group *Privilege* option.
- Click ▼ button behind AC Group option, and select AC Group in the drop-down list.
- 4. Click [Confirm] button to save setting. Then unlock employee for the AC Group selected in *Step 1* is added successfully.

# 9 Reports Management

An attendance record lists the daily attendance data of a queried employee in a specified period, and collects statistics of the Absent, Late Arrival/Early Out, Overtime, and Leave time, which helps to check the actual attendance against the record. If a record is inconsistent with the actual attendance, you can adjust the shift, modify the record (record the attendance of missed punch), set exception assignment, and directly modify the daily report data.

### 9.1 Attendance Records

Display all employees' attendance records, including the records downloaded from device and added by administrator.

Click [Reports] > [Records] to enter the Records interface:

| <b>ZK</b> Time.Net 3.0 Syste          | em HRM    | Attendance T | erminal Acces | s Control Reports |                    | @ ‡ ? ⊝ ⊟ ⊗         |
|---------------------------------------|-----------|--------------|---------------|-------------------|--------------------|---------------------|
| Records Calculate Re                  | port      |              |               |                   |                    |                     |
| Q Search by ID or name                | From 12/2 | 0/2014 -     | To 12/26/20   | 14 -              | 🔎 Search           | 🗁 Import 🛛 🔄 Export |
| C C C C C C C C C C C C C C C C C C C | Emp ID    | Name         | Record Time   | Work Code         | Work State Termina | Record So           |
|                                       |           |              | Ê 🖬 🛊         |                   |                    | Login User:admin    |

You can search, import and export attendance record in the menu interface.

#### • Query and Check Attendance Record

| Time.Net 3.0 Syste     | m HRM     | Attendance | Terminal Access Contro | Reports   |            |          | @ ‡ 0 ⊖ □           | $\otimes$ |
|------------------------|-----------|------------|------------------------|-----------|------------|----------|---------------------|-----------|
| Records Calculate Rep  | port      |            |                        |           |            |          |                     |           |
| Q Search by ID or name | From 12/0 | 1/2014 -   | To 12/26/2014 -        |           | P          | Search   | 🕈 Import 🛛 🔄 Export |           |
|                        | Emp ID    | Name       | Record Time            | Work Code | Work State | Terminal | Record So           |           |
| 🖕 📲 🔚 FAE              | 1         | Tome.S     | 12/08/2014 17:11       |           | Check In   |          | Normal              |           |
|                        | 1         | Tome.S     | 12/08/2014 17:13       |           | Check In   |          | Normal              |           |
| Simon                  | 1         | Tome.S     | 12/26/2014 10:53       |           | Check In   | B1       | Normal              |           |
|                        | 1         | Tome.S     | 12/26/2014 10:53       |           | Check In   | B1       | Normal              |           |
| James.L                | 1         | Tome.S     | 12/26/2014 14:24       |           | Check In   | B1       | Normal              |           |
| 🗐 🏭 Lily               | 1         | Tome.S     | 12/26/2014 14:26       |           | Check In   | B1       | Normal              |           |
|                        | 1         | Tome.S     | 12/26/2014 14:28       |           | Check In   | B1       | Normal              |           |
|                        |           |            |                        |           |            |          |                     |           |
|                        |           |            | 府副食                    |           |            |          | Login User:admin    |           |
|                        |           |            |                        |           |            |          | Login obtradmin     |           |

1. Tick () and select employee in the *Company* Structure list, multiple choices.

Tips: If tick (♥) and select department, directly select all employees in this department.

- 2. Set the start and time behind *From* and *To* option.
- 3. Click [Search] button, the program will search and display the attendance records conform to the query condition.

#### Import Attendance Record

The program supports to import attendance records from file. For the specific operation, please refer to <u>"3. Import"</u> in *Appendix 1 Common Operations* chapter.

#### Export Attendance Record

The program supports to export attendance records to files that are used for other applications. For the specific operation, please refer to <u>"4. Export"</u> in *Appendix 1 Common Operations* chapter.

### 9.2 Attendance Calculation

The system will calculate the attendance records according to the Attendance Rule. For the specific operation of *Attendance Rule* setting, please refer to <u>"6.1 Attendance Rule</u>".

Click [Reports] > [Calculate] to enter to the Attendance Calculate interface:

| ZK Time. Net 3.0 System                                                                                                    | m HRM    | Attendance | Terminal | Access Control | Reports             | @ ‡ 0 ⊖ □ ⊗                   |
|----------------------------------------------------------------------------------------------------|----------|------------|----------|----------------|---------------------|-------------------------------|
| Records                                                                                                    | ort      |            |          |                |                     |                               |
| Q Search by ID or name                                                                                                    | From 12/ | 20/2014 -  | To 12/   | 26/2014 -      | Calculate 👂 View Re | sult 😨 Modify Record 🗔 Export |
| Constraints of the second second seco | Emp ID   | Name       | Date     | Timetable      | Check-In Check-     | Out R Summary Minu            |
|                                                                                                    | 4        | _          | _        |                |                     | >                             |
|                                                                                                    |          |            | â 🛄      | ê              |                     | Login User:admin              |

You can calculate and view results, Modify Record, and export data in this menu interface.

#### Calculate and View Results

| ecords Calculate R            | eport    |           |               |                  |          |             |               |               |
|-------------------------------|----------|-----------|---------------|------------------|----------|-------------|---------------|---------------|
| <b>Q</b> Search by ID or name | From 12/ | 20/2014 - | To 12/31/2014 | e 🕞 🖬 Calc       | ulate 💈  | View Result | Modify Record | <b>Export</b> |
| 7K                            | Emp ID   | Name      | Date          | Timetable        | Check-In | Check-Out   | R Summary     | Minu          |
| FAE                           | 1        | Tome.S    | 12/20/2014    |                  |          |             | Total         |               |
| Tome.S                        | 1        | Tome.S    | 12/21/2014    |                  |          |             | Work          |               |
|                               | 1        | Tome.S    | 12/22/2014    | Default(09:00-18 |          |             | OT Level1     |               |
|                               | 1        | Tome.S    | 12/23/2014    | Default(09:00-18 |          |             | OT Level2     |               |
| R&D                           | 1        | Tome.S    | 12/24/2014    | Default(09:00-18 |          |             | OT Level3     |               |
|                               | 1        | Tome.S    | 12/25/2014    | Default(09:00-18 |          |             | Late Arrival  |               |
|                               | 1        | Tome.S    | 12/26/2014    | Default(09:00-18 | 10:53    |             | Early Out     |               |
|                               | 1        | Tome.S    | 12/26/2014    | Default(09:00-18 | 14:24    |             | Absence       |               |
|                               | 1        | Tome.S    | 12/27/2014    |                  |          |             | Break         |               |
|                               | 1        | Tome.S    | 12/28/2014    |                  |          |             |               |               |
|                               | 1        | Tome.S    | 12/29/2014    | Default(09:00-18 |          |             |               |               |
|                               | 1        | Tome.S    | 12/30/2014    | Default(09:00-18 |          |             |               |               |
|                               | 1        | Tome.S    | 12/31/2014    | Default(09:00-18 |          |             |               |               |
|                               | 4        | Simon     | 12/20/2014    |                  |          |             |               |               |
|                               | 4        | Simon     | 12/21/2014    |                  |          |             |               |               |
|                               | 4        | Simon     | 12/22/2014    | Default(09:00-18 |          |             |               |               |
|                               | 4        | Simon     | 12/23/2014    | Default(09:00-18 |          |             |               |               |
|                               | 4        | Simon     | 12/24/2014    | Default(09:00-18 |          |             |               |               |
|                               | 4        | Simon     | 12/25/2014    | Default(09:00-18 |          |             |               |               |
|                               | 4        | Simon     | 12/26/2014    | Default(09:00-18 | 14:26    |             |               |               |
|                               | 4        | Simon     | 12/27/2014    |                  |          |             |               |               |
|                               | 4        | Simon     | 12/28/2014    |                  |          |             |               |               |
|                               | 4        | Simon     | 12/29/2014    | Default(09:00-18 |          |             |               |               |
|                               | 4        | Simon     | 12/30/2014    | Default(09:00-18 |          |             |               |               |
|                               | 4        | Simon     | 12/31/2014    | Default(09:00-18 |          |             |               |               |
|                               |          |           |               |                  |          |             |               |               |

- 1. Tick () and select employee in the *Company* Structure list, multiple choices.
- Tips: If tick (♥) and select
   department, directly select all
   employees in this department.)
- 2. Set the start and time behind *From* and *To* option.
- Click [Calculate] button to calculate attendance records. After calculating, the system will display the calculate result based on the query condition.

#### Modify Record

The attendance can be modified manually when employees leave on business or forget to punch cards. Usually, the management personnel shall input the attendance record for missed punches at the end of the attendance cycle according to the attendance records and the company's attendance system.

|                                                                                                    |                             | R          | Records Modify |                    |            |          | $\otimes$ |
|----------------------------------------------------------------------------------------------------|-----------------------------|------------|----------------|--------------------|------------|----------|-----------|
| Q Search by ID or name                                                                                                    | + Add 😭 Save                | Delete     |                |                    |            |          |           |
| fit ZK     fit FAE     fit Smon     fit 820     fit 820     f | Date<br>Work Code<br>Reason | 12/20/2014 | *              | Time<br>Work State | 00:00      | •        |           |
|                                                                                                    | Emp ID                      | Name       | Record Time    | Work Code          | Work State | Terminal | Record So |

Click [Modify Record] button, the following Record Modify interface will pop-up:

#### Add Punch Record

|                                                                                                    | $\square$                   | R          | ecords Modify |                    |                   |          | $\otimes$ |
|----------------------------------------------------------------------------------------------------|-----------------------------|------------|---------------|--------------------|-------------------|----------|-----------|
| Q Search by ID or name                                                                                                    | + Add 🗎 Save                | 🛇 Cancel   |               |                    |                   |          |           |
| til ZX     til FAE     fae     fae     fa | Date<br>Work Code<br>Reason | 12/20/2014 | •             | Time<br>Work State | 08:00<br>Check In | •        |           |
|                                                                                                    | Emp ID                      | Name       | Record Time   | Work Code          | Work State        | Terminal | Record So |

Date, Time: Set the date and time as required.

Work Code: Click ▼ button and select work code in the drop-down list.

Work State: Click ▼ button and selected work state in the drop-down list.

**Reason:** Enter the reason as required.

- 1. Click [Add] button to enter to the Add Punch Record interface.
- 2. Tick () and select employee in the *Company* Structure list, multiple choices.
- Tips: If tick (♥) and select
   department, directly select all
   employees in this department.)
- Tips: For the Work Code setting, please refer to <u>"7.5 Work Code</u> Setting★".
- **3.** Set parameters according to the actual condition.

|                                                                                                    | $\square$                   |                | Records Modify                  |                    |                        |             | $\otimes$           |
|----------------------------------------------------------------------------------------------------|-----------------------------|----------------|---------------------------------|--------------------|------------------------|-------------|---------------------|
| Q Search by ID or name                                                                                                    | + Add 💾 Save                | 🗊 Delete       |                                 |                    |                        |             |                     |
| THE TAE     TAE     TAE | Date<br>Work Code<br>Reason | 12/03/2014     | v                               | Time<br>Work State | 08:00<br>Check In      | *<br>*<br>* |                     |
|                                                                                                    | Emp ID                      | Name<br>Tome.S | Record Time<br>12/03/2014 08:00 | Work Code<br>0     | Work State<br>Check In | Terminal    | Record So<br>Manual |

- 4. After setting, click [Save] button to save the punch record.
- 1. Tick () and select record in the *Record* list, multiple choices.
- 2. Click [Delete] button, the Question box will pop-up.
- 3. Click [Yes] button to delete the selected record; or click [No] button to cancel operation.

#### Delete Punch Record (Manually add)

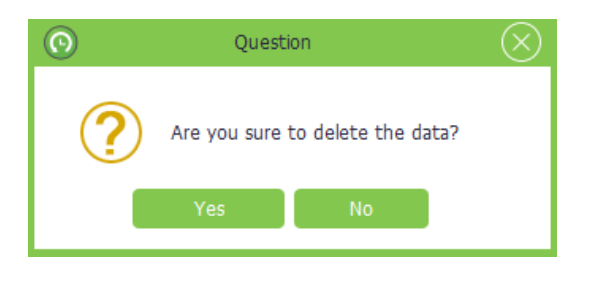

#### • Export Attendance Record

The program supports to export attendance records to file that are used for other application. For the specific operation, please refer to <u>"4. Export"</u> in *Appendix 1 Common Operations* chapter.

### 9.3 View Reports

Click [Reports] > [Report] to enter to the Report interface:

| ZK Time | e. <mark>Net</mark> 3.0 | System HRM       | Attendance Terr | ninal Access Control | Reports         | ĥ                             | \$\$ ( ⊂ ⊂ \$\$  |
|---------|-------------------------|------------------|-----------------|----------------------|-----------------|-------------------------------|------------------|
| Records | Calculate               | Report           |                 |                      |                 |                               |                  |
|         | Fro                     | 12/20/2014       | • To 12/31/2014 | Ŧ                    | All             | <ul> <li>Employees</li> </ul> |                  |
|         | Employee                | Employee Informa | tion            |                      |                 |                               |                  |
|         |                         | C                |                 |                      |                 |                               |                  |
|         | Transactions            | Daily Total      | TimeCard        | Total TimeCard       | Early Out       | Late Arrival                  | Absence          |
|         |                         |                  |                 | Ð                    |                 | 20                            |                  |
|         | Employee Shift          | Exception        | Hours Summary   | TimeCard List        | Attendance Card | Daily Attendance              | Monthly Summary  |
|         | Flexible Schedule       |                  |                 |                      |                 |                               |                  |
|         |                         |                  | <u> </u>        |                      |                 |                               | Login User:admin |

All: If select as All, then select all employees in the system.

**Custom:** To enable *Custom*, click **[Employee]** button, and tick (**v**) and select employee in the pop-up window, multiple choices, is shown as the following figure:

| -                                                                                                    | $\otimes$ |
|----------------------------------------------------------------------------------------------------|-----------|
| Q                                                                                                    |           |
| Constraints of the second second seco |           |
|                                                                                                    | В         |
| Confirm Cancel                                                                                                    |           |

The specific operation of viewing report is shown as below:

- 1. Set the start and end time behind *From* and *To* option.
- Select employee. Click ▼ button and select employee group in the drop-down list; or select *Custom* and click [Employee] button, and then tick () and select employee in the pop-up window.

**Tips:** After selecting, click [**Confirm**] button to save settings.

#### • Employee Group Setting

In order to simplify the employee selection, the system supports grouping for employees as required. The user can directly select the employee group to select all employees within the selected group.

The specific operation is shown as below:

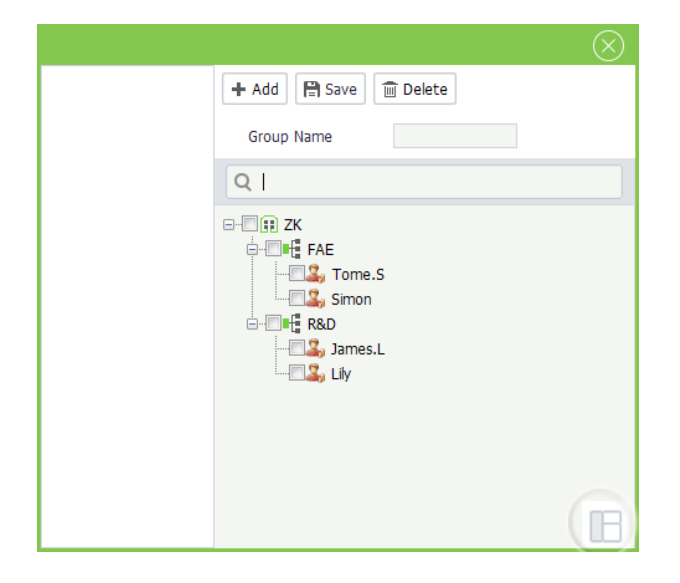

(1) Click □ icon, the Employee
 Group Setting window
 will pop-up.

Group Name: Enter the group name.

**Employee:** Tick ( ) and select employee in the *Company Structure* list, multiple choices.

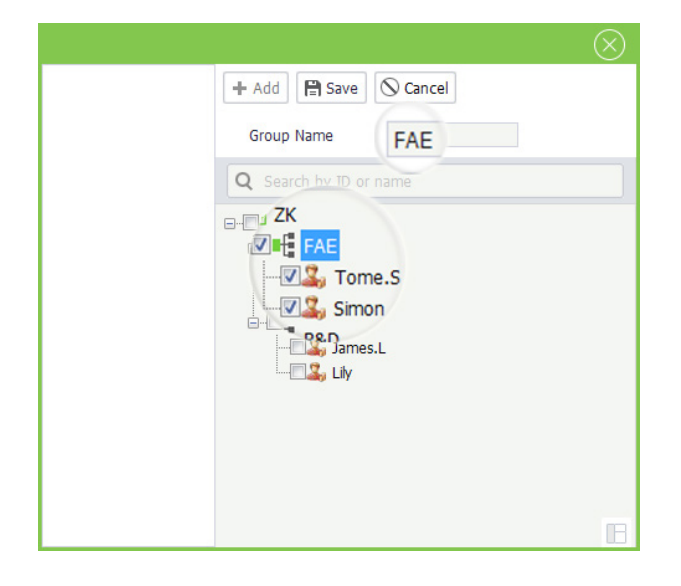

 Tips: If tick () and select department, directly select all employees in this department.

(2) Enter the *Group Name* and select *employee* as required, and click [Save] button to save settings.

| ZK Time | e. <b>Net</b> 3.0 | System      | HRM  | Attendance   | Terminal | Access Control | Reports                            | ľ                | \$ ‡ 0 ⊖ ⊟ ⊗     |
|---------|-------------------|-------------|------|--------------|----------|----------------|------------------------------------|------------------|------------------|
| Records | Calculate         | Report      |      |              |          |                |                                    |                  |                  |
|         | F<br>Employee     | From 12/20/ | 2014 | * To 12/31/2 | 014 🔻    |                | R&D<br>All<br>Custom<br>FAE<br>R&D | Employees        |                  |
|         | Transactions      |             |      | TimeCa       | rd       | Total TimeCard | Early Out                          | Late Arrival     | Absence          |
|         | Employee Shift    | t e         |      | Hours Sun    | mary     | TimeCard List  | Attendance Card                    | Daily Attendance | Monthly Summary  |
|         | Flexible Schedu   | le          |      |              |          |                |                                    |                  |                  |
|         |                   |             |      |              | È.       | ê              |                                    |                  | Login User:admin |

(3) Click the ▼ before [Employee] button to view all employee groups in the drop-down list.

3. After setting, click the report icon to view the corresponding report info.

#### Employee Report

| 12 | Previe                            | ew                     |   |        |      |   |  |    |            |     |            |     |       |                    |   |     |  | ×        |
|----|-----------------------------------|------------------------|---|--------|------|---|--|----|------------|-----|------------|-----|-------|--------------------|---|-----|--|----------|
| 1  | File                              | Vie                    | v | Backgr | ound | d |  |    |            |     |            |     |       |                    |   |     |  | ~        |
| 1  | 88   🗁 🗄 📑 🗳 🖫   🖏 🔍   🔍 100% 🔹 🍳 |                        |   |        |      |   |  |    |            |     |            |     |       |                    |   |     |  |          |
|    | <b>ZK</b><br>Employee Report      |                        |   |        |      |   |  |    |            |     |            | Î   |       |                    |   |     |  |          |
|    |                                   | User ID 2 Name James.L |   |        |      |   |  |    |            |     |            |     |       | U                  |   |     |  |          |
|    |                                   |                        |   |        |      |   |  | De | partme     | nt  | R&D        |     | Title |                    |   |     |  |          |
|    |                                   |                        |   |        |      |   |  | Ad | dress      |     |            |     |       |                    |   |     |  |          |
|    |                                   |                        |   |        |      |   |  | Ci | t <b>y</b> |     |            | Sta | ite   |                    |   | Zip |  |          |
|    |                                   |                        |   |        |      |   |  | Bi | rthday     |     |            | Ge  | nder  | Female             |   | SSN |  |          |
|    |                                   |                        |   |        |      |   |  | Jo | in Date    |     | 01/01/1970 |     |       | Terminatio<br>Date | n |     |  |          |
|    |                                   |                        |   |        |      |   |  | Ca | rd Num     | ber | 0          |     |       | Phone              |   |     |  | <b>.</b> |
| ₽  | Page1 of 1 100% ⊙ ── U ── ↔       |                        |   |        |      |   |  |    |            |     |            | +   |       |                    |   |     |  |          |

#### • Employee Information Report

The system supports to select columns for the Employee Information Report as required. The specific operation showed as below:

|                | Select Columns |
|----------------|----------------|
| First Column   | •              |
| Second Column  | Ŧ              |
| Third Column   | <b>•</b>       |
| Fourth Column  |                |
| Fifth Column   | *              |
| Sixth Column   | <b>~</b>       |
| Seventh Column | -              |
| Eighth Column  |                |
|                | Accept         |

Click Employee icon, the system will pop-up the Employee Report.

(1) Click register button on the
 Employee Information icon, the
 Select Columns window will
 pop-up.
| Selec          | t Columns 🛞            |
|----------------|------------------------|
| First Column   |                        |
| Second Column  | Emp ID<br>Name         |
| Third Column   | Phone                  |
| Fourth Column  | Privilege<br>Hire Date |
| Fifth Column   | Address                |
| Sixth Column   | Dimission Date 👻       |
| Seventh Column |                        |
| Eighth Column  | -                      |
|                |                        |
|                | Accept                 |

| 4 | Preview              |                         |                                       |                          | x |
|---|----------------------|-------------------------|---------------------------------------|--------------------------|---|
|   | File View Background |                         |                                       |                          | Ŧ |
| 1 | H 🗁 🗎 📑 🗛 🔖 🕄 🔇      | / 🔍 🔍 100% 🔻            |                                       | 👆 🔯 🗋 • 🖂 • 🚳 •          |   |
|   |                      | Employee I              | <b>ZK</b><br>Information Repo         | rt                       |   |
|   |                      |                         |                                       |                          | _ |
|   | Emp ID               | Name                    | Hire Date                             | Department               | = |
|   | Emp ID               | Name<br>James.L         | Hire Date 01/01/1970                  | Department<br>R&D        |   |
|   | Emp ID<br>2<br>3     | Name<br>James.L<br>Lily | Hire Date<br>01/01/1970<br>01/01/1970 | Department<br>R&D<br>R&D |   |

• Transactions Report

| Preview           |             |                                               |                 |             |
|-------------------|-------------|-----------------------------------------------|-----------------|-------------|
| File View Backgro | ound        |                                               |                 |             |
| ዘ 🗁 💾 📇           | a 🔖 🛃 🖓 🔍 🔍 | 100% 🔻 🔍 🖂 🕨 🛛                                | N   🖹 🐴 🔯   🗋 - | - 🖂 - 🔞 -   |
|                   |             | ZK                                            |                 |             |
|                   | Fro         | Transactions Repor<br>om 12/01/2014 To 01/04, | t<br>/2015      |             |
| User ID           | Full Name   | Date/Time                                     | Work Code       | Record Type |
| 2                 | James.L     | 12/26/2014 14:26                              |                 | Normal      |
| 2                 | James.L     | 12/26/2014 14:28                              |                 | Normal      |
| 2                 | James.L     | 01/04/2015 10:26                              |                 | Normal      |
| 3                 | Lily        | 12/26/2014 14:26                              |                 | Normal      |
| 3                 | Lily        | 12/26/2014 14:28                              |                 | Normal      |
| 3                 | Lily        | 12/26/2014 14:28                              |                 | Normal      |
| 5                 | Liby        | 01/04/2015 10:26                              |                 | Normal      |
| 3                 | Liiy        |                                               |                 |             |
| 3                 |             |                                               |                 | >           |

- (2) Click ▼ button and then select the employee's basic info item for the *First* to *Eighth Column* in the drop-down list.
- (3) After setting, click [Accept] button to confirm and save settings.
- (4) Click Employee Information icon to view the Employee Information Report.

Click Transactions Report icon to check the Transactions Report for the employee selected in *Step 2*.

# • Daily Total Report

| Ŭ | Pre | eview  |     |        |           |                  |                       |                       |                 |                 |        |       | - 0 X  |
|---|-----|--------|-----|--------|-----------|------------------|-----------------------|-----------------------|-----------------|-----------------|--------|-------|--------|
|   | Fil | e Vi   | ew  | Backgr | ound      |                  |                       |                       |                 |                 |        |       | Ŧ      |
|   | H   |        | H   | ₽?     | 🕹 📭 🛃 🖏   | م الم 100%       | • •                   | $  \P - \P  $         |                 | ሮ 🗄             | 2   🗋  | • 🖂 • | 8      |
|   |     |        |     |        |           |                  | Z                     | К                     |                 |                 |        |       | Ô      |
|   |     |        |     |        |           | Dai<br>From 12/0 | y Tota<br>01/2014     | al Rep<br>4 To 01     | 00rt<br>1/04/20 | 15              |        |       |        |
|   |     |        | Use | r ID   | Full Name | Regular<br>Hours | OT<br>Level1<br>Hours | OT<br>Level2<br>Hours | Break<br>Hours  | Absent<br>Hours | Total  | Late  | Early  |
|   |     |        | 01/ | 01/20  | 15        |                  |                       |                       |                 |                 |        |       |        |
|   |     |        | 2   |        | James.L   | 0:00             | 0:00                  | 0:00                  | 0:00            | 9:00            | 0:00   | 0:00  | 0:00   |
|   |     |        | 3   |        | Lily      | 0:00             | 0:00                  | 0:00                  | 0:00            | 9:00            | 0:00   | 0:00  | 0:00   |
|   |     |        |     |        |           | 0:00             | 0:00                  | 0:00                  | 0:00            | 18:00           | 0:00   | 0:00  | 0:00   |
|   |     |        | 01/ | 02/20  | 15        |                  |                       |                       |                 |                 |        |       |        |
|   |     |        | 2   |        | James.L   | 0:00             | 0:00                  | 0:00                  | 0:00            | 9:00            | 0:00   | 0:00  | 0:00   |
|   |     |        | 3   |        | Lily      | 0:00             | 0:00                  | 0:00                  | 0:00            | 9:00            | 0:00   | 0:00  | 0:00 + |
| Ľ | age | 1 of 6 |     |        |           |                  |                       |                       |                 |                 | 100% ( | Э     | •      |

### • Time Card Report

| 12 | Preview                                                                     |                              |            |                          |          |            |          |           | - • ×        |  |  |
|----|-----------------------------------------------------------------------------|------------------------------|------------|--------------------------|----------|------------|----------|-----------|--------------|--|--|
|    | File Vie                                                                    | w Background                 |            |                          |          |            |          |           | Ŧ            |  |  |
|    | 88   🚘 🖪   🕹 📴 🕄   ) <.   <. 100% → <.   << > > > > > > > > > > > > > > > > |                              |            |                          |          |            |          |           |              |  |  |
|    |                                                                             | <b>ZK</b><br>TimeCard Report |            |                          |          |            |          |           |              |  |  |
|    |                                                                             |                              |            | From 12/                 | /01/2014 | To 01/04/2 | 2015     |           |              |  |  |
|    |                                                                             | Department                   |            |                          |          | R&D        |          |           |              |  |  |
|    |                                                                             | Full Name                    | Jar        | mes.L                    | Card N   | lumber     |          | 0         |              |  |  |
|    |                                                                             | User ID                      | Date       | Timetable                | Check In | Check-Out  | Round In | Round Out | Working time |  |  |
|    |                                                                             | 2                            | 12/01/2014 | Default(09:00-<br>18:00) |          |            |          |           |              |  |  |
|    |                                                                             | 2                            | 12/02/2014 | Default(09:00-<br>18:00) |          |            |          |           |              |  |  |
|    |                                                                             | 2                            | 12/03/2014 | Default(09:00-<br>18:00) |          |            |          |           |              |  |  |
|    |                                                                             | 2                            | 12/04/2014 | Default(09:00-<br>18:00) |          |            |          |           |              |  |  |
|    |                                                                             | 2                            | 12/05/2014 | Default(09:00-<br>18:00) |          |            |          |           |              |  |  |
|    |                                                                             | 2                            | 12/06/2014 |                          |          |            |          |           | -            |  |  |
| Pa | age1 of 3                                                                   | 1                            |            |                          |          |            |          | 100% 🖂    | +<br>        |  |  |

# • Total Time Card Report

| 🕼 Preview   |               |         |                             |                                   |
|-------------|---------------|---------|-----------------------------|-----------------------------------|
| File V      | /iew Backgrou | nd      |                             | <b>T</b>                          |
| /B   🖸      | - E   8' 8    | s 📭 🖪 I | 🖏 🔍 🔍 100% 🔹 🔍              | K   K   K   🖹 🍖 🖄   😭 • 🖂 •   🔕 🔹 |
|             |               |         |                             | ZK                                |
|             |               |         | Total Time<br>From 12/01/20 | eCard Report<br>014 To 01/04/2015 |
|             | User ID       | 2       | Full Name                   | James.L                           |
|             | Code          |         | Description                 | Total                             |
|             | 1             |         | total                       | 0:00                              |
|             | 2             |         | work                        | 0:00                              |
|             | 3             |         | overtime1                   | 0:00                              |
|             | 4             |         | overtime2                   | 0:00                              |
|             | 5             |         | overtime3                   | 0:00                              |
|             | 6             |         | lateCome                    | 0:00                              |
|             | 7             |         | earlyOut                    | 0:00                              |
|             | 8             |         | absence                     | 225:00                            |
|             | 9             |         | break                       | 0:00                              |
| 4           |               |         |                             | •                                 |
| Page 1 of 1 | .             |         |                             | 100% 😐 🕂                          |

Click Daily Total icon to check the Daily Total Report for the employee selected in *Step 2*.

Click Time Card icon to check the Time Car Report for the employee selected in *Step 2*.

Click Total Time Card icon to check the Total Time Card Report for the employee selected in *Step 2*.

### • Early Out / Late Arrival Report

Click Early Out/ Late Arrival icon to check the Early Out/ Late Arrival Report of the employee selected in *Step 2*.

Note: The system will calculate the attendance records according to the *Attendance Rule*. For the specific operation of *Attendance Rule setting*, please refer to <u>"6.1 Attendance Rule</u>".

•

Click Absence icon to check the Absence Report for the employee selected in *Step 2*.

### Absence Report

| View Backgr                | ound                                   |                                |                   |                                            |
|----------------------------|----------------------------------------|--------------------------------|-------------------|--------------------------------------------|
| 🗁 🔡 👌                      | 8 🔖 🖪 🕅                                | ۹ 🔍 100%                       | - 🧠               | N   🗎 🗄 🔯   👔 • 🖂 •   😂 •                  |
|                            |                                        |                                | ZK                |                                            |
|                            |                                        | Abse                           | nce Report        |                                            |
|                            |                                        | (                              |                   |                                            |
|                            |                                        | From 12/01/                    | 2014 16 01/04/201 | 5                                          |
|                            |                                        |                                |                   |                                            |
| Department                 |                                        |                                | R&D               |                                            |
| Full Name                  | J                                      | ames.L                         | Card Number       | 0                                          |
| User ID                    | Date                                   | Week                           |                   | Timetable                                  |
| 2                          | 12/01/2014                             | Monday                         | D                 | efault(09:00-18:00)                        |
| 2                          | 12/02/2014                             | Tuesday                        | D                 | efault(09:00-18:00)                        |
| 2                          | 12/03/2014                             | Wednesday                      | D                 | efault(09:00-18:00)                        |
|                            | 12/04/2014                             | Thursday                       | D                 | efault(09:00-18:00)                        |
| 2                          | 12/05/2014                             | Friday                         | D                 | efault(09:00-18:00)                        |
| 2                          |                                        |                                |                   | efault/00-00-18-00)                        |
| 2<br>2<br>2                | 12/08/2014                             | Monday                         |                   | cradid(05.00 10.00)                        |
| 2<br>2<br>2<br>2           | 12/08/2014<br>12/09/2014               | Monday<br>Tuesday              | D                 | efault(09:00-18:00)                        |
| 2<br>2<br>2<br>2<br>2<br>2 | 12/08/2014<br>12/09/2014<br>12/10/2014 | Monday<br>Tuesday<br>Wednesday | D<br>D            | efault(09:00-18:00)<br>efault(09:00-18:00) |

Employee Shift Report

| View Background                                                                                                    |                                                                                                    |                                                                               |                                                                                                    |                                                  |             |       |  |  |  |  |
|----------------------------------------------------------------------------------------------------|----------------------------------------------------------------------------------------------------|-------------------------------------------------------------------------------|----------------------------------------------------------------------------------------------------|--------------------------------------------------|-------------|-------|--|--|--|--|
| 🗁 🗄 📑 🕹                                                                                                    | 🎍 🛃   🖑 🍳                                                                                                    | 100% 🔹 🔍 🕅                                                                    |                                                                                                    | 1 🕆 🐴 🛛                                          | ) 🗋 • 🖂 •   | 8 -   |  |  |  |  |
| ZK                                                                                                    |                                                                                                    |                                                                               |                                                                                                    |                                                  |             |       |  |  |  |  |
| Employee Chiff Depost                                                                                                    |                                                                                                    |                                                                               |                                                                                                    |                                                  |             |       |  |  |  |  |
|                                                                                                    |                                                                                                    | Employee Sr                                                                   | ип керо                                                                                                    | rt                                               |             |       |  |  |  |  |
|                                                                                                    |                                                                                                    | From 12/01/2014                                                               | To 01/04/                                                                                                    | 2015                                             |             |       |  |  |  |  |
|                                                                                                    |                                                                                                    |                                                                               |                                                                                                    |                                                  |             |       |  |  |  |  |
| Department                                                                                                    |                                                                                                    |                                                                               | R&D                                                                                                    |                                                  |             |       |  |  |  |  |
| Department R&D                                                                                                    |                                                                                                    |                                                                               |                                                                                                    |                                                  |             |       |  |  |  |  |
| Full Name                                                                                                    |                                                                                                    | Junicale                                                                      |                                                                                                    |                                                  |             |       |  |  |  |  |
| Full Name<br>User ID                                                                                                    | Date                                                                                                    | Time Period/Exception                                                         | Start                                                                                                    | End                                              | Break Start | Break |  |  |  |  |
| Full Name<br>User ID<br>2                                                                                                    | Date<br>12/01/2014                                                                                                    | Time Period/Exception Default                                                 | <b>Start</b><br>09:00                                                                                                 | End<br>18:00                                     | Break Start | Break |  |  |  |  |
| Full Name<br>User ID<br>2<br>2                                                                                                    | Date<br>12/01/2014<br>12/02/2014                                                                                                    | Time Period/Exception Default Default                                         | Start<br>09:00<br>09:00                                                                                               | End<br>18:00<br>18:00                            | Break Start | Break |  |  |  |  |
| Full Name<br>User ID<br>2<br>2<br>2                                                                                                    | Date<br>12/01/2014<br>12/02/2014<br>12/03/2014                                                                                                    | Time Period/Exception Default Default Default                                 | Start<br>09:00<br>09:00<br>09:00                                                                                      | End<br>18:00<br>18:00<br>18:00                   | Break Start | Break |  |  |  |  |
| Full Name           User ID           2           2           2           2           2           2           2           2           2           2           2 | Date           12/01/2014           12/02/2014           12/03/2014           12/03/2014           12/04/2014                                                                | Time Period/Exception Default Default Default Default Default                 | Start           09:00           09:00           09:00           09:00           09:00                                 | End<br>18:00<br>18:00<br>18:00<br>18:00          | Break Start | Break |  |  |  |  |
| Full Name<br>User ID<br>2<br>2<br>2<br>2<br>2<br>2<br>2                                                                                                    | Date           12/01/2014           12/02/2014           12/03/2014           12/04/2014           12/05/2014                                                                | Time Period/Exception Default Default Default Default Default Default Default | Start           09:00           09:00           09:00           09:00           09:00           09:00           09:00 | End<br>18:00<br>18:00<br>18:00<br>18:00<br>18:00 | Break Start | Break |  |  |  |  |
| Full Name<br>User ID<br>2<br>2<br>2<br>2<br>2<br>2<br>2<br>2<br>2<br>2                                                                                          | Date           12/01/2014           12/02/2014           12/03/2014           12/04/2014           12/05/2014           12/05/2014           12/06/2014                      | Time Period/Exception Default Default Default Default Default Default         | Start           09:00           09:00           09:00           09:00           09:00           09:00                 | End<br>18:00<br>18:00<br>18:00<br>18:00<br>18:00 | Break Start | Break |  |  |  |  |
| Full Name<br>User ID<br>2<br>2<br>2<br>2<br>2<br>2<br>2<br>2<br>2<br>2<br>2<br>2<br>2                                                                           | Date           12/01/2014           12/02/2014           12/03/2014           12/04/2014           12/05/2014           12/05/2014           12/06/2014           12/07/2014 | Time Period/Exception Default Default Default Default Default Default Default | Start           09:00           09:00           09:00           09:00           09:00           09:00           09:00 | End<br>18:00<br>18:00<br>18:00<br>18:00<br>18:00 | Break Start | Break |  |  |  |  |

Click Employee Shift icon to check the Employee Shift Report for the employee selected in *Step 2*.

### • Exception Report

| Preview                           |                                      |                                                                          |                                 |                                      |                                           |                                               | ×   |
|-----------------------------------|--------------------------------------|--------------------------------------------------------------------------|---------------------------------|--------------------------------------|-------------------------------------------|-----------------------------------------------|-----|
| File View                         | v Background                         |                                                                          |                                 |                                      |                                           |                                               | -   |
| 8 🗁                               | 8 8 8 6                              | L 🖏 🔍 🔍 10                                                               | 0% 🔻 🔍                          |                                      | ) H   🗎 🐴                                 | 🔯   📴 • 🖂 •   )                               | 8 - |
|                                   |                                      |                                                                          | ZK                              |                                      |                                           |                                               |     |
|                                   |                                      | Exce                                                                     | eption Re                       | eport                                |                                           |                                               |     |
|                                   |                                      | Erom 12/01                                                               | /2014 To                        | 01/04/20                             | 15                                        |                                               |     |
|                                   |                                      |                                                                          | / 2017 10                       | UI/UT/20                             | 11.5                                      |                                               |     |
|                                   |                                      |                                                                          |                                 |                                      |                                           |                                               |     |
| Departr                           | nent                                 | R&D                                                                      |                                 |                                      |                                           |                                               | _   |
| Departr<br><sup>User ID</sup>     | nent<br>Full Name                    | R&D<br>Date/Time                                                         | From                            | То                                   | Exception                                 | Exception<br>Hours                            | _   |
| Departr<br>User ID<br>2           | Full Name                            | R&D<br>Date/Time<br>12/11/2014                                           | From<br>08:00                   | <b>To</b><br>18:00                   | Exception<br>sick                         | Exception<br>Hours<br>10:00                   | _   |
| Departr<br>User ID<br>2<br>3      | Full Name<br>James.L<br>Lily         | R&D<br>Date/Time<br>12/11/2014<br>12/22/2014                             | From 08:00 08:00                | <b>To</b><br>18:00<br>18:00          | Exception<br>sick<br>vacation             | Exception<br>Hours<br>10:00<br>10:00          |     |
| Departr<br>User ID<br>2<br>3<br>3 | Full Name<br>James.L<br>Lily         | R&D<br>Date/Time<br>12/11/2014<br>12/22/2014<br>12/23/2014               | From<br>08:00<br>08:00<br>08:00 | <b>To</b><br>18:00<br>18:00          | Exception<br>sick<br>vacation<br>vacation | Exception<br>Hours<br>10:00<br>10:00<br>10:00 |     |
| Departr<br>User ID<br>2<br>3<br>3 | Full Name James.L Lily Lily          | R&D<br>Date/Time<br>12/11/2014<br>12/22/2014<br>12/23/2014               | From<br>08:00<br>08:00<br>08:00 | <b>To</b><br>18:00<br>18:00<br>18:00 | Exception<br>sick<br>vacation<br>vacation | Exception<br>Hours<br>10:00<br>10:00<br>10:00 |     |
| Departr<br>User ID<br>2<br>3<br>3 | Hell Name<br>James.L<br>Lily<br>Lily | Date/Time           12/11/2014           12/22/2014           12/23/2014 | From<br>08:00<br>08:00<br>08:00 | <b>To</b><br>18:00<br>18:00<br>18:00 | Exception<br>sick<br>vacation<br>vacation | Exception<br>Hours<br>10:00<br>10:00<br>10:00 |     |

### Hours Summary Report

| Preview     |                                                       |                  |                       |                       |                |                 |       |      |       | X |  |
|-------------|-------------------------------------------------------|------------------|-----------------------|-----------------------|----------------|-----------------|-------|------|-------|---|--|
| File View   | Background                                            |                  |                       |                       |                |                 |       |      |       | Ŧ |  |
| 81 🗁        | ᠕ ဲ 🗁 🖪 । 🖧 🗳 । 🖏 🔍 । 🔍 100% 🔹 🍳 । 🔍 🔺 🕨              |                  |                       |                       |                |                 |       |      |       |   |  |
|             | ZK                                                    |                  |                       |                       |                |                 |       |      |       |   |  |
|             | Hours Summary Report<br>From 12/01/2014 To 01/04/2015 |                  |                       |                       |                |                 |       |      |       |   |  |
| Departi     | nent                                                  | R&D              |                       |                       |                |                 |       |      |       |   |  |
| User ID     | Full Name                                             | Regular<br>Hours | OT<br>Level1<br>Hours | OT<br>Level2<br>Hours | Break<br>Hours | Absent<br>Hours | Total | Late | Early |   |  |
| 2           | James.L                                               | 0:00             | 0:00                  | 0:00                  | 0:00           | 207:00          | 0:00  | 0:00 | 9:00  |   |  |
| 3           | Lily                                                  | 0:00             | 0:00                  | 0:00                  | 0:00           | 198:00          | 0:00  | 0:00 | 9:00  |   |  |
| Pa          | y Period Totals                                       | 0:00             | 0:00                  | 0:00                  | 0:00           | 405:00          | 0:00  | 0:00 | 18:00 |   |  |
|             |                                                       |                  |                       |                       |                |                 |       |      |       | + |  |
| Page 1 of 1 |                                                       |                  |                       |                       |                |                 | 100%  | Θ    | -0    | ÷ |  |

# • Time Card List Report

| 🕼 Preview   |            |                              |                   |                       |                       |                |                 |       |         |       |                            | x |
|-------------|------------|------------------------------|-------------------|-----------------------|-----------------------|----------------|-----------------|-------|---------|-------|----------------------------|---|
| File Vie    | w Backgrou | nd                           |                   |                       |                       |                |                 |       |         |       |                            | Ŧ |
| 88 🖿 🗁      | 🗎 📑 🔮      | । 🕒 🖳 । १                    | ን 🔍 🛛             | 1009 م                | 6 🔻 🖲                 |                | • • •           | 8 🔶   | 0 🔯 🛛 🖬 | • 🖂 • | 🛞 👻                        |   |
|             |            |                              |                   |                       | Zk                    | (              |                 |       |         |       |                            | Î |
|             |            |                              |                   | Time                  | Card Li               | ist Rei        | oort            |       |         |       |                            | U |
|             |            |                              | (                 |                       |                       |                |                 |       |         |       |                            |   |
|             |            |                              | Fro               | m 12/0                | 1/2014                | To 01/         | 04/2015         |       |         |       |                            |   |
|             |            |                              |                   |                       |                       |                |                 |       |         |       |                            | - |
| Departn     | nent       | R&D                          |                   |                       |                       |                |                 |       |         |       |                            | _ |
| Full Name   | James.L    |                              | Card Nu           | ımber                 |                       | 0              |                 |       |         |       |                            |   |
| User ID     | Date       | Timetable                    | Regula<br>r Hours | OT<br>Level1<br>Hours | OT<br>Level2<br>Hours | Break<br>Hours | Absent<br>Hours | Total | Late    | Early | Total<br>Exceptio<br>Hours | n |
| 2           | 12/01/2014 | Default<br>(09:00-<br>18:00) | 0:00              | 0:00                  | 0:00                  | 0:00           | 9:00            | 0:00  | 0:00    | 0:00  | 0:00                       |   |
| 2           | 12/02/2014 | Default<br>(09:00-<br>18:00) | 0:00              | 0:00                  | 0:00                  | 0:00           | 9:00            | 0:00  | 0:00    | 0:00  | 0:00                       |   |
| 2           | 12/03/2014 | Default<br>(09:00-<br>18:00) | 0:00              | 0:00                  | 0:00                  | 0:00           | 9:00            | 0:00  | 0:00    | 0:00  | 0:00                       |   |
|             |            | Default                      | 1                 |                       | 1                     | 1              | 1               | 1     | 1       |       |                            | + |
| Page 1 of 5 |            |                              |                   |                       |                       |                |                 |       | 100     | % Θ — | Ū                          | ٠ |

Click Exception icon to check the Exception Report for the employee selected in *Step 2*.

**Tips:** For the *Exception setting*, please refer to <u>"6.5 Exception Assign"</u>.

Click Hours Summary icon to check the Hours Summary Report for the employee selected in *Step 2*.

Calculate the sum of the Work, Absent, and Late Arrival/Early Out time in the time range preset in *Step1*.

Click Time Card List icon to check the Time Card List Report for the employee selected in *Step 2*.

Count and show the Regular Hours, OT Level 1, 2, 3 Hours, Early and Absent Hours, etc.

### • Attendance Card Report

| 12 | Preview     |             |             |             |                    |             |             |             |             | - 0 ×       |
|----|-------------|-------------|-------------|-------------|--------------------|-------------|-------------|-------------|-------------|-------------|
|    | File View   | Background  |             |             |                    |             |             |             |             | -           |
|    | 8 🖻         | 8 8         | 🍹 🔜 i 🙄     | ۹ ۹ 1       | 00% <del>•</del> ® |             | ▶ ► ► B     | 🐴 🔯   🕻     | a - 🖂 - I 🌾 | 3 -         |
|    | ZK          |             |             |             |                    |             |             |             |             |             |
|    |             |             |             | Atte        | endance            | Card Rep    | ort         |             |             |             |
|    |             |             |             | From 1      | 2/01/2014          | 4 To 01/04  | /2015       |             |             | l           |
|    |             |             |             |             |                    |             |             |             |             |             |
|    |             |             |             |             |                    |             |             |             |             |             |
|    | 2           | James.L     |             |             |                    |             |             |             |             |             |
|    | 12/01/2014  | 12/02/2014  | 12/03/2014  | 12/04/2014  | 12/05/2014         | 12/06/2014  | 12/07/2014  | 12/08/2014  | 12/09/2014  | 12/10/2014  |
|    | Monday      | Tuesday     | Wednesday   | Thursday    | Friday             | Saturday    | Sunday      | Monday      | Tuesday     | Wednesday   |
|    | 09:00-18:00 | 09:00-18:00 | 09:00-18:00 | 09:00-18:00 | 09:00-18:00        |             |             | 09:00-18:00 | 09:00-18:00 | 09:00-18:00 |
|    |             |             |             |             |                    |             |             |             |             |             |
|    |             |             |             |             |                    |             |             |             |             |             |
|    |             |             |             |             |                    |             |             |             |             |             |
|    | 12/11/2014  | 12/12/2014  | 12/13/2014  | 12/14/2014  | 12/15/2014         | 12/16/2014  | 12/17/2014  | 12/18/2014  | 12/19/2014  | 12/20/2014  |
|    | Thursday    | Friday      | Saturday    | Sunday      | Monday             | Tuesday     | Wednesday   | Thursday    | Friday      | Saturday    |
|    | 09:00-18:00 | 09:00-18:00 |             |             | 09:00-18:00        | 09:00-18:00 | 09:00-18:00 | 09:00-18:00 | 09:00-18:00 |             |
| 4  |             |             |             |             |                    |             |             |             |             |             |
| P  | age 1 of 2  |             |             |             |                    |             |             | 1           | 00% 😑 👘     | •           |

Click Attendance Card icon to check the Attendance Card Report for the employee selected in *Step 2*.

Show all attendance cards in the time range set in *Step 1*.

### Daily Attendance Report

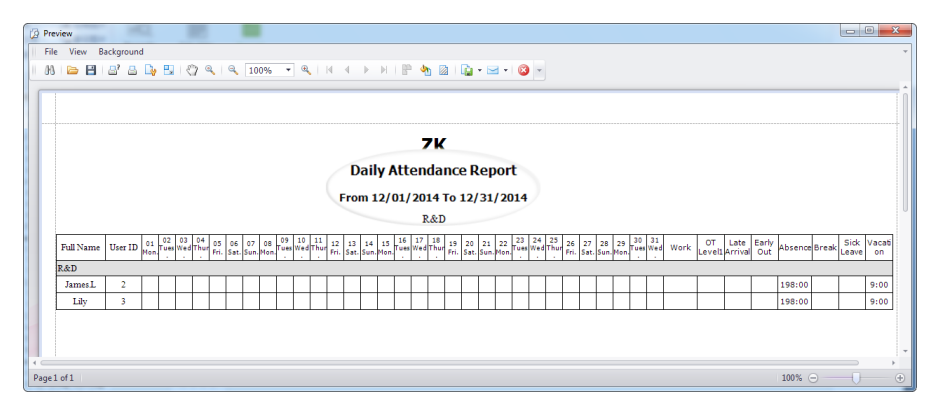

Click Daily Attendance icon to check the Daily Attendance Report.

### Monthly Summary

| ile View B | Background |                          |      |              |      |         |          |          |              |      |        |      |      |      |           | -      |
|------------|------------|--------------------------|------|--------------|------|---------|----------|----------|--------------|------|--------|------|------|------|-----------|--------|
| N 📄 🖻      | A' A 🕟     |                          | 1009 | . <b>-</b> 0 | I N  | < •     | N RP     | <b>4</b> | <b>N</b> - 5 | 🔞    | -      |      |      |      |           |        |
|            |            |                          |      |              | Mor  | othly 9 | ZK       | ent D    | enort        |      |        |      |      |      |           |        |
|            |            |                          |      | (            | From | 12/01,  | / 2014 T | o 01/0   | 4/2015       |      |        |      |      |      |           |        |
| User ID    | 2          | Full Name                | Jam  | es.L         |      |         |          | epartm   | ent          | F    | 18.D   |      |      |      | ,         |        |
| Date       | Week       | Timetable                | In   | Out          | In   | Out     | Break    | Late     | Early        | Work | Absent | 0T1  | OT2  | OT3  | Exception | Holida |
| 12/01/2014 | Monday     | Default(09:00-<br>18:00) |      |              |      |         | 0:00     | 0:00     | 0:00         | 0:00 | 9:00   | 0:00 | 0:00 | 0:00 | 0:00      | 0:00   |
| 12/02/2014 | Tuesday    | Default(09:00-<br>18:00) |      |              |      |         | 0:00     | 0:00     | 0:00         | 0:00 | 9:00   | 0:00 | 0:00 | 0:00 | 0:00      | 0:00   |
| 12/03/2014 | Wednesday  | Default(09:00-<br>18:00) |      |              |      |         | 0:00     | 0:00     | 0:00         | 0:00 | 9:00   | 0:00 | 0:00 | 0:00 | 0:00      | 0:00   |
| 12/04/2014 | Thursday   | Default(09:00-<br>18:00) |      |              |      |         | 0:00     | 0:00     | 0:00         | 0:00 | 9:00   | 0:00 | 0:00 | 0:00 | 0:00      | 0:00   |
| 12/05/2014 | Friday     | Default(09:00-<br>18:00) |      |              |      |         | 0:00     | 0:00     | 0:00         | 0:00 | 9:00   | 0:00 | 0:00 | 0:00 | 0:00      | 0:00   |
| 12/06/2014 | Saturday   |                          |      |              |      |         | 0:00     | 0:00     | 0:00         | 0:00 | 0:00   | 0:00 | 0:00 | 0:00 | 0:00      | 0:00   |
| 12/07/2014 | Sunday     |                          |      |              |      |         | 0:00     | 0:00     | 0:00         | 0:00 | 0:00   | 0:00 | 0:00 | 0:00 | 0:00      | 0:00   |
| 12/07/2011 | Manday     | Default(09:00-           |      |              |      |         | 0:00     | 0:00     | 0:00         | 0:00 | 9:00   | 0:00 | 0:00 | 0:00 | 0:00      | 0:00   |
| 12/08/2014 | monuay     | 18:00)                   |      |              |      | 1       |          |          |              |      |        |      |      |      |           |        |
| 12/08/2014 | monuay     | T8:00)<br>Dafault/00-00- |      |              |      |         |          |          | 1            |      |        |      | 1    |      |           |        |

Click Monthly Summary icon to check the Monthly Summary Report for the employee selected in Step 2.

### • Flexible Schedule Report

Click Flexible Schedule icon to check the Flexible Schedule Report for the employee selected in *Step 2*.

# Appendices

# Appendix 1 Common Operations

# 1. Select Date

Take setting **Hire Date** in the **Add Employ** interface as example.

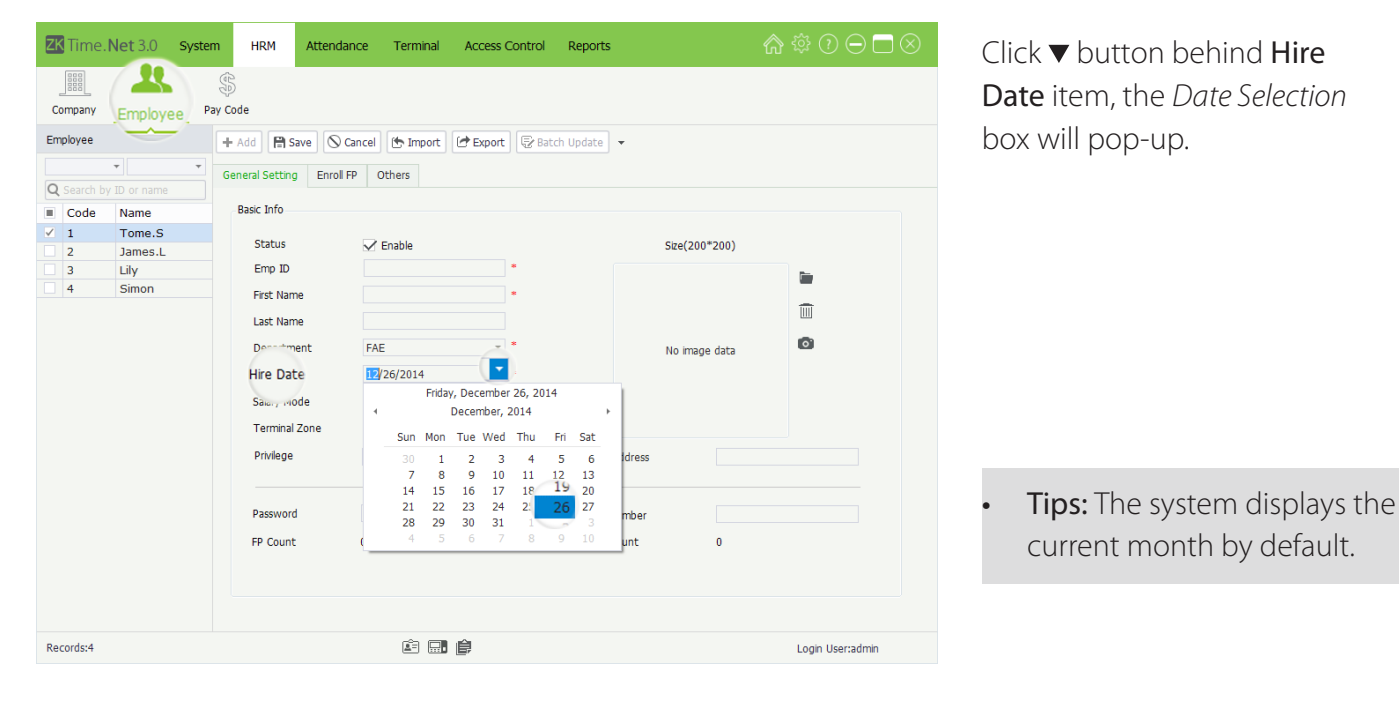

| Hire Date     | 12/2 | 6/201 | 4      |       | -     | *      |     |      |        |
|---------------|------|-------|--------|-------|-------|--------|-----|------|--------|
| Salary Mode   |      |       | Friday | , Dec | ember | 26, 20 | 14  |      |        |
|               | 4    |       | < D    | ecen  | nber, | 2014   |     | . (+ |        |
| Terminal Zone |      | Sun   | Mon    | Tue   | Wed   | Thu    | Fri | Sat  |        |
| Privilege     |      |       | 1      | 2     | 3     | 4      | 5   | 6    | Idress |
|               |      | 7     | 8      | 9     | 10    | 11     | 12  | 13   |        |
|               |      | 14    | 15     | 16    | 17    | 18     | 19  | 20   |        |
| Dassword      | 1    | 21    | 22     | 23    | 24    | 25     | 26  | 27   | mhor   |
| rassword      |      | 28    | 29     | 30    | 31    | 1      | 2   | 3    | mber   |
| FP Count      | (    | 4     | 5      | 6     | 7     | 8      | 9   | 10   | unt    |

| Hire Date                    | 12/26/2014 |             | - *                   |     |             |
|------------------------------|------------|-------------|-----------------------|-----|-------------|
| Salary Mode<br>Terminal Zone | 4          | Friday, Dec | ember 26, 201<br>2014 | ⊧4  |             |
| Privilege                    | Jan        | Feb         | Mar                   | Apr | ldres       |
|                              | May        | Jun         | Jul                   | Aug | -           |
| Password<br>FP Count         | Sep        | Oct         | Nov                   | Dec | mbei<br>unt |

Click the ◀/► button to forward or backward to select month; or double-click the Month Bar to view the Month Selection box, and click and select month as required.

| Hire Date   | 12/26/2014                                 | 4 🔽  | *    |      |             |  |  |
|-------------|--------------------------------------------|------|------|------|-------------|--|--|
| Salary Mode | Friday, December 26, 2014<br>◀ 2010-2019 ► |      |      |      |             |  |  |
| Privilege   | 2009                                       | 2010 | 2011 | 2012 | Idress      |  |  |
|             | 2013                                       | 2014 | 2015 | 2016 |             |  |  |
| FP Count (  | 2017                                       | 2018 | 2019 | 2020 | mper<br>unt |  |  |
| Hire Date   | 12/08/2                                    | 2010 | • *  |      |             |  |  |

When double-click the Year Bar, the *Year Selection* box will pop-up.

Click and select year as required.

After selecting, the date will be displayed in the **Hire Date** box.

# 2. Set Time

Take the *Check-In Time* setting in the **Add Timetable** interface as example.

| ZK Time. Net 3.0 Syste | em HRM Attendance                                                    | Terminal Access Control                               | Reports                                                                   | @ ‡ 0 ⊖ ⊟ ⊗                                                 |
|------------------------|----------------------------------------------------------------------|-------------------------------------------------------|---------------------------------------------------------------------------|-------------------------------------------------------------|
| Rule                   | hift Schedule Exception                                              | n Assian                                              |                                                                           |                                                             |
| Timetable              | + Add 🗎 Save 🛇 Cance<br>General Setting Rounding S                   | etting                                                | Timetable Type                                                            | Require v                                                   |
|                        | R<br>Check-In Time                                                   | 00:00                                                 | Check-Out Time<br>Color                                                   | 00:00 ÷                                                     |
|                        | Check-In Start at<br>Check-In End at<br>Calculate As<br>Late Arrival | ing<br>22:00 ¢<br>02:00 ¢<br>0 ¢ (Mins)<br>0 ¢ (Mins) | Check-Out Start at<br>Check-Out End at<br>Only consider firs<br>Early Out | 00:00<br>00:00<br>t and last Records a day<br>0<br>↓ (Mins) |
|                        | Break                                                                | Start Time End Time                                   | Management                                                                |                                                             |
| Records:1              |                                                                      | é 🖬 🛊                                                 |                                                                           | Login User:admin                                            |

The program supports two kinds of method to set time:

÷

+

# • Method 1

Manually input from the keyboard.

• Method 2

# Hour setting

Check-In Time

00:00

09:00

# Minute setting

Check-In Time

(1) Click and select *Hour* (The blue highlighting indicates selected.)

- (2) Select *Hour* via click *◄/* button to increase or decrease.
- (3) Click and select *Minute* (The blue highlighting indicates selected.)
- (4) Select *Minute* via click ◄/► button to increase or decrease.

# 3. Import

# Take import employee as example:

If there is an existing file for the workforce or HR system, from other software or devices, you can import such information by using the Import function.

| Employee Import Wizard                               | $\otimes$                                               |      |
|------------------------------------------------------|---------------------------------------------------------|------|
| Select the type and name of the file to be imported. | 1. Click [Import] button, the<br>Employee Import Wizard |      |
| File Type                                            | window will pop-up.                                     |      |
| • MS Excel                                           |                                                         |      |
| C Text File                                          | <b>File Type:</b> Select the imported                   | filo |
| O CSV File                                           | type, MS Excel, Text or CSV file.                       | inc  |
| Source File                                          |                                                         |      |
|                                                      | Source File: Click icon, and                            |      |
|                                                      | Back Next Cancel select file in the pop-up windo        | )W.  |

| Set column o  | of the fields fro | m the    | right table |            |           |            |     |   |
|---------------|-------------------|----------|-------------|------------|-----------|------------|-----|---|
| ïelds         |                   |          | Auto Fi     | il Clea    | r         | Skip L     | ine | 1 |
| Field Name    | Excel Col         |          | 1           | 2          | 3         | 4          | 5   | 6 |
| Emp ID        | 0                 | <b>_</b> | Emp ID      | First Name | Last Name | Department |     |   |
| First Name    | 0                 | - 1      | 1001        | Α          | Α         | FAE        |     |   |
| ast Name      | 0                 | - 1      | 1002        | В          | В         | FAE        |     |   |
| Department    | 0                 | - 1      | 1003        | C          | С         | FAE        |     |   |
| Gender        | 0                 | - 1      | 1004        | D          | D         | FAE        |     |   |
| Card Number   | 0                 | - 1      | 1005        | E          | E         | FAE        |     |   |
| Hire Date     | 0                 | - 1      | 1006        | F          | F         | FAE        |     |   |
| Email Address | 0                 |          | 1007        | G          | G         | FAE        |     |   |
| Title         | 0                 |          | 1008        | Н          | Н         | FAE        |     |   |
| Birthday      | 0                 |          | 1009        | I          | I         | FAE        |     |   |
| Phone         | 0                 |          |             |            |           |            |     |   |
| Address       | 0                 | Ŧ        | 4           |            |           |            |     |   |

The data in the selected file will display on the right side of the window.

2. Click [Next] button to enter to the next interface

|               |                    |                         | Empl       | oyee Import | Wizard    |            |     |     |   | $\otimes$ |
|---------------|--------------------|-------------------------|------------|-------------|-----------|------------|-----|-----|---|-----------|
| Set column    | of the fields fror | n the I                 | ight table |             |           |            |     |     |   |           |
| Fields        | ·····              |                         | Auto Fil   | Clea        | ar J      | Skip L     | ine | 1   |   |           |
| Field Name    | Excel Col          |                         | 1          | 2           | 3         | 4          | 5   |     | 6 |           |
| Emp ID        | 1                  |                         | Emp ID     | First Name  | Last Name | Department |     |     |   |           |
| First Name    | 2                  | - 11                    | 1001       | A           | A         | FAE        |     |     |   |           |
| Last Name     | 3                  |                         | 1002       | В           | В         | FAE        |     |     |   |           |
| Department    | 4 0                |                         | 1003       | С           | С         | FAE        |     |     |   |           |
| Gender        | 0                  |                         | 1004       | D           | D         | FAE        |     |     |   |           |
| Card Number   | 0                  |                         | 1005       | E           | E         | FAE        |     |     |   |           |
| Hire Date     | 0                  |                         | 1006       | F           | F         | FAE        |     |     |   |           |
| Email Address | 0                  |                         | 1007       | G           | G         | FAE        |     |     |   |           |
| Title         | 0                  |                         | 1008       | Н           | Н         | FAE        |     |     |   |           |
| Birthday      | 0                  |                         | 1009       | I           | I         | FAE        |     |     |   |           |
| Phone         | 0                  |                         |            |             |           |            |     |     |   |           |
| Address       | 0                  | $\overline{\mathbf{v}}$ | 4          |             |           |            |     |     |   | Þ         |
|               |                    |                         |            |             |           |            |     |     |   |           |
|               |                    |                         |            |             |           | Back       | St  | art | C | ancel     |

Auto Fill: Click [Auto Fill] button, the program will automatically allocate the column No. starting from 1 for every filed in sequence.

Clear: Click [Clear] button to clear settings.

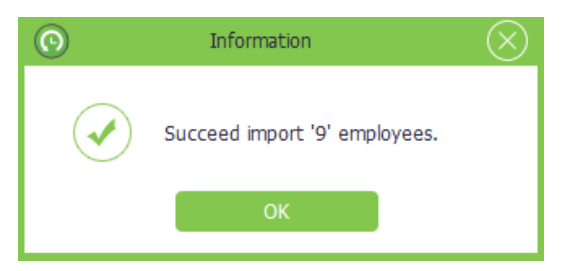

**3.** Set the field excel column No. according to the data in the selected file, as shown on the left side of the window.

For example: The *Emp ID* in the first column; the *First Name* in the second column; the *Last Name* and *Last Name* in the third and fourth column.

- 4. Click [Start] button to import data. After importing successfully, the information box will pop-up.
- 5. Click [OK] button to close the prompt box.

### EXAMPLE:

|    | A      | В          | С         | D          | E |
|----|--------|------------|-----------|------------|---|
| 1  | Emp ID | First Name | Last Name | Department |   |
| 2  | 1001   | А          | А         | R&D        |   |
| 3  | 1002   | В          | В         | R&D        |   |
| 4  | 1003   | С          | С         | R&D        |   |
| 5  | 1004   | D          | D         | R&D        |   |
| 6  | 1005   | E          | E         | R&D        |   |
| 7  | 1006   | F          | F         | R&D        |   |
| 8  | 1007   | G          | G         | R&D        |   |
| 9  | 1008   | Н          | Н         | R&D        |   |
| 10 |        |            |           |            |   |
| 11 |        |            |           |            |   |

### Notes:

- (1) The importing file must have header.
- (2) The *Emp ID* is a mandatory field, while others are optional.

# 4. Export

Take exporting employee info as example:

| <b>ZK</b> Tim | ne. <mark>Net</mark> 3. | 0 System   | HRM A            | ttendance    | Terminal      | Access ( | Control | Reports   |         |          | ) () 🍄 🏠   | $\exists \square \otimes$ |
|---------------|-------------------------|------------|------------------|--------------|---------------|----------|---------|-----------|---------|----------|------------|---------------------------|
|               |                         | 5          | 20               |              |               |          |         |           |         |          |            |                           |
| Compan        | y Emp                   | oyee Pay O | Code             |              |               |          |         |           |         |          |            |                           |
| Employee      | , –                     | -          | Add 🗎 Save       | Delete       | 🕭 Import      | Export   | 🖓 Bato  | ch Update | •       |          |            |                           |
|               | -                       | *          | Seneral Setting  | Enroll EP    | Others        |          |         |           |         |          |            |                           |
| Qs            |                         | -ne        | Jeneral Security | CIIOITE      | oulleis       |          |         |           |         |          |            |                           |
| Co            | de Na                   | ime        | Basic Info       |              |               |          |         |           |         |          |            |                           |
| ✓ 1           | Тс                      | me.S       |                  |              |               |          |         |           |         |          |            |                           |
| ✓ 2           | Ja                      | mes.L      | Status           | $\checkmark$ | Enable        |          |         |           | Size(2  | 00*200)  |            |                           |
| ✓ 3           | Lil                     | y          | Emp ID           | 1            |               |          | *       |           |         |          | -          |                           |
| ✓ 4           | Si                      | mon        | First Name       | То           | me            |          | •       |           |         |          | _          |                           |
| 10            | 01 A.                   | A          | Last Name        | S            |               |          |         |           |         |          | Ē          |                           |
| 1003          | 3                       |            |                  | -            | -             |          |         |           |         |          |            |                           |
| 1004          | 4 D.D                   |            | Department       | FA           | E             | *        |         |           | No ima  | age data |            |                           |
| 1005          | 5 E.E                   |            | Hire Date        | 02           | /11/2011      | Ŧ        | •       |           |         |          |            |                           |
| 1006          | 6 F.F                   |            | Salary Mode      | Sa           | lary          | -        |         |           |         |          |            |                           |
| 1007          | 7 G.G                   |            | Terminal Zor     | ne uc        | 7000 1 700    | no P =   |         |           |         |          |            |                           |
| 1008          | 8 H.H                   |            | reminal 201      | HC HC        | , zone_A, zon | ie_s +   |         |           |         |          |            |                           |
| 1009          | 9 I.I                   |            | Privilege        | Us           | er            | *        |         | Email     | Address |          |            |                           |
|               |                         |            |                  |              |               |          |         |           |         |          |            |                           |
|               |                         |            | Password         |              |               |          |         | Card N    | lumber  |          |            |                           |
|               |                         |            | FP Count         | 0            |               |          |         | Face (    | Count   | 0        |            |                           |
|               |                         |            |                  |              |               |          |         |           |         |          |            |                           |
|               |                         |            |                  |              |               |          |         |           |         |          |            |                           |
|               |                         |            |                  |              |               |          |         |           |         |          |            |                           |
|               |                         |            |                  |              |               |          |         |           |         |          |            |                           |
| Records:1     | 13                      |            |                  |              | E .           | Ê        |         |           |         |          | Login User | admin                     |

1. Tick () and select employee in the *Company Structure* list, multiple choices.

|              | Employee Export Wizard                   | $\otimes$ |
|--------------|------------------------------------------|-----------|
| Select the t | ype and name of the file to be exported. |           |
| File Type    |                                          |           |
| • MS Excel   |                                          |           |
| 🔿 Text File  |                                          |           |
| O CSV File   |                                          |           |
| O PDF File   |                                          |           |
| Export File  | D:\Record Data\Employee-12.xls           | )         |
|              | Back Next Canc                           | el        |

2. Click [Export] button, the Employee Export Wizard window will pop-up.

**File Type:** Select file type as required. It supports MS Excel, Text, CSV, and PDF file.

**Export File:** Click i icon, then select save path in the popup window and input the file name in the File Name bar. Click [Save] button to save settings.

| Employee Export V                                                                                                    | Vizard 🛞                                 |
|----------------------------------------------------------------------------------------------------|------------------------------------------|
| Select the fields to be exported. Select all by default if r<br>Fields<br>Fields<br>First Name<br>Last Name<br>Department<br>Gender<br>Gender<br>Card Number<br>Hire Date<br>Email Address<br>Title<br>Birthday<br>Phone<br>Address | Date Format<br>Time Format<br>HH:mm:ss T |
|                                                                                                    | Back Start Cancel                        |

- 3. After setting, click [Next] button to continue.
- 4. Tick () and select Fields; and set the *Date Format* and *Time Format* according to the actual condition.
- 5. After setting, click [Start] button to export data. The Information box will pop-up if the data is exported successfully.

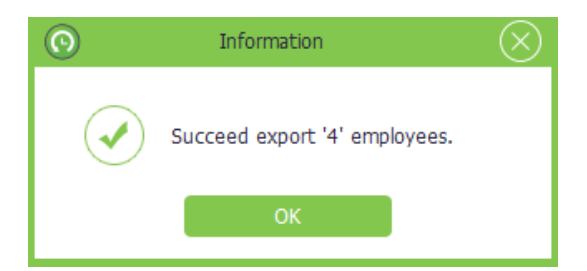

6. Click [OK] button to close the prompt box.